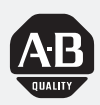

# Bulletin 2705 Keypad Development Software

(Cat. No. 2705-ND1)

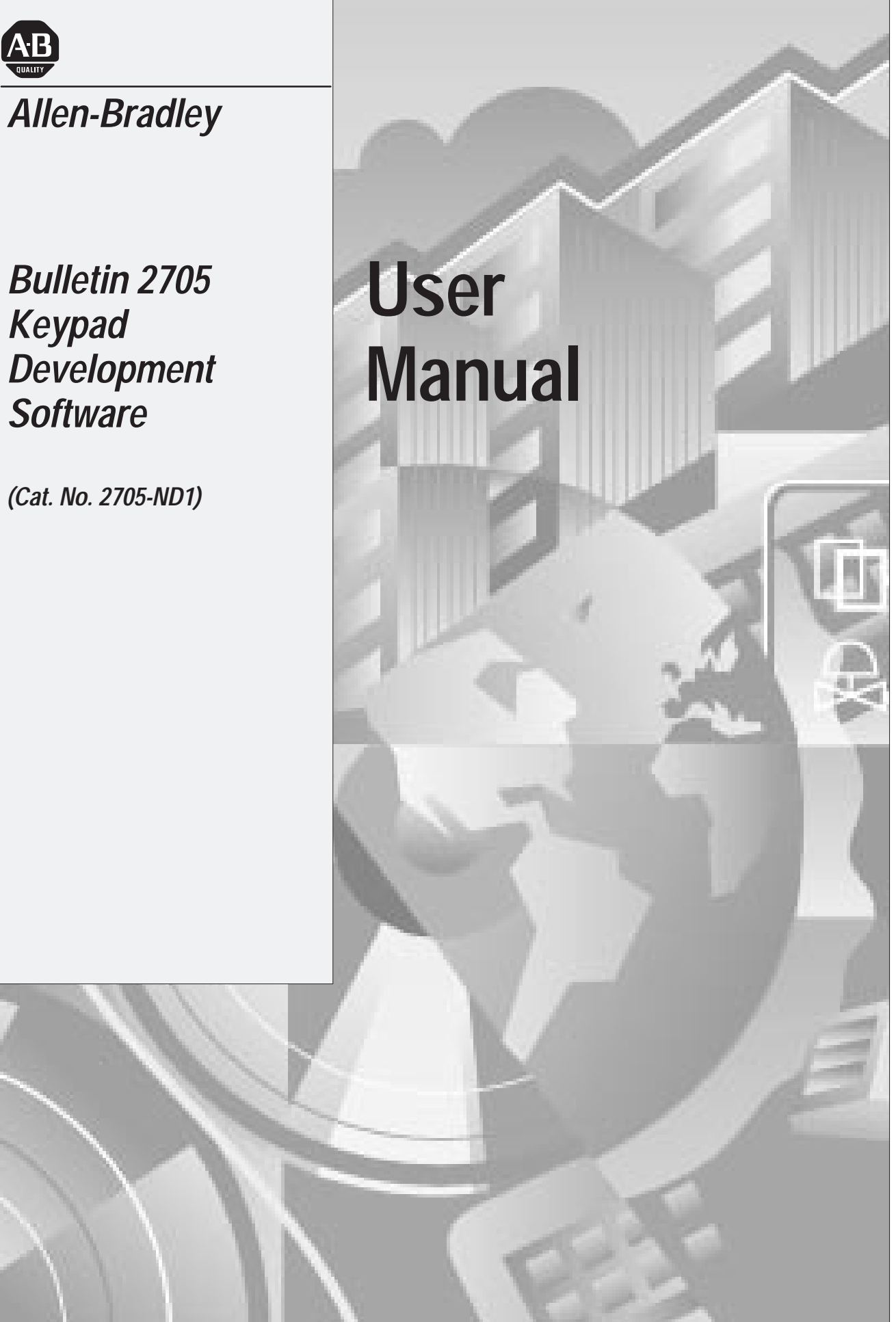

#### Important User Information

Solid state equipment has operational characteristics differing from those of electromechanical equipment. "Application Considerations for Solid State Controls" (Publication SGI-1.1) describes some important differences between solid state equipment and hard–wired electromechanical devices. Because of this difference, and also because of the wide variety of uses for solid state equipment, all persons responsible for applying this equipment must satisfy themselves that each intended application of this equipment is acceptable.

In no event will the Allen-Bradley Company be responsible or liable for indirect or consequential damages resulting from the use or application of this equipment.

The examples and diagrams in this manual are included solely for illustrative purposes. Because of the many variables and requirements associated with any particular installation, the Allen-Bradley Company cannot assume responsibility or liability for actual use based on the examples and diagrams.

No patent liability is assumed by Allen-Bradley Company with respect to use of information, circuits, equipment, or software described in this manual.

Reproduction of the contents of this manual, in whole or in part, without written permission of the Allen-Bradley Company is prohibited.

©1991 Allen-Bradley Company, Inc.

RediPANEL is a trademark of Allen-Bradley Company, Inc. PLC is a registered trademark of Allen-Bradley Company, Inc.

| Chapter Objectives                                        | 1 1 |
|-----------------------------------------------------------|-----|
| 1 5                                                       | 1-1 |
| What the Package Includes                                 | 1-1 |
| Organization of Manual                                    | 1-1 |
| What You Need to Know                                     | 1-2 |
| Conventions Used                                          | 1-2 |
| Related Publications                                      | 1-2 |
| Caution Symbol                                            | 1–2 |
| Overview of the Software Chapter 2                        |     |
| Chapter Objectives                                        | 2-1 |
| General Description                                       | 2-1 |
| Software Functions                                        | 2-1 |
| What You Need                                             | 2–2 |
| Installing the Software Chapter 3                         |     |
| Chapter Objectives                                        | 3–1 |
| What You Need                                             | 3–1 |
| Things to Consider                                        | 3–1 |
| Installing the Software                                   | 3–1 |
| System with 1 Hard Drive and 1 Floppy or Micro Disk Drive | 3-1 |
| System with 2 Floppy or Micro Disk Drives                 | 3–3 |
| System with 1 Floppy or Micro Disk Drive                  | 3–5 |
| Installation Files                                        | 3–7 |
| Getting Started Chapter 4                                 |     |
| Chapter Objectives                                        | 4–1 |
| Running the Software                                      | 4–1 |
| Menus and Windows                                         | 4–2 |
| Highlight                                                 | 4–2 |
| Selecting Menu Options                                    | 4–3 |
| Menu Control Keys                                         | 4–3 |
| Data Entry Keys                                           | 4–3 |
| Getting Help                                              | 4–4 |
| Program Messages                                          | 4–5 |
| Audible Beep                                              | 4–5 |
| Exiting the Software                                      | 4–5 |
| Menu System                                               | 4–6 |

| Setup Functions    | Chapter 5                           |      |
|--------------------|-------------------------------------|------|
|                    | Chapter Objectives                  | 5-1  |
|                    | Setup Menu                          | 5-1  |
|                    | Setting the Display Color           | 5-2  |
|                    | Setting the Computer Clock          | 5–3  |
|                    | Entering the Time                   | 5–4  |
|                    | Entering the Date                   | 5–5  |
| Creating/Selecting | Chapter 6                           |      |
| a Message File     | Chapter Objectives                  | 6–1  |
| C C                | Message Files                       | 6–1  |
|                    | Changing to Another Directory       | 6–2  |
|                    | Creating a New File                 | 6–4  |
|                    | Selecting a File                    | 6–6  |
| Message Operations | Chapter 7                           |      |
| 5 1                | Chapter Objectives                  | 7–1  |
|                    | Message Menu                        | 7–1  |
|                    | Creating a New Message              | 7–2  |
|                    | Sample Create Messages              | 7–4  |
|                    | Editing a Message                   | 7–8  |
|                    | Deleting Messages                   | 7-12 |
|                    | Copying Messages                    | 7–15 |
|                    | Entering the Start Value            | 7–18 |
|                    | Entering the Increment Value        | 7–19 |
|                    | Start Copying                       | 7–20 |
|                    | Renumbering Messages                | 7–22 |
|                    | Entering the Start Value            | 7–25 |
|                    | Entering the Increment Value        | 7–26 |
|                    | Start Renumbering                   | 7–27 |
|                    | Searching Messages for Text Strings | 7–29 |
|                    | Saving Files                        | 7–32 |
|                    | Exit and Save File                  | 7–33 |
|                    | Save File Only                      | 7–35 |
|                    | Exit without Saving                 | 7–37 |
|                    | Cancel Exit                         | 7–38 |

# Downloading Messages

# Chapter 8

| Chapter Objectives                   | 8-1  |
|--------------------------------------|------|
| Connecting Cable/Converter           | 8-1  |
| Connecting Computer to Keypad Module | 8-2  |
| Setting DIP Switch on Keypad Module  | 8–2  |
| Transfer Menu                        | 8–3  |
| Selecting a Port                     | 8–4  |
| Selecting a File                     | 8–5  |
| Changing to Another Directory        | 8–6  |
| Selecting a File                     | 8-8  |
| Download Operations                  | 8-10 |
| Selecting Messages to Download       | 8-11 |
| Starting Download                    | 8-14 |
| Using Terminal Mode                  | 8–16 |

# Printing Messages

# Managing Message Files

### Chapter 9 Chapter Ot

| Chapter Objectives               | 9–1  |
|----------------------------------|------|
| Connecting to a Printer          | 9–1  |
| Reports Menu                     | 9–2  |
| Changing to Another Directory    | 9–3  |
| Selecting a File                 | 9–5  |
| Print Operations                 | 9–7  |
| Selecting and Configuring a Port | 9–8  |
| Selecting Messages to Print      | 9–11 |
| Starting the Print Operation     | 9–14 |
|                                  |      |

# Chapter 10

| Chapter Objectives                                                           | 10-1                           |
|------------------------------------------------------------------------------|--------------------------------|
| File Operations                                                              | 10-1                           |
| Selecting Files                                                              | 10-2                           |
| Changing to Another Directory                                                | 10-3                           |
| Selecting Keypad Message Files                                               | 10–5                           |
| Selecting All DOS Files                                                      | 10-8                           |
| Deleting Files                                                               | 10–9                           |
| Copying Files                                                                | 10-11                          |
| Renaming Files                                                               | 10–15                          |
| Selecting All DOS Files<br>Deleting Files<br>Copying Files<br>Renaming Files | 10–8<br>10–9<br>10–11<br>10–15 |

|      | Figures                  |      |
|------|--------------------------|------|
| 4.1  | Main Menu                | 4–2  |
| 4.2  | Menu System              | 4–6  |
| 5.1  | Setup Menu               | 5-1  |
| 6.1  | Develop Menu             | 6–1  |
| 7.1  | Messages Menu            | 7–1  |
| 8.1  | Cable/Converter          | 8-1  |
| 8.2  | Transfer Menu            | 8–3  |
| 9.1  | Reports Menu             | 9–2  |
| 10.1 | Files Menu               | 10–1 |
|      | Tables                   |      |
| 4.A  | Menu/Window Control Keys | 4–3  |
| 4.B  | Data Entry Keys          | 4–3  |
| 4.C  | Help Window Keys         | 4–5  |
|      |                          |      |

#### Chapter 🥒

# **Using this Manual**

# **Chapter Objectives**

This chapter gives an overview of the manual, including:

- What the software package includes
- Contents of the manual
- What you need to know
- Conventions used
- Warnings and cautions

# What the Package Includes

The Catalog No. 2705-ND1 Keypad Development Software package includes:

- One 5  $\frac{1}{4}$  and one 3  $\frac{1}{2}$  installation disk
- One cable/converter for downloading messages to the Bulletin 2705 Keypad Module
- One 25-pin to 9-pin gender adapter
- User's Manual for the Keypad Development Software

# **Organization of Manual**

This manual describes how to install and use the Keypad Development Software (Catalog No. 2705-ND1) to generate and download messages to the Bulletin 2705 Keypad Module. The contents of each chapter are:

| Chapter | Title                                | Purpose                                                                                                    |
|---------|--------------------------------------|----------------------------------------------------------------------------------------------------|
| 1       | Using this Manual                    | Provides an overview of the manual.                                                                                                    |
| 2       | Overview of Software                 | Describes the main features and operating<br>capabilities of the software.                                                                          |
| 3       | Installing the Software              | Shows how to install the software on your computer.                                                                                                 |
| 4       | Getting Started                      | Provides general information on how to use the software.                                                                                            |
| 5       | Setup Functions                      | Shows how to set the color your computer monitor displays and the computer clock.                                                                   |
| 6       | Creating/Selecting<br>a Message File | Shows how to create and select a message file for message operations.                                                                               |
| 7       | Message Operations                   | Shows how to create and edit messages in<br>a message file. Also shows how to copy,<br>delete, or renumber messages and search<br>for text strings. |
| 8       | Downloading Messages                 | Describes how to download all or specific messages in a file to the Keypad Module.                                                                  |
| 9       | Printing Messages                    | Provides details on how to print all or specific messages in a file.                                                                                |
| 10      | Managing Message Files               | Shows how to copy, rename, or delete message files.                                                                                                 |

| What You Need to Know | No special knowledge is required to use the Keypad Development Software.<br>However, since the software is used to create messages for the Bulletin 2705<br>Keypad Module, you should be familiar with the operation of the<br>Keypad Module. |
|-----------------------|----------------------------------------------------------------------------------------------------|
|                       | You should also be familiar with basic DOS commands, but do not have to be an experienced PC user.                                                                                                    |
| Conventions Used      | The following conventions are used in this manual:                                                                                                    |
|                       | • A symbol or word in brackets represents a single key you press on the computer keyboard. For example: [F10], [Esc], [Enter], [Backspace].                                                                                                   |
|                       | • The installation procedure contains examples of characters you enter at the keyboard and characters the computer monitor displays.                                                                                                    |
|                       | Characters you enter at the keyboard appear bold. Characters the computer outputs on the monitor appear lighter. For example:                                                                                                    |
|                       | C:> copy a:*:*                                                                                                    |
|                       | C:> is what the computer displays and <b>copy a:*.*</b> is what you enter.                                                                                                    |
|                       | • In the following chapters, we refer to the Keypad Development Software as the software.                                                                                                    |
| Related Publications  | Other publications you may want to refer to include:                                                                                                    |
|                       | • User's Manual for the Bulletin 2705                                                                                                    |
|                       | <ul> <li>DOS Manual for your computer</li> </ul>                                                                                                    |
|                       |                                                                                                    |
| Caution Symbol        | The following caution symbol is used:                                                                                                    |
|                       | CAUTION:                                                                                                    |
|                       | A caution symbol means data may be lost or corrupted if                                                                                                    |

A caution symbol means data may be lost or corrupted if procedures are not followed.

# Chapter

# **Overview of the Software**

| Chapter Objectives  | This chapter gives a general overview of the features and capabilities<br>of the Keypad Development Software and defines what you need to use<br>the software.                                                                                                    |
|---------------------|----------------------------------------------------------------------------------------------------|
| General Description | The Keypad Development Software is an offline programming package that<br>allows you to generate messages for the Bulletin 2705 Keypad Module. The<br>messages are generated on a personal computer and then downloaded to a<br>Keypad Module immediately or at a later time. |
|                     | All messages are stored in a file, which can hold up to 120 messages. This is<br>the maximum number of messages that the Keypad Module can store. When<br>downloading, you can download an entire message file or specific messages<br>in a file.                             |
|                     | The software also simplifies the programming of multiple modules. You can<br>create messages on a computer and then download them to one or more<br>modules when necessary. This eliminates the need to manually enter<br>messages into each Keypad Module.                   |
|                     | Storing messages on a computer also provides a backup facility in the event<br>that messages are erased from memory in the Keypad Module.                                                                                                    |
| Software Functions  | The Keypad Development Software is an easy-to-use menu driven package which allows you to perform the following functions:                                                                                                    |
|                     | Develop Message Files                                                                                                    |
|                     | The <i>Develop</i> function allows you to:                                                                                                    |
|                     | • create a new file for storing messages                                                                                                    |
|                     | • select an existing file to perform message operations                                                                                                    |
|                     | After creating or selecting a file, you can:                                                                                                    |
|                     | • create new messages                                                                                                    |
|                     | <ul> <li>edit existing messages</li> </ul>                                                                                                    |
|                     | • copy, delete, or renumber messages                                                                                                    |
|                     | <ul> <li>search messages for a text string</li> </ul>                                                                                                    |

#### **Transfer Operations**

The Transfer function allows you to:

- select a port for downloading
- download all or specific messages in a file
- enter terminal/keyboard mode to verify messages after they are downloaded to the Keypad Module.

#### **Report Operations**

The Report function allows you to:

- select and configure a port for printing
- print all or specific messages in a file

#### **File Operations**

The *File* function allows you to perform the following housekeeping operations:

- delete message files
- copy message files
- rename message files or move files into another directory

#### **Setup Operations**

The Setup function allows you to:

- set your computer monitor to use color or monochrome (black/white)
- set the computer clock (time/date)

#### What You Need

To use the Keypad Development Software, you need

- Personal Computer (one of the following)
  - IBM PC or PC compatible
  - Allen-Bradley Industrial Support Terminal
  - Allen-Bradley Industrial Terminal System
- At least 640K of memory with 400K free
- DOS 3.0 or later version
- One 5  $\frac{1}{4}$  disk drive or one 3  $\frac{1}{2}$  micro disk drive
- One serial port (COM1/COM2) for downloading to Keypad Module
- One printer port to print messages
- Standard ASCII serial or parallel printer

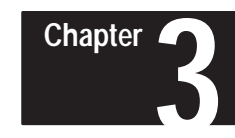

# Installing the Software

| Chapter Objectives      | This chapter shows how to install the Keypad Development Software on your computer.                                                                                                    |
|-------------------------|----------------------------------------------------------------------------------------------------|
| What You Need           | To install the Keypad Development Software, you need:                                                                                                    |
|                         | • Personal Computer (one of the following)                                                                                                    |
|                         | - IBM PC or PC compatible                                                                                                    |
|                         | - Allen-Bradley Industrial Support Terminal                                                                                                    |
|                         | - Allen-Bradley Industrial Terminal System                                                                                                    |
|                         | • At least 640K of memory with at least 400K free                                                                                                    |
|                         | • DOS 3.0 or later version                                                                                                    |
|                         | • One 5 $\frac{1}{4}$ disk drive or one 3 $\frac{1}{2}$ micro disk drive                                                                                                    |
| Things to consider      | Here are a few things to consider before installing the software:                                                                                                    |
|                         | • Check the amount of available RAM on your computer using the CHKDSK command.                                                                                                    |
|                         | • Check the amount of free space available on your computer's hard disk.                                                                                                    |
|                         | • The installation procedure creates the program directory \KEYPAD into<br>which all program files are installed. The procedure allows you to specify<br>a different directory path. If you do decide to specify a different<br>directory, make sure the path leading to the directory is defined. |
| Installing the Software | This section shows how to install the Keypad Development Software on a computer system with:                                                                                                    |
|                         | • 1 hard drive and 1 floppy or micro drive                                                                                                    |
|                         | • 2 floppy or micro drives                                                                                                    |
|                         | • 1 single floppy or micro drive                                                                                                    |
|                         | System with 1 Hard Drive and 1 Floppy or Micro Disk Drive                                                                                                    |
|                         | To install the software on a computer with 1 hard drive and 1 floppy or micro disk drive, follow the instructions below. Prompts and responses for your computer will be similar, if not the same.                                                                                                 |
|                         | 1. Make sure DOS is ready and C:> is displayed.                                                                                                    |
|                         | Note: Your DOS prompt could be different.                                                                                                    |

- 2. Insert the 5  $\frac{1}{4}$  or 3  $\frac{1}{2}$  installation disk into the floppy drive. Normally, this is the A drive.
- 3. Change to the A drive. Type a: and press [Enter].

C:> **a: [Enter]** A:>

The A> prompt indicates that you have switched to the A drive.

4. Start the installation procedure by typing install and pressing [Enter].

#### A:> install [Enter]

The installation procedure displays on your screen as it executes. Follow the instructions until the installation is complete.

The procedure creates a subdirectory into which all of the program files are installed. This is the directory from which you will execute and run the software.

- 5. When the installation is complete, you return to the A:> prompt.
- 6. Change back to the C drive. Type c: and press [Enter].

A:> c: [Enter] C:>

7. Use the CD command to move to the \KEYPAD subdirectory (or the alternate directory specified during installation).

C:> cd \keypad [Enter] C:\KEYPAD>

8. To run the software, type keypad and press [Enter].

C:\KEYPAD> keypad [Enter]

The copyright screen displays. Press any key to access the main menu.

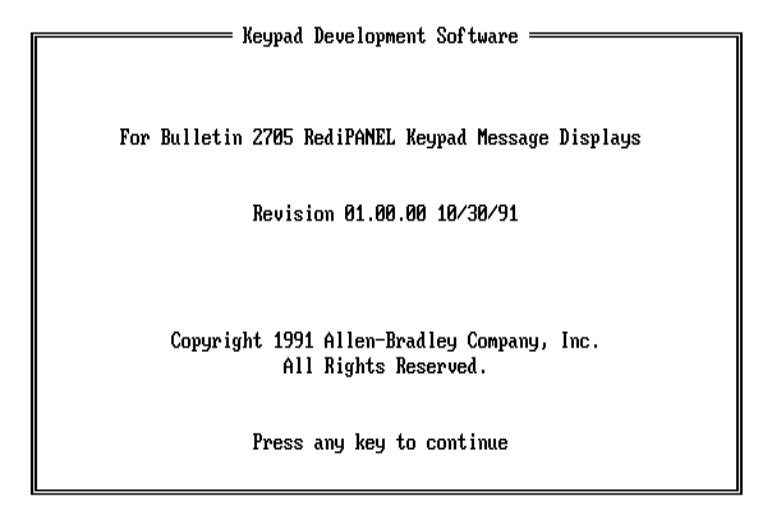

#### System with 2 Floppy or Micro Disk Drives

To install the software on a computer system with 2 floppy or micro disk drives, follow the instructions below. Prompts and responses for your computer will be similar, if not the same.

Create a separate disk for storing Keypad message files. Storing files on the Keypad Development Software program disk restricts the number of files you can create.

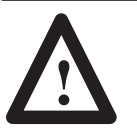

#### CAUTION:

Before you begin this procedure, **write protect** your DOS disk by using a write protect tab. See your computer's user manual.

- 1. Insert your computer's *write protected* DOS disk into drive A and turn on the computer. Complete your computer's bootup drive process, entering the date and time.
- 2. Transfer the DOS disk to drive B and insert a blank disk into drive A.
- 3. Create a system disk (which will boot your computer and store your messages) in drive A by using the FORMAT/S command. Type:

```
A:> b: [Enter]
B:> format a:/s [Enter]
```

4. When returning to the B:> prompt, create an AUTOEXEC.BAT file on the system disk in drive A using the CON (CONSOLE command) and the path instruction B:\. Type:

B:> copy con a:autoexec.bat [Enter] path b:\ [Enter] prompt \$p\$g [Enter] ^z ([CTRL] [Z] or [F6]) [Enter]

- 5. When returning to the B:> prompt, remove your DOS disk from drive B and insert the 5  $\frac{1}{4}$  or 3  $\frac{1}{2}$  Keypad Software installation disk.
- 6. Start the installation procedure by typing install and pressing [Enter].

#### B:> install [Enter]

The installation procedure displays on your screen as it executes. Follow the instructions until the installation is complete.

Important: The installation procedure prompts you to Press the letter of

the disk drive you want the software installed on. You must enter A.

The procedure creates the subdirectory A:\KEYPAD into which all of the program files are installed. This is the directory from which you will execute and run the software.

7. Remove the installation disk and insert a formatted disk into drive B. This disk will hold your Keypad message files.

**Note:** You must insert the disks into the drives as follows to run the Keypad Development Software:

Drive A: Keypad Development Software disk Drive B: Keypad Message Files disk

8. The installation is now complete. Type **a:** and press [Enter] to change back to the A drive.

B:> **a: [Enter]** A:>

9. Use the CD command to move to the \KEYPAD subdirectory (or the alternate directory specified during installation).

A:> cd \keypad [Enter] A:\KEYPAD>

10. To run the software, type:

A:\KEYPAD> keypad [Enter]

The copyright screen displays. Press any key to access the main menu.

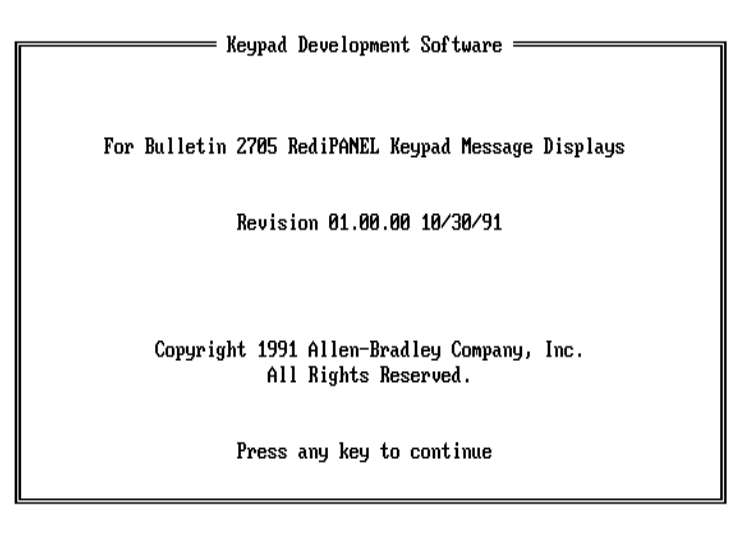

**Important:** The first time you actually use the software you must change the drive letter of the default directory path from A:\KEYPAD to B:\. See page 6-2 in *Chapter 6, Creating/Selecting a Message File* for details on how to change the directory path.

#### System with 1 Floppy or Micro Disk Drive

To install the software on a computer system with 1 floppy or micro disk drive, follow the instructions below. Prompts and responses for your computer will be similar, if not the same.

#### Create a separate disk for storing Keypad message files. Storing files on the Keypad program disk restricts the number of files you can create.

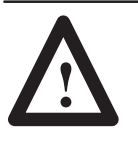

#### CAUTION:

Before you begin this procedure, **write protect** your DOS disk by using a write protect tab. See your computer's user manual.

- 1. Insert your computer's *write protected* DOS disk into drive A and turn on the computer . Complete your computer's bootup drive process, entering the date and time.
- 2. Make a copy of the Keypad Development Software installation disk using the DISKCOPY command.

```
A:> diskcopy a: b: [Enter]
A:> format a:/s [Enter]
A:>
```

Use the Keypad Development Software installation disk as the source disk and a formatted disk as the destination disk. Label the destination disk A.

3. At the A:> prompt, reinsert your DOS disk and copy COMMAND.COM onto disk A.

#### A:> copy command.com b:

4. Reinsert your DOS disk. Create a system disk using the FORMAT/S command. Label this disk temporarily as disk B. This disk will both boot your computer and run the Keypad Development Software.

#### A:> format/s [Enter]

Answer any required confirmation prompts.

5. When you return to the A:> prompt, insert disk A.

6. Start the installation procedure by typing install and pressing [Enter].

#### A:> install [Enter]

The installation procedure displays on your screen as it executes. Follow the instructions until the installation is complete.

**Important:** The installation procedure prompts you to *Press the letter of the disk drive you want the software installed on.* You must enter B.

When the installation procedure displays:

Insert diskette for drive B: and strike any key

remove the installation disk from the drive and replace it with the system

disk. Strike any key.

Continue inserting the installation disk when the procedure prompts you to *Insert diskette for drive A* and inserting the system disk when the procedure prompts you to *Insert diskette for drive B*.

The procedure creates the subdirectory A:\KEYPAD into which all of the program files are installed. This is the directory from which you will execute and run the software.

- 7. The installation is complete when you return to the A> prompt.
- 8. Verify that the Keypad Development Software disk is drive A:, then use the CD command to move to the \KEYPAD subdirectory (or the alternate directory specified during installation).

A:> cd \keypad [Enter] A:\KEYPAD>

9. To run the software, type:

A:\KEYPAD> keypad [Enter]

The copyright screen displays. Press any key to access the main menu.

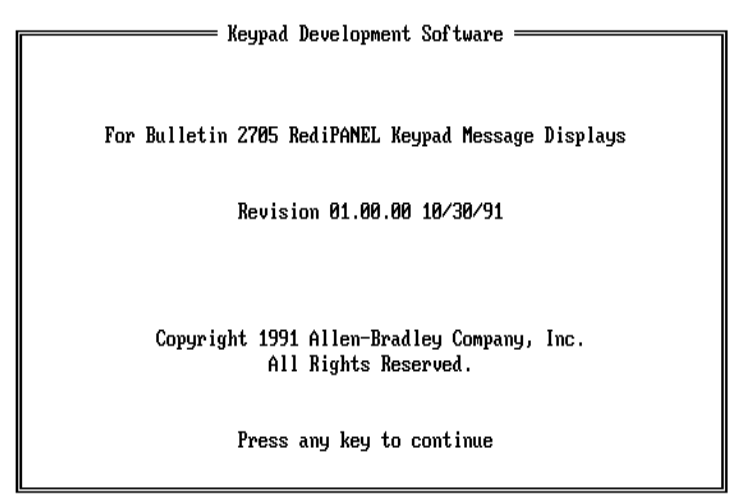

**Important:** The first time you actually use the software you must change the drive letter of the default directory path from A:\KEYPAD to B:\. See page 6-2 in *Chapter 6, Creating/Selecting a Message File* for details on how to change the directory path.

# **Installation Files**

The files are copied into the program directory (\KEYPAD) during installation. Do not access or modify these files. They must remain in the program directory as installed.

| File Name  | Description                                                                                                    |
|------------|----------------------------------------------------------------------------------------------------|
| KEYPAD.EXE | Executable file which actually runs the Keypad Development Software.                                                                         |
| KPD.STP    | Setup file that is created when you run the software. This file stores the name of the default program directory and other setup parameters. |
| KPD.HLP    | Help file for the Keypad Development Software. This file contains help information that displays when you press [F1] to display help.        |

# Chapter

# **Getting Started**

# **Chapter Objectives**

This chapter provides some helpful hints on how to use the software, including:

- Running the software
- Pop-up menus, windows, and highlight
- Selecting menu options
- Getting help
- Warning, error and program status messages
- Exiting the software
- Menu tree structure

## **Running the Software**

To access the software, make sure that you are located in the default program directory (created during installation). All examples in this manual assume that you installed the software on a hard disk and show C:\KEYPAD> as the program directory. Your DOS prompt may be different.

Run the software by typing KEYPAD and pressing [Enter]. The copyright screen then displays.

#### C:\KEYPAD> keypad [Enter]

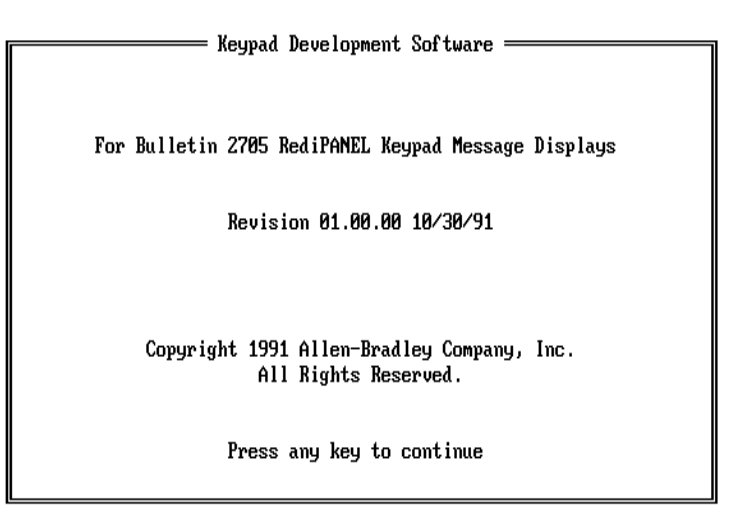

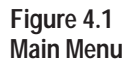

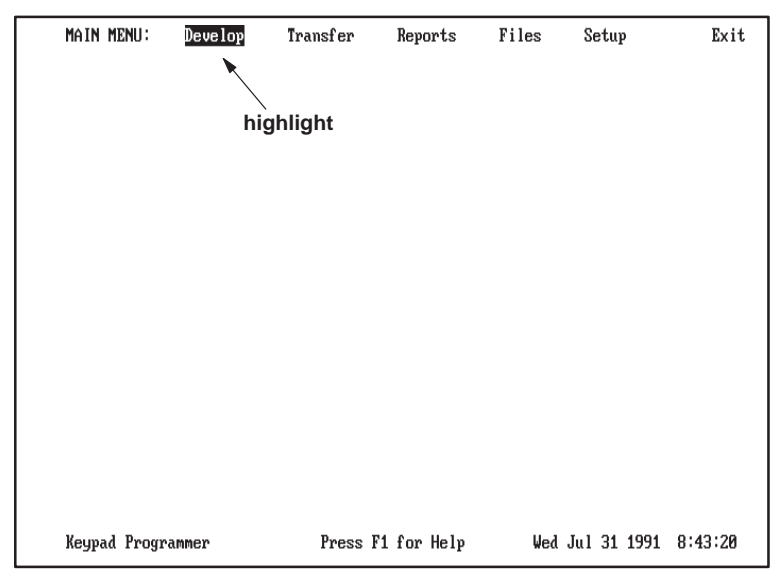

The top of the screen displays the main menu options with *Develop* highlighted. The bottom of the screen displays the program name, the key you press for help [F1], and the current date/time.

## **Menus and Windows**

The software uses pop-up menus and windows to create and download messages and perform other message operations. When you select an option from the main menu, another menu of available options displays. For example, selecting *Develop* from the main menu opens this menu.

| highlight |           |
|-----------|-----------|
|           | Directory |
|           | Quit      |

Some menu functions require you to enter data into fields or select items from a window.

## Highlight

The software uses a highlight to show the current field or menu selection. The screens above show *Develop* and *Select File* as the current selection.

If your monitor is set to monochrome, the highlight displays as a white box with black text. If your monitor is set to use color, the highlight displays as a cyan blue box with blue text.

## **Selecting Menu Options**

You can select a menu option in one of two ways:

- 1. Highlight an option using the arrow keys and press [Enter].
- 2. Type the first letter of a menu option.

For example, to select *Develop* press the [D] key. The menu opens immediately (without pressing [Enter]).

**Note:** If a menu lists several options starting with the same letter, typing the first letter always selects the first menu option (not the second).

## **Menu Control Keys**

Table 4.A lists keys that are used to select menu options and window items.

#### Table 4.A Menu / Window Control Keys

| Кеу                                                                                           | Function                                                      |
|-----------------------------------------------------------------------------------------------|---------------------------------------------------------------|
| $\left[\uparrow\right]\left[\downarrow\right]\left[\rightarrow\right]\left[\leftarrow\right]$ | Use arrow keys to move through menu options and window items. |
| [SpaceBar]                                                                                    | Moves through menu options and window items.                  |
| [Enter] or [₊]                                                                                | Selects highlighted menu option or window item.               |
| [Esc]                                                                                         | Exits menu or window and returns to previous menu.            |
| [Home]                                                                                        | Moves highlight to first menu or window item.                 |
| [End]                                                                                         | Moves highlight to last menu or window item.                  |
| [PgUp] [PgDn]                                                                                 | Moves one page up or down in window displays.                 |

## **Data Entry Keys**

Table 4.B lists keys that are used for data entry functions.

#### Table 4.B Data Entry Keys

| Кеу                                               | Function                                                          |
|---------------------------------------------------|-------------------------------------------------------------------|
| $\left[\rightarrow\right]\left[\leftarrow\right]$ | Moves cursor to right or left.                                    |
| [Enter] or [₊]                                    | Accepts entry.                                                    |
| [BackSpace]                                       | Deletes character to left of cursor.                              |
| [Del]                                             | Deletes character at cursor.                                      |
| [Ins]                                             | Toggles editing between insert and overstrike mode.               |
| [Esc]                                             | Aborts data entry window or field without saving changes.         |
| [F3]                                              | Cancels any changes and resets field or window to previous state. |
| [F5]                                              | Clears data field.                                                |
| [F6]                                              | Clears to end of data field.                                      |
| [F7]                                              | Moves cursor to beginning of field.                               |
| [F8]                                              | Moves cursor to end of field.                                     |
| [F10]                                             | Saves data and returns to previous menu.                          |

# **Getting Help**

Online help is available to assist you with using the software. You can get help while any option or function is highlighted by pressing [F1]. The help window opens at the bottom of the screen.

The following screen shows help that displays for the Develop option.

| MAIN MENU:                 | Develop              | Transfer                 | Reports                     | Files      | Setup        | Exit     |
|----------------------------|----------------------|--------------------------|-----------------------------|------------|--------------|----------|
|                            |                      |                          |                             |            |              |          |
|                            |                      |                          |                             |            |              |          |
|                            |                      |                          |                             |            |              |          |
|                            |                      |                          |                             |            |              |          |
|                            |                      |                          |                             |            |              |          |
|                            |                      |                          |                             |            |              |          |
|                            |                      |                          |                             |            |              |          |
| Develop                    |                      |                          |                             |            |              |          |
| The De                     | velop menu a         | llows you to             | access the f                | ollowing d | lata file fu | nctions: |
| Se                         | lect File            | Selects o                | existing mess               | age file t | o perform    |          |
| Use cursor<br>Keunad Proor | pad keys to<br>ammer | scroll throug<br>Press 1 | gh heip text<br>Fi for Help | Wed        | Jul 31 1991  | 8:46:47  |

You can scroll through the help at the bottom of the screen or you can expand the help window to fill the screen. To expand the help window, press the [Alt] [F1] keys simultaneously. Pressing these two keys again returns the help window to its contracted state.

The expanded help window looks like this:

| Develop                   |                                                                       |
|---------------------------|-----------------------------------------------------------------------|
| The Develop menu all      | ows you to access the following data file functions:                  |
| Select File               | Selects existing message file to perform<br>message operations.       |
| Create New File           | Creates file for storing messages.                                    |
| Directory                 | Defines default directory for storing<br>and accessing message files. |
| Quit                      | Exits to main menu.                                                   |
| Press [F1] now to vi      | ew Key Control Menu.                                                  |
|                           |                                                                       |
|                           |                                                                       |
|                           |                                                                       |
| Press the ENTER or ESC ke | y to exit help. Press ALT-F1 to expand help screen. $ floor$          |
| eypad Programmer          | Press F1 for Help Wed Jul 31 1991 8:47:26                             |

Table 4.C lists keys for scrolling through help text. To exit help, press [Enter] or [Esc].

#### Table 4.C Help Window Keys

| Кеу                                                  | Function                                             |
|------------------------------------------------------|------------------------------------------------------|
| $[\uparrow] [\downarrow] [\rightarrow] [\leftarrow]$ | Use arrow keys to move through help text.            |
| [Home]                                               | Moves to beginning of help window.                   |
| [End]                                                | Moves to end of help window.                         |
| [PgUp] [PgDn]                                        | Moves one page up or down in help window.            |
| [Enter] or [Esc]                                     | Exits help utility.                                  |
| [Alt] & [F1]                                         | Toggles between contracted and expanded help window. |

| Program Messages     | The software displays messages to inform you of particular situations during<br>program operations. Some messages display the status of an operation;<br>others indicate an error; and some warn you of the potential loss of data. |
|----------------------|----------------------------------------------------------------------------------------------------|
| Audible Beep         | The software generates a beep when:                                                                                                    |
|                      | • you press [F1] and help is not available                                                                                                    |
|                      | • you enter an invalid character                                                                                                    |
|                      | • a program error or warning message displays                                                                                                    |
| Exiting the Software | To exit the software and return to DOS, select <i>Exit</i> from the main menu. Highlight <i>Exit</i> and press [Enter] or just press [E].                                                                                           |
|                      | MAIN MENU: Develop Transfer Reports Files Setup Exit<br>Ves, exit.<br>Cancel Exit                                                                                                    |

Keypad Programmer

A window opens and prompts you to confirm the exit. Select *Yes, exit* to return to DOS. Select *Cancel Exit* to remain in the main menu.

Press F1 for Help

Wed Jul 31 1991 11:33:28

Menu System

Figure 4.2 provides a layout of the menu system.

#### Figure 4.2 Menu System

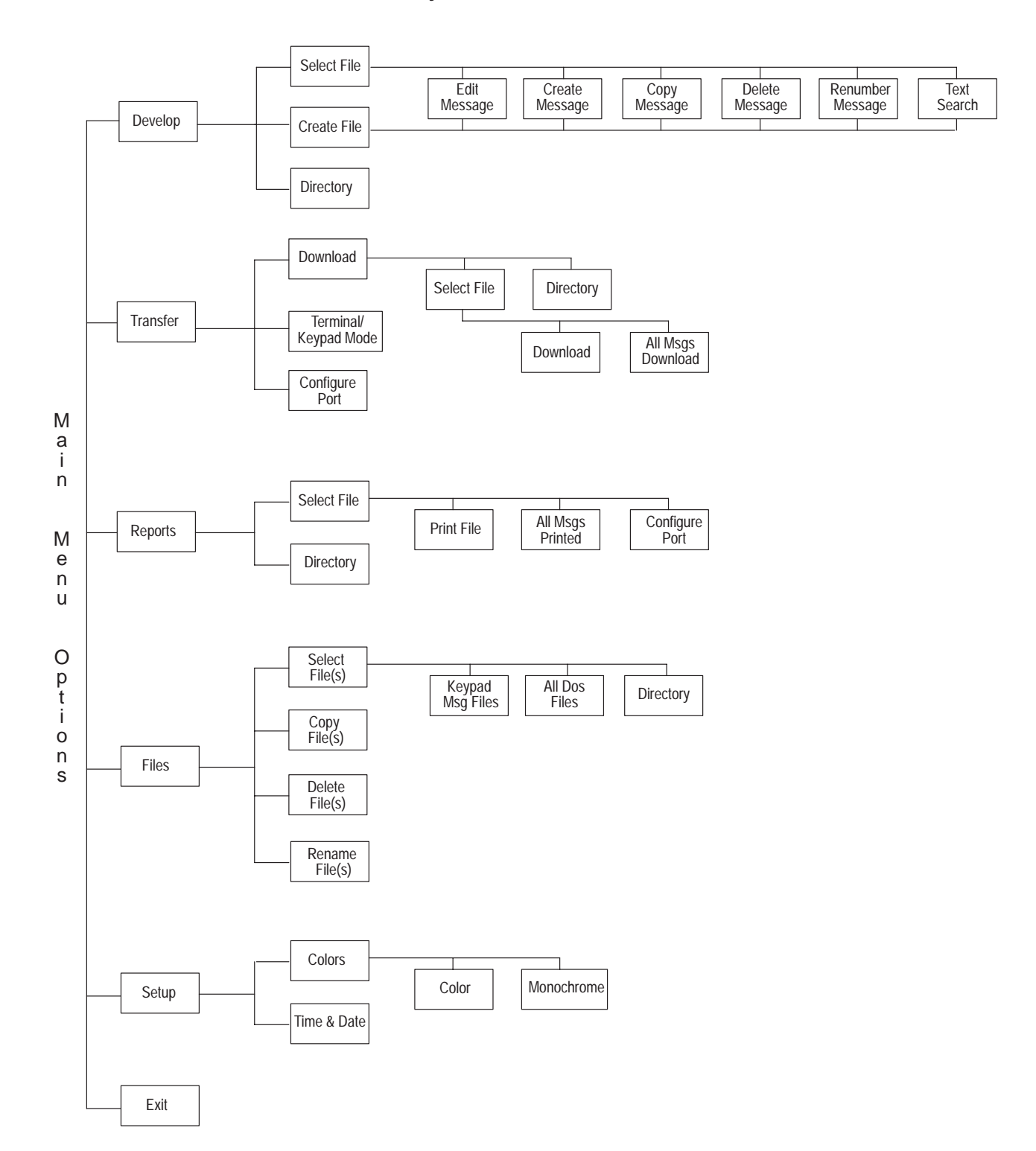

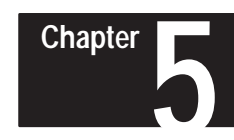

# **Setup Functions**

# **Chapter Objectives**

This chapter shows how to use the Setup functions to:

- Set the display color
- Set the clock of your computer

Before using the software to create and download messages, you should set the display color for the software to monochrome or color.

Monochrome color is best for monochrome displays, while color displays may use monochrome or color.

If you know the color is set appropriately and don't want to set the computer clock, you can skip this chapter.

# Setup Menu

To access the setup functions, select *Setup* from the main menu. Highlight *Setup* and press [Enter] or just press [S]. The Setup menu then displays with *Colors* highlighted.

#### Figure 5.1 Setup Menu

| · · · · · · · · · · · · · · · · · · · |         |           |        |        |           |                                  |      |         |
|---------------------------------------|---------|-----------|--------|--------|-----------|----------------------------------|------|---------|
| MAIN MENU:                            | Develop | Transf er | Repo   | orts F | iles<br>- | Setu<br>Colors<br>Time &<br>Quit | Date | Exit    |
| Keypad Prog                           | rammer  | Press     | F1 for | Help   | Thu       | Aug 01                           | 1991 | 9:53:18 |

The *Setup* functions are:

| Colors      | Accesses a menu of display color settings.   |
|-------------|----------------------------------------------|
| Time & Date | Accesses a window to set the computer clock. |
| Quit        | Returns to the main menu.                    |

Chapter 5 **Setup Functions** 

## Setting the Display Color

| Setup  |   |      |  |  |
|--------|---|------|--|--|
| Colors |   |      |  |  |
| Time   | å | Date |  |  |
|        |   |      |  |  |
| Quit   |   |      |  |  |

To set the color for your display, select *Colors* from the Setup menu. Highlight *Colors* and press [Enter] or press [C]. The Colors menu then displays with *Color* highlighted.

| MAIN M | ENU :   | Deve lop | Transfer | Reports  | Files | Set<br>Co<br>Color<br>Monoc:<br>Quit | up —<br>lors —<br>hrome | Exit    |
|--------|---------|----------|----------|----------|-------|--------------------------------------|-------------------------|---------|
| Keypad | Program | mer      | Press F1 | for Help | Thu   | Aug 01                               | 1991                    | 8:23:22 |

The Colors functions include:

| Color      | Opens a window which allows you to set your display to use color.                    |
|------------|--------------------------------------------------------------------------------------|
| Monochrome | Opens a window which allows you to set your display to use monochrome (black/white). |
| Quit       | Returns to the Setup menu.                                                           |

Select the option appropriate to the color of your monitor display. One of the following windows will display with *Yes* highlighted.

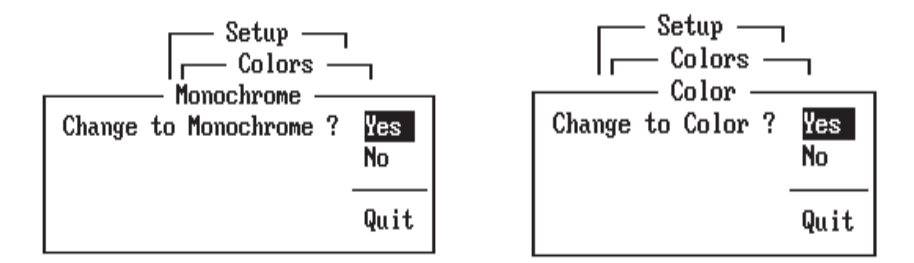

The monochrome and color windows display the same options. Select *Yes* to change to the displayed color selection. Select N or *Quit* to return to the Colors menu.

**Note**: You cannot select the color option if you have a monochrome display adapter. Laptops are an exception in that they emulate VGA monitors with gray scale.

If you select *Yes*, the following messages display indicating that the color setting is saved to the setup file KPD.STP in the program directory.

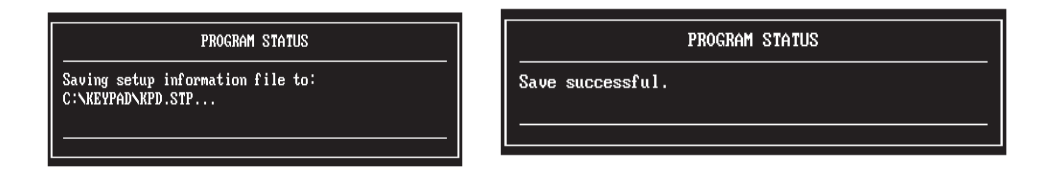

The software checks the setup file when you enter the program to verify that the display is set to the appropriate color.

## Setting the Computer Clock

| — Setup —<br>Colors |   |      |  |  |
|---------------------|---|------|--|--|
| Time                | å | Date |  |  |
| Quit                |   |      |  |  |

To set the clock (time/date) of your computer, select *Time & Date* from the Setup menu. Highlight *Time & Date* and press [Enter] or press [T]. The Time & Date window then opens with *Time* highlighted.

| MAIN M | ENU :   | Deve lop | Transfer |    | Repo | orts | File | s   | Ti<br>Da <sup>+</sup><br>Qu | Setu<br>Tin<br>ne<br>te<br>it | up —<br>ne & D.<br>08:27<br>08/01 | 1 ate –<br>:53<br>/1991 | Exit<br> |
|--------|---------|----------|----------|----|------|------|------|-----|-----------------------------|-------------------------------|-----------------------------------|-------------------------|----------|
|        |         |          |          |    |      |      |      |     |                             |                               |                                   |                         |          |
| Keypad | Program | mer      | Press    | F1 | for  | Help |      | Thu | Aug                         | 01                            | 1991                              | 8:27                    | :54      |

The *Time & Date* functions are:

| Time | Allows you to enter a new clock time. |
|------|---------------------------------------|
| Date | Allows you to enter a new clock date. |
| Quit | Returns to the Setup menu.            |

#### **Entering the Time**

The time is displayed and entered in 24 hour format (hh:mm:ss). To enter a new time, select *Time* and press [Enter] or press [T].

When you select *Time*, the field to the right opens allowing you to enter a new time. The cursor is positioned at the beginning of the field.

| Setup —<br>Time & Date —<br>Time <u>38:27:53</u> | Valid e  | entries for the time field are                                  |
|--------------------------------------------------|----------|-----------------------------------------------------------------|
| Date 08/01/1991                                  | hh<br>mm | Enter an hour value from 0–24<br>Enter a minute value from 0–59 |
| Quit                                             | SS       | Enter a second value from 0–59                                  |

Enter a new time and press [Enter]. The highlight then moves to Date.

If you enter an invalid time, the following message displays:

PROGRAM ERROR

Invalid time or incorrect format - must be

hh:mm:ss Press any key to continue...

Use any of the keys below while entering data in the *Time* or *Date* field.

| Data Entry Keys              | Function                                                          |
|------------------------------|-------------------------------------------------------------------|
| [0] – [9]                    | Enters digit into date or time field.                             |
| $[\rightarrow] [\leftarrow]$ | Moves cursor to right or left.                                    |
| [Enter] or [₊]               | Accepts entry and moves to next menu option.                      |
| [BackSpace]                  | Deletes character to left of cursor.                              |
| [Del]                        | Deletes character at cursor.                                      |
| [Ins]                        | Toggles editing between insert and overstrike mode.               |
| [Esc]                        | Aborts data entry window or field without saving changes.         |
| [F3]                         | Cancels any changes and resets field or window to previous state. |
| [F5]                         | Clears data field.                                                |
| [F6]                         | Clears to end of data field.                                      |
| [F7]                         | Moves cursor to beginning of field.                               |
| [F8]                         | Moves cursor to end of field.                                     |

#### **Entering the Date**

The date is displayed and entered in the format dd/mm/yyyy. To enter a new date, select *Date* and press [Enter] or press [D].

When you select *Date*, the field to the right opens allowing you to enter a new date. The cursor is positioned at the beginning of the field.

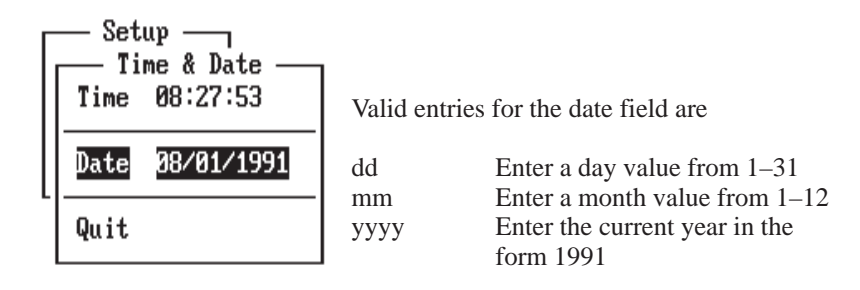

Enter a new date and press [Enter]. The highlight then moves to Quit.

If you enter an invalid date, the following message displays:

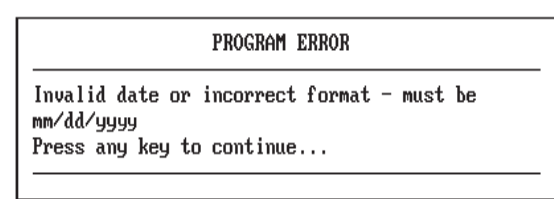

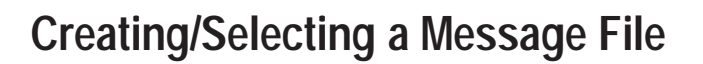

# **Chapter Objectives**

**Message Files** 

This chapter shows how to use the *Develop* function to:

- Create a new message file
- Select an existing message file
- Change the default program directory

All messages are stored in a file, which can hold up to 120 messages. You must first create a file before you can begin to create and store messages in the file. Likewise, you must first select a file before you can access messages in the file.

Chapter

You can create as many message files as you want. The only limitation is the amount of space on the disk where the files are stored.

Message files are initially created and stored in the program directory C:/KEYPAD> (that is created during installation). The software also searches this directory to locate files you select. You can store and access files in other directories as well.

The functions that allow you to create or select a file and change the program directory path are located in the *Develop* menu. Select *Develop* from the main menu. The following menu displays.

#### Figure 6.1 Develop Menu

| MAIN  | Develop<br>Select File<br>Create New File<br>Directory<br>Quit | r<br>    | Reports    | Files | Setup       | Exit     |
|-------|----------------------------------------------------------------|----------|------------|-------|-------------|----------|
| Кеура | ad Programmer                                                  | Press F1 | t for Help | Thu i | Hug 01 1991 | 15:24:37 |

The *Develop* functions are:

| Select File     | Selects an existing message file for message operations. |
|-----------------|----------------------------------------------------------|
| Create New File | Allows you to create a new message file.                 |
| Directory       | Allows you to display/ change the default directory.     |

## Changing to Another Directory

| Develop<br>Select File<br>Create New File |  |  |  |
|-------------------------------------------|--|--|--|
| Directory                                 |  |  |  |
| Quit                                      |  |  |  |

The *Directory* function allows you to specify the default directory for accessing and storing message files you create. The software uses the program directory created during installation as the default. You can change the default directory at any time.

**Note:** Any change remains in effect until the next time you change the directory path.

To select this function, highlight *Directory* and press [Enter] or just press [D]. A window opens and displays the current directory path.

| MAIN  | Develop<br>Select File<br>Create New File<br>Directory<br>Quit | r     | Керс   | orts | Files | Setur  | 2        | Exit  |
|-------|----------------------------------------------------------------|-------|--------|------|-------|--------|----------|-------|
|       | Program's Data Path:<br>C:NKEWPADN                             |       |        |      |       |        |          |       |
| Кеура | d Programmer                                                   | Press | F1 for | Help | Thu   | Aug 01 | 1991 15: | 26:12 |

To change the directory path, enter a new path name using the following format, then press [Enter]. You must enter the name of an existing directory.

#### drive:\directory\subdirectory

The software defaults to the current drive if you omit the drive letter.

Use any of the keys below while entering the data path name.

| Data Entry Keys              | Function                                                          |
|------------------------------|-------------------------------------------------------------------|
| [Enter] or [₊]               | Accepts directory path name and returns to menu.                  |
| [Esc]                        | Exits the window and returns to the menu.                         |
| $[\rightarrow] [\leftarrow]$ | Moves cursor to right or left.                                    |
| [BackSpace]                  | Deletes character to left of cursor.                              |
| [Del]                        | Deletes character at cursor.                                      |
| [F1]                         | Displays help information.                                        |
| [F3]                         | Cancels any changes and resets field or window to previous state. |
| [F5]                         | Clears data field.                                                |
| [F6]                         | Clears to end of data field.                                      |
| [F7]                         | Moves cursor to beginning of field.                               |
| [F8]                         | Moves cursor to end of field.                                     |
| [Ins]                        | Toggles editing between insert and overstrike mode.               |

After pressing [Enter] to accept the path name, the following messages display indicating the new path has been saved to the program setup file.

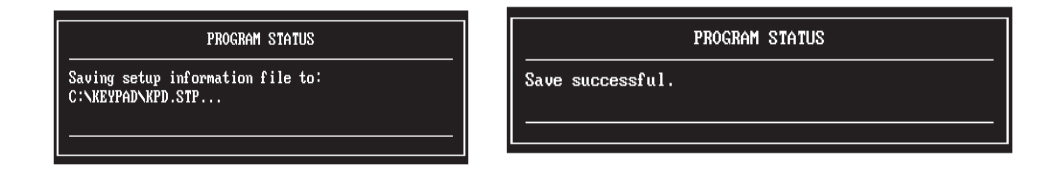

**Note:** The new path remains as the current default directory until you use the *Directory* function again to specify a different directory.

If you enter an invalid path name or a directory that does not exist, one of the following error messages will display:

#### PROGRAM ERROR

Error while evaluating directory entry.: Path not found (bad drive or directory name). Press any key to continue...

#### PROGRAM ERROR

Error while evaluating directory entry.: Directory entry not found. Press any key to continue...

#### PROGRAM ERROR

Error while evaluating directory entry.: Invalid disk drive.

Press any key to continue...

## **Creating a New File**

| Develop<br>Select File<br>Create New File |
|-------------------------------------------|
| Directory                                 |
| Quit                                      |

The *Create New File* function allows you to create a new message file. Since all messages are stored in a file, you must first create a file before you can begin to create messages. Each file you create can hold up to 120 (sixteen character) messages.

To create a new file, select *Create New File* from the Develop menu. Highlight *Create New File* and press [Enter] or just press [C]. A window opens and prompts you to enter a file name.

| MAIN  | Develop<br>Select File<br>Create New File<br>Directory<br>Quit | r     | Керс   | orts | Files | Setuj  | )    | Exit     |
|-------|----------------------------------------------------------------|-------|--------|------|-------|--------|------|----------|
| Fil   | e Name:                                                        |       |        |      |       |        |      |          |
| Кеура | d Programmer                                                   | Press | F1 for | Help | Thu   | Aug 01 | 1991 | 15:25:08 |

All message files are created with the extension .KPD to identify them from other DOS files. If you enter a file name without the extension (or an invalid extension), the software appends .KPD to the file name.

All files are created in the default program directory. To change the default storage area, enter a full path name or use the *Directory* function.

Use any of the keys below while entering the file name.

| Data Entry Keys              | Function                                                          |
|------------------------------|-------------------------------------------------------------------|
| $[\rightarrow] [\leftarrow]$ | Moves cursor to right or left.                                    |
| [Enter] or [₊]               | Accepts directory path name and moves to next menu option.        |
| [BackSpace]                  | Deletes character to left of cursor.                              |
| [Del]                        | Deletes character at cursor.                                      |
| [Ins]                        | Toggles editing between insert and overstrike mode.               |
| [Esc]                        | Exits window and returns to menu.                                 |
| [F3]                         | Cancels any changes and resets field or window to previous state. |
| [F5]                         | Clears data field.                                                |
| [F6]                         | Clears to end of data field.                                      |
| [F7]                         | Moves cursor to beginning of field.                               |
| [F8]                         | Moves cursor to end of field.                                     |

After entering the file name and pressing [Enter], the *Messages* menu opens. The screen displays a box with the name of the file and the number of free messages in the file. The number of free messages in new files is 120.

| MAIN         | Develop                                          | r        | Reports  | Files | Setup         | Exit    |
|--------------|--------------------------------------------------|----------|----------|-------|---------------|---------|
|              | Messages -<br>Edit Message<br>Create New Message |          |          |       |               |         |
|              | Сору                                             |          |          |       |               |         |
|              | Delete                                           |          |          |       |               |         |
| L            | Kenumber                                         |          |          |       |               |         |
|              | lext Search                                      |          |          |       |               |         |
|              | Quit                                             |          |          |       |               |         |
| File<br>Msgs | e Name: FILE1<br>s Free: 120                     |          |          |       |               |         |
| Кеура        | l Programmer                                     | Press F1 | for Help | Fri   | Aug 02 1991 1 | 1:10:26 |

For details on how to use the functions on the Messages menu, see *Chapter 7 Message Operations*.

If you entered a file name with an extension other than .KPD, this message displays:

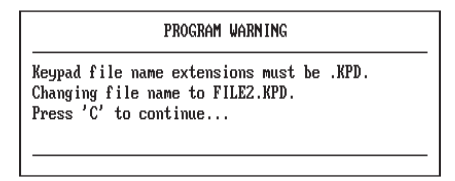

If you entered the name of an existing file, the following messages display:

| PROGRAM WARNING                                                   |           |  |  |  |
|-------------------------------------------------------------------|-----------|--|--|--|
| You cannot specify an existing file.<br>Press any key to continue |           |  |  |  |
| Develop<br>Create New File<br>Edit this Message File anyway?      | No<br>Yes |  |  |  |
|                                                                   | Quit      |  |  |  |

Select *Yes* if you want to edit the file. The *Messages* menu then opens. Select *No* or *Quit* to abort the operation and return to the Develop menu.

# Selecting a File

| Develop   |  |  |
|-----------|--|--|
| Directory |  |  |
| Quit      |  |  |

The *Select File* function allows you to select an existing message file in the program directory. You must first select a file before you can access messages stored in the file. After selecting a file, the *Messages* menu opens which allows you to create, edit, and manipulate messages.

To select a file, highlight *Select File* on the Develop menu and press [Enter] or just press [S].

The following message displays indicating that the software is searching the program directory for message (.KPD) files.

| PROGRAM STATUS                      |
|-------------------------------------|
| Searching C:\KEYPAD\ for data files |
|                                     |

If there are no message files in the directory, this message displays:

| C:NKEYPADN |                                                                                     |
|------------|-------------------------------------------------------------------------------------|
|            | There are no message files in this<br>directory. Use 'Create' to create a new file. |
|            | Press ESC to continue.                                                              |

If there are files in the directory, the *File Selections* window opens and displays a list of all message files in the program directory.

| MAIN<br>Select Fil<br>Create New<br>Directory<br>Quit | Develop<br>e <b>file</b><br>JFile                                    | r<br>                                                        | Reports                                                                                                    | Files                                                                                                | Setup       | Exit     |
|-------------------------------------------------------|----------------------------------------------------------------------|--------------------------------------------------------------|----------------------------------------------------------------------------------------------------|----------------------------------------------------------------------------------------------------|-------------|----------|
| C : NKEYPADN                                          | FILE1<br>FILE2<br>FILE3<br>FILE4<br>FILE5<br>FILE6<br>FILE6<br>FILE7 | File<br>.KPD<br>.KPD<br>.KPD<br>.KPD<br>.KPD<br>.KPD<br>.KPD | Selections<br>130 08/02/9<br>130 08/02/9<br>130 08/02/9<br>130 08/02/9<br>130 08/02/9<br>130 08/02/9<br>130 08/02/9 | 91 02:19p<br>91 02:20p<br>91 02:20p<br>91 02:21p<br>91 02:21p<br>91 02:21p<br>91 02:21p<br>91 02:21p |             |          |
| Keypad Programme                                      | er                                                                   | Press                                                        | F1 for Help                                                                                                    | Fri                                                                                                  | Aug 02 1991 | 14:32:43 |

The directory in which the files are stored displays to the left. For each message file, the window shows:

- file name and extension (.KPD)
- size of the file (in bytes)
- date/time file was last created or modified

To select a file, highlight the file you want to edit and press [Enter]. You can use the following keys to select a file from the *File Selections* window.

| Кеу              | Function                                                  |  |  |  |
|------------------|-----------------------------------------------------------|--|--|--|
| [↑] [↓]          | Use arrow keys to move up or down the list of file names. |  |  |  |
| [Enter] or [F10] | Selects highlighted file.                                 |  |  |  |
| [Esc]            | Exits window and returns to Develop menu.                 |  |  |  |
| [Home]           | Moves highlight to first file name.                       |  |  |  |
| [End]            | Moves highlight to last file name.                        |  |  |  |
| [PgUp] [PgDn]    | Moves one page up or down in window.                      |  |  |  |

For example purposes, let's say you selected FILE2. After the following messages display, the *Messages* menu opens.

| PROGRAM STATUS<br>Reading data file from: C:\KEYPAD\FILE2.KPD |                                                                                                    |          | PROGRAM STATUS Read successful. |       |             |          |  |
|---------------------------------------------------------------|----------------------------------------------------------------------------------------------------|----------|---------------------------------|-------|-------------|----------|--|
| MAIN<br>File<br>Msgs                                          | Develop<br>Messages<br>Create New Message<br>Copy<br>Delete<br>Renumber<br>Text Search<br>Quit<br>Name: FILE2<br>Free: 120 | ""<br>"  | Reports<br>                     | Files | Setup       | Exit     |  |
| Keypad                                                        | Programmer                                                                                                    | Press F1 | for Help                        | Fri   | Aug 02 1991 | 14:31:49 |  |

For details on how to use functions on the *Messages* menu, see *Chapter 7 Message Operations*.

#### Chapter

# **Message Operations**

# **Chapter Objectives**

This chapter shows how to use functions on the Messages menu to:

- Create a new message
- Edit an existing message
- Delete messages
- Copy messages
- Renumber messages
- Search messages for a text string
- Exit and save a message file

# Message Menu

After creating a new file or selecting an existing file (as described in Chapter 6), the *Messages* menu opens. The box below the menu shows the selected file and the number of available messages in the file.

#### Figure 7.1 Messages Menu

| MAIN         | Develop                                                                    | r        | Reports  | Files | Setup       | Exit     |
|--------------|----------------------------------------------------------------------------|----------|----------|-------|-------------|----------|
|              | Messages -<br><u>Exlit Message</u><br>Create New Message<br>Copy<br>Delete |          | _        |       |             |          |
| l            | Renumber                                                                   |          |          |       |             |          |
|              | Text Search                                                                |          | _        |       |             |          |
|              | Quit                                                                       |          |          |       |             |          |
| File<br>Msgs | : Name: FILE2<br>: Free: 120                                               |          |          |       |             |          |
| Кеурад       | l Programmer                                                               | Press F1 | for Help | Fri A | iug 02 1991 | 14:31:49 |

Message functions are:

| ÷                  |                                                     |
|--------------------|-----------------------------------------------------|
| Edit Message       | Edits an existing message in the selected file.     |
| Create New Message | Creates a new message in the selected file.         |
| Сору               | Copies messages to different locations in the file. |
| Delete             | Deletes messages in the selected file.              |
| Renumber           | Renumbers messages in the selected file.            |
| Text Search        | Searches messages for a specified text string.      |
| Quit               | Opens a menu of file save operations.               |
|                    |                                                     |
# Creating a New Message

| Messages<br>Edit Message<br>Create New Message |
|------------------------------------------------|
| Copy<br>Delete<br>Renumber<br>Text Search      |
| Quit                                           |

The *Create New Message* function allows you to create a new message in the selected file. You can store up to 120 (16 character) messages in a file. Each message in the file is assigned a unique number from 1 to 120.

To create a new message, select *Create New Message* from the Messages menu. Highlight *Create New Message* and press [Enter] or just press [C]. A three digit numeric field opens to the right.

| MAIN Develop                                                                                                    | r        | Reports          | Files              | Setup                | Exit     |
|----------------------------------------------------------------------------------------------------|----------|------------------|--------------------|----------------------|----------|
| MAIN Develop Messages -<br>Edit Message<br>Oreate New Message<br>Copy<br>Delete<br>Renumber<br>Text Search<br>Quit |          | Reports<br>Enter | Files<br>r message | Setup<br>number here | Exit     |
|                                                                                                    |          |                  |                    |                      |          |
| Keypad Programmer                                                                                                  | Press F1 | for Help         | Sun i              | Aug 04 1991          | 19:13:47 |

Enter a number (from 1 to 120) that you want to assign to the message, then press [Enter]. Typically, you start at 1.

If you enter a number less than 1 or greater than 120, the following message displays. Pressing any key returns you to the *Messages* menu.

| PROGRAM ERROR                                                       |
|---------------------------------------------------------------------|
| Message numbers must be from 1 to 120.<br>Press any key to continue |

If you enter a message number that already exists, this message displays:

| PROGRAM WARNING                                                  |              | Create New Messages<br>Edit this message anyway? <u>No</u> |
|------------------------------------------------------------------|--------------|------------------------------------------------------------|
| Message number 1 is already in use.<br>Press any key to continue | followed by: | Yes<br>Quit                                                |

Selecting *No* or *Quit* returns you to the Messages menu. Selecting *Yes* places you in edit mode. The *Message Text* window opens and displays the contents of the message.

If the message number you enter does not exist, the *Message Text* window opens. This is where you enter your message. The message number displays next to *Create New Message* and also next to *Edit Message*, indicating that you are in edit mode.

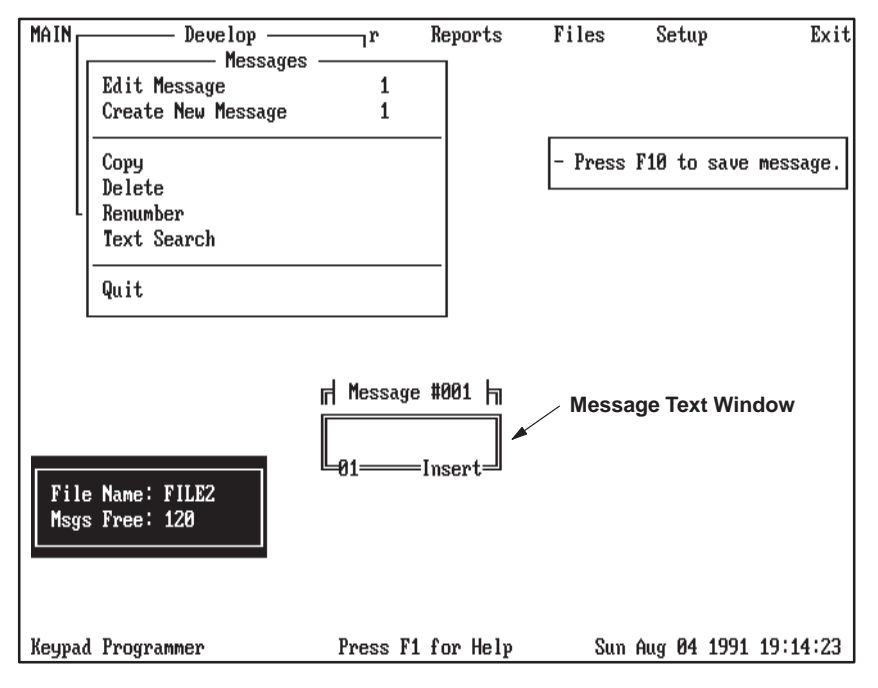

The message number displays above the Message Text window. The bottom of the window displays the cursor position (01) and the current editing mode (Insert or Overstrike).

You can enter up to 16 characters in the window. After entering a message, press [F10] to save the message. You then return to the *Messages* menu.

Use any of the keys below while entering the message text.

| Message Edit Keys                                 | Function                                                                                                    |
|---------------------------------------------------|----------------------------------------------------------------------------------------------------|
| character                                         | Enters an alphanumeric character at the cursor position.                                                                                                    |
| $\left[\rightarrow\right]\left[\leftarrow\right]$ | Moves cursor to left or right without changing text.                                                                                                    |
| [Home] or [End]                                   | Moves cursor to left or right without changing text.                                                                                                    |
| [BackSpace]                                       | Deletes character to left of cursor.                                                                                                    |
| [Del]                                             | Deletes character at cursor.                                                                                                    |
| [Ins]                                             | Toggles editing between insert and overstrike mode.                                                                                                    |
| [Ctrl] [E]                                        | Erases message text from window, leaving message number intact. A message displays prompting you to confirm the erase operation.                                                                                                    |
| [Ctrl] [B]                                        | Toggles blinking on or off for the message. To enable blinking, press<br>[Ctrl] and [B] simultaneously. The message will display blinking during edit<br>mode and when triggered during run mode.<br>To disable blinking, press [Ctrl] [B] again. |
| [F10]                                             | Saves message and returns to Messages menu.                                                                                                    |
| [Esc]                                             | Exits window without saving edits.                                                                                                    |

**Note:** The Keypad Module handles commas and periods differently than the Keypad Development Software. The *Message Text* window accepts commas and periods as separate characters. The module combines a comma or period with the previous character producing a single character. Therefore, messages created with commas and periods will display differently on the Module than in the *Message Text* window.

If you press [Esc] after entering text in the *Message Text* window, this message displays:

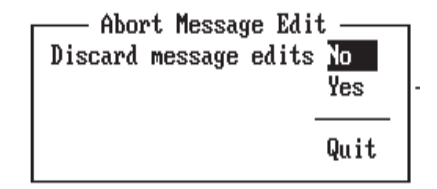

Selecting *No* returns you to the Message Text window. You can continue editing or press [F10] to save the message.

Selecting *Yes* or *Quit* aborts the edit operation and returns you to the *Messages* menu. Any changes you made to the message are lost.

#### Sample Create Messages

This section shows six sample messages entered with the *New Create Message* function.

Message 1: UPLOAD PALLET

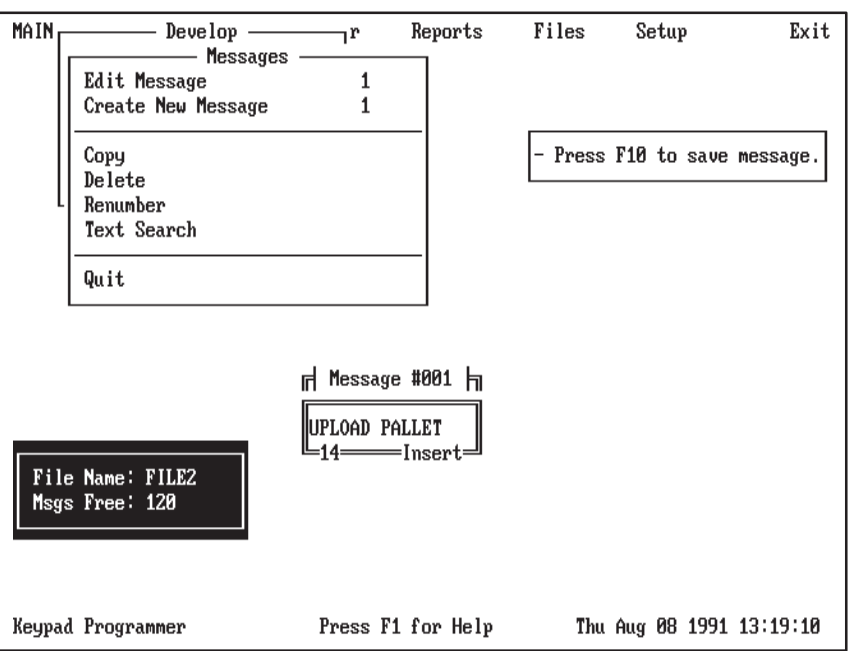

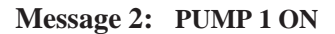

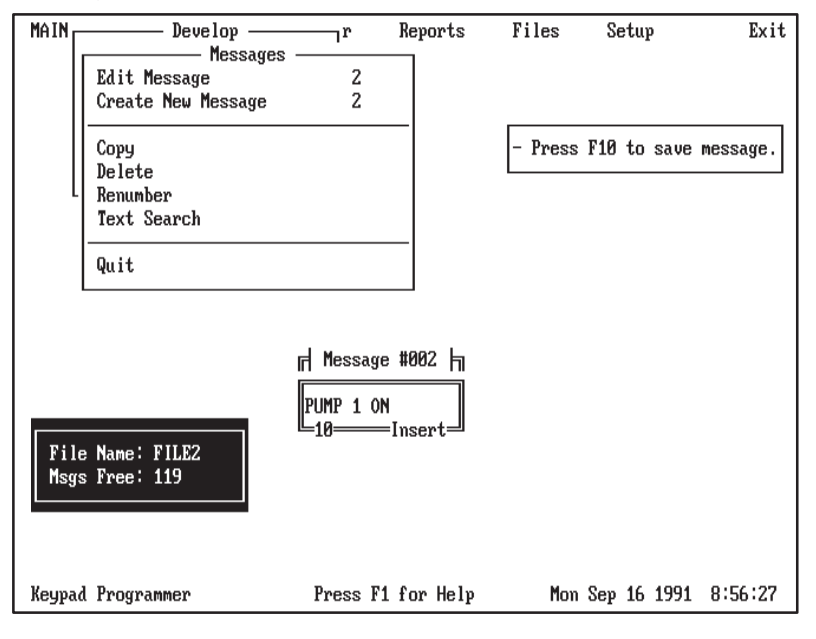

Message 3: SUMP OVERFLOW

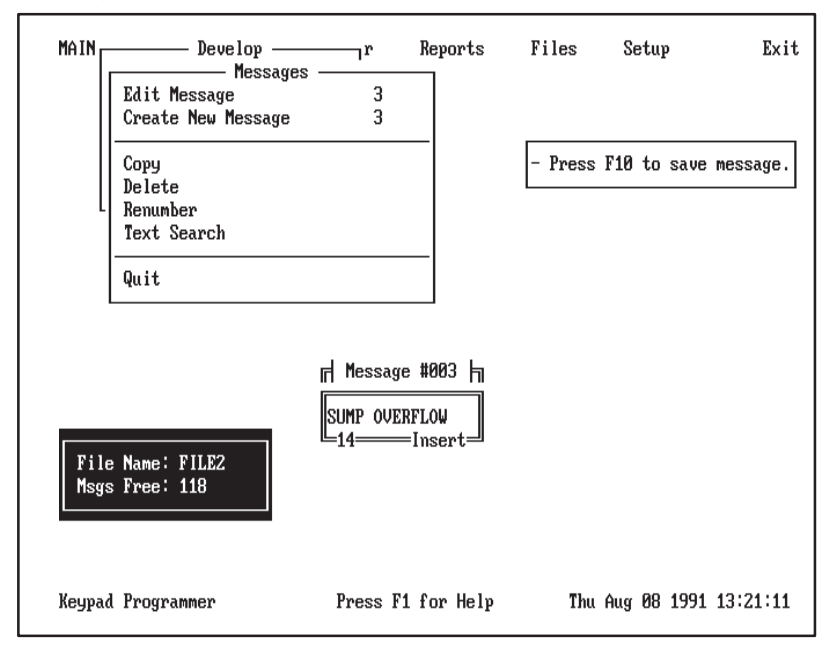

#### Message 4: CYCLE COMPLETE

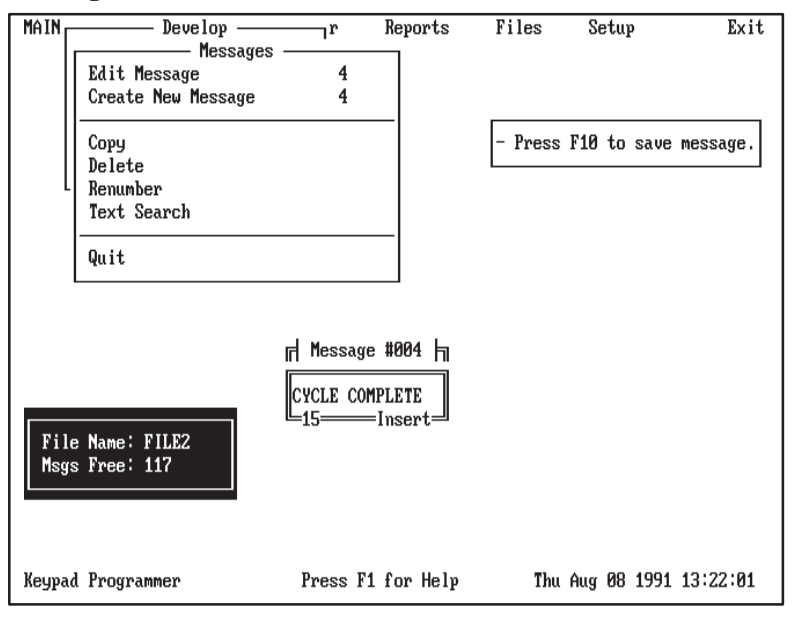

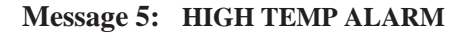

| MAIN         | Develop                                   | r                             | Reports                   | Files   | Setup       | Exit     |
|--------------|-------------------------------------------|-------------------------------|---------------------------|---------|-------------|----------|
|              | Edit Message                              | 5                             |                           |         |             |          |
|              | Copy<br>Delete<br>Renumber<br>Text Search | 5                             | _                         | - Press | F10 to save | message. |
|              | Quit                                      |                               | _                         |         |             |          |
| File<br>Msgs | Name: FILE2<br>Free: 116                  | rf Message<br>HIGH TEMP<br>16 | #005 h<br>ALARM<br>Insert |         |             |          |
| Keypad       | Programmer                                | Press F1                      | for Help                  | Thu     | Aug 08 1991 | 13:22:43 |

Chapter 7 Message Operations

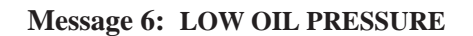

| MAIN         | Develop<br>Messages<br>Edit Message                                     | r<br>6    | Reports                     | Files   | Setup       | Exit       |
|--------------|-------------------------------------------------------------------------|-----------|-----------------------------|---------|-------------|------------|
|              | Create New Message<br>Copy<br>Delete<br>Renumber<br>Text Search<br>Quit | 6         | _                           | - Press | F10 to save | e message. |
| File<br>Msgs | 9 Name: FILE2<br>9 Free: 115                                            | r Message | #006 h<br>RESSURE<br>Insert |         |             |            |
| Keypad       | Programmer                                                              | Press F1  | for Help                    | Thu     | Aug 29 1991 | 12:11:23   |

# Editing a Message

| Messages<br>Edit Message<br>Create New Message |
|------------------------------------------------|
| Copy<br>Palata                                 |
| Benumber                                       |
| Text Search                                    |
| Quit                                           |

The *Edit Message* function lets you edit an existing message in the selected file.

To edit a message, select *Edit Message* from the Messages menu. Highlight *Edit Message*, then press [Enter] or just press [E].

The following message displays, indicating that the software is creating a list of all messages in the file.

| PROGRAM STATUS             |  |
|----------------------------|--|
| Creating message pick list |  |
|                            |  |

If the selected file doesn't contain any messages, this message displays:

| MAIN       | Develop Messages<br>Edit Message                                        | r                   | Reports                                                    | Files | Setup       | Exit     |
|------------|-------------------------------------------------------------------------|---------------------|------------------------------------------------------------|-------|-------------|----------|
|            | Create New Message<br>Copy<br>Delete<br>Renumber<br>Text Search<br>Quit | No M<br>Crea<br>Pre | lessages -<br>use<br>te Message<br>ess ESC to<br>continue. |       |             |          |
| Fil<br>Msg | e Name: FILE2<br>s Free: 120                                            |                     |                                                            |       |             |          |
| Кеура      | d Programmer                                                            | Press F             | '1 for Help                                                | Sun 1 | Aug 04 1991 | 19:31:41 |

Press [Esc] to return to the *Messages* menu.

If the selected file does contain messages, the *Message Selections* window opens with the highlight on the last message created or edited. The window lists (in numeric order) the numbers of all messages in the file.

| MAIN Deve<br>Edit Message<br>Create New M               | lop —r<br>Messages<br>essage | Reports                                   | Files | Setup       | Exit     |
|---------------------------------------------------------|------------------------------|-------------------------------------------|-------|-------------|----------|
| Copy<br>Delete<br>Renumber<br>Text Search<br>Quit       |                              | Message<br>Selections<br>1<br>2<br>3<br>4 |       |             |          |
| File Name: FILE2<br>Msgs Free: 114<br>Keypad Programmer | Press                        | F1 for Help                               | Sun í | Aug 04 1991 | 19:33:26 |

To select a message, highlight the number of the message you want to edit and press [Enter]. You can use the following keys to select a message from the *Message Selections* window.

| Message<br>Selection Keys | Function                                                       |
|---------------------------|----------------------------------------------------------------|
| [↑] [↓]                   | Use arrow keys to move up or down the list of message numbers. |
| [Enter]                   | Selects highlighted message number.                            |
| [Esc]                     | Exits window and returns to Messages menu.                     |
| [Home]                    | Moves highlight to first message number.                       |
| [End]                     | Moves highlight to last message number.                        |
| [PgUp] [PgDn]             | Moves one page up or down in window.                           |

After selecting a message, the *Message Text* window opens and displays the contents of the selected message. If the message was created with blinking enabled, it will display blinking.

| MAIN         | Develop —<br>Messages<br>Edit Message<br>Create New Message | r F                                 | eports              | Files   | Setup       | Exit     |
|--------------|-------------------------------------------------------------|-------------------------------------|---------------------|---------|-------------|----------|
|              | Copy<br>Delete<br>Renumber<br>Text Search                   |                                     |                     | - Press | F10 to save | message. |
|              | Quit                                                        |                                     |                     |         |             |          |
| File<br>Msgs | Name: FILE2<br>Free: 114                                    | rf Message #<br>UPLOAD PALL<br>01In | 001 h<br>ET<br>sert | / Messa | age Text W  | indow    |
| Keypad       | Programmer                                                  | Press F1 f                          | or Help             | Thu     | Aug 08 1991 | 13:25:15 |

The following screen shows the contents of message 1.

The number of the message you are editing displays next to *Edit Message* and at the top of the *Message Text* window. The bottom of the window displays the cursor position (starting at 01) and the current editing mode (Insert or Overstrike).

Edit the text of the message, then press [F10] to save the message and return to the *Messages* menu.

Use the keys below while editing or entering the text of a message.

| Message Edit Keys            | Function                                                                                                    |
|------------------------------|----------------------------------------------------------------------------------------------------|
| character                    | Enters an alphanumeric character at the cursor position.                                                                                                    |
| $[\rightarrow] [\leftarrow]$ | Moves cursor to left or right without changing text.                                                                                                    |
| [Home] or [End]              | Moves cursor to left or right without changing text.                                                                                                    |
| [BackSpace]                  | Deletes character to left of cursor.                                                                                                    |
| [Del]                        | Deletes character at cursor.                                                                                                    |
| [Ins]                        | Toggles editing between insert and overstrike mode.                                                                                                    |
| [Ctrl] [E]                   | Erases message text from window, leaving message number intact. A message displays prompting you to confirm the erase operation.                                                                                                    |
| [Ctrl] [B]                   | Toggles blinking on or off for the message. To enable blinking, press<br>[Ctrl] and [B] simultaneously anywhere in the window. The message will<br>display blinking during edit mode and when triggered during run mode.<br>To disable blinking, press [Ctrl] [B] again. |
| [F10]                        | Saves message and returns to Messages menu.                                                                                                    |
| [Esc]                        | Exits window without saving edits.                                                                                                    |

**Note:** The Keypad Module handles commas and periods differently than the Keypad Development Software. The *Message Text* window accepts commas and periods as separate characters. The module combines a comma or period with the previous character producing a single character. Therefore, messages created with commas and periods will display differently on the Module than in the *Message Text* window.

If you press [Esc] after editing text in the *Message Text* window, this message displays:

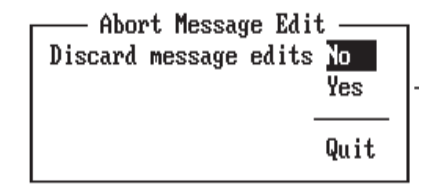

Selecting *No* returns you to the *Message Text* window. You can continue editing or press [F10] to save the message.

Selecting *Yes* or *Quit* aborts the edit operation and returns you to the *Messages* menu.

# **Deleting Messages**

| Messages<br>Edit Message<br>Create New Message |
|------------------------------------------------|
| Copy<br>Delete<br>Renumber<br>Text Search      |
| Quit                                           |

The *Delete* function allows you to delete one or more messages from the selected message file.

To delete a message, select *Delete* from the Messages menu. Highlight *Delete*, then press [Enter] or just press [D].

The following message displays, indicating that the software is creating a list of all messages in the file. You then pick messages from the list to delete.

| PROGRAM STATUS             |  |  |  |  |
|----------------------------|--|--|--|--|
| Creating message pick list |  |  |  |  |
|                            |  |  |  |  |

If the selected file doesn't contain any messages, this message displays:

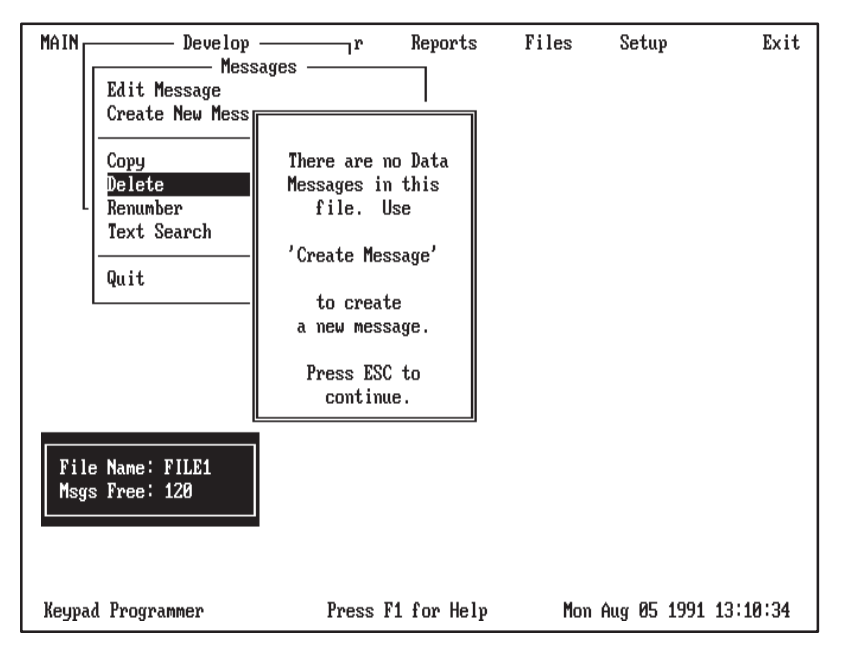

Press [Esc] to return to the Messages menu.

If the selected file does contain messages, the *Message Selections/Message Picks* window opens with the first message number or the last edited message number highlighted. The *Message Selections* window lists the numbers (in ascending order) of all messages in the file.

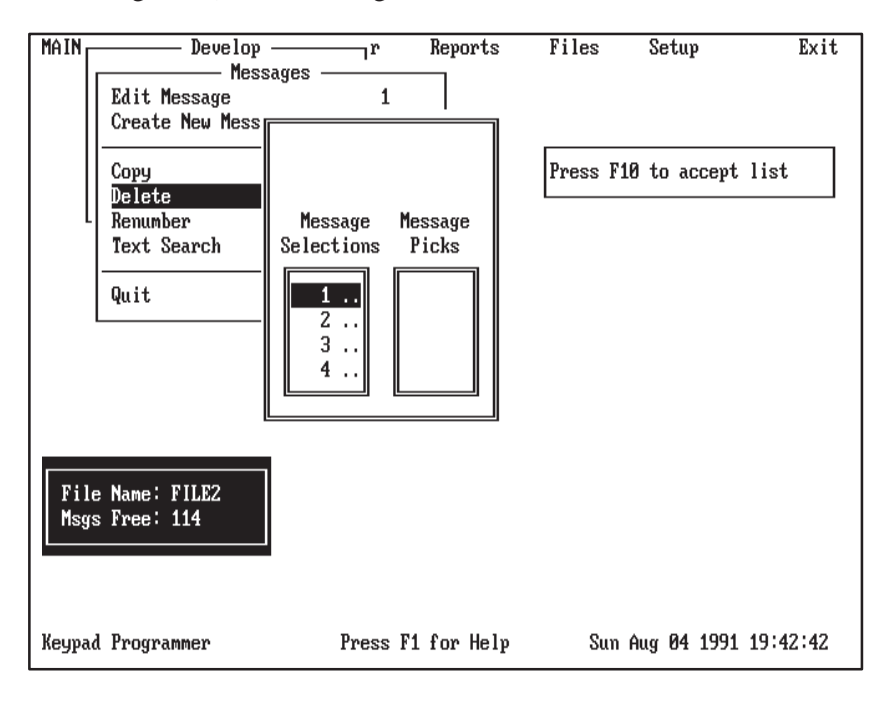

Select messages for deletion by moving numbers from the *Message Selections* list to the *Message Picks* list. You can move a single message or a block of messages. To move a single message, highlight the message number and press [Enter]. To move a block of messages, refer to the table below.

Use the keys below to select messages for deletion.

| Message<br>Selection Keys    | Function                                                                                                    |
|------------------------------|----------------------------------------------------------------------------------------------------|
| $[\rightarrow] [\leftarrow]$ | Moves highlight between Message Selections list and Message Picks list.                                                                                                    |
| [↑] [↓]                      | Moves highlight up or down the list of numbers.                                                                                                    |
| [Home] or [End]              | Moves highlight to first or last number in list.                                                                                                    |
| [PgUp] or [PgDn]             | Moves highlight up or down one page in window.                                                                                                    |
| [B]                          | Start delimiter for selecting a block of messages. Press [B] on highlighted<br>number, then use arrow keys to include other numbers in the block. Press<br>[Enter] to move the block of messages to the Message Picks list.<br>To disable the block selection, press [B] again. |
| [Enter]                      | Moves highlighted number or block of numbers to the Message Picks list (or back to Message Selections list).                                                                                                    |
| [F10]                        | Accepts Message Pick list and opens a window which verifies the start of the delete operation.                                                                                                    |
| [Esc]                        | Exits Delete function and returns to Messages menu.                                                                                                    |

The screen below shows message 6 moved to the *Message Picks* list. To accept the pick list, press [F10].

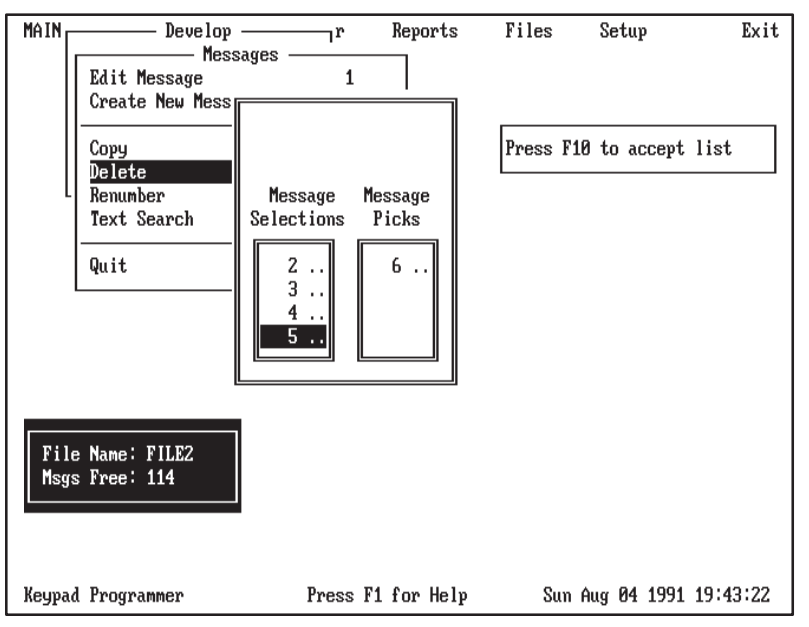

After pressing [F10], the *Delete Message* window opens, prompting you to start the delete operation.

| MAIN Develop —<br>Messages Delete Mes<br>Start deleting messa | r Reports<br>ssage<br>ages now ? <u>No</u><br>Yes<br>Quit | Files | Setup       | Exit     |
|---------------------------------------------------------------|-----------------------------------------------------------|-------|-------------|----------|
| Text Search                                                   |                                                           |       |             |          |
| Quit                                                          |                                                           |       |             |          |
| File Name: FILE2<br>Msgs Free: 114                            |                                                           |       |             |          |
| Keypad Programmer                                             | Press F1 for Help                                         | Sun   | Aug 04 1991 | 19:44:12 |

Select *No* or *Quit* to abort the operation and return to the *Messages* menu. Select *Yes* to start the delete operation. This message then displays:

| PROGRAM STATUS        |
|-----------------------|
| Deleting message data |
|                       |

## Chapter 7 Message Operations

# **Copying Messages**

| Messages<br>Edit Message<br>Create New Message   |
|--------------------------------------------------|
| <u>Copy</u><br>Delete<br>Renumber<br>Text Search |
| Quit                                             |

The *Copy* function allows you to copy one or more messages to different numbered locations in the same file.

**Note:** This function only copies messages to new locations. The original messages remain intact.

To make a copy of a message, select *Copy* from the Messages menu. Highlight *Copy*, then press [Enter].

The following message displays, indicating that the sofware is creating a list of all messages in the file. You then pick messages from this list to copy.

| PROGRAM STATUS             |  |  |  |  |
|----------------------------|--|--|--|--|
| Creating message pick list |  |  |  |  |
|                            |  |  |  |  |

If the selected file doesn't contain any messages, this message displays:

| MAIN Develop                                                                                 |                                                                                                    | Files | Setup         | Exit       |
|----------------------------------------------------------------------------------------------|----------------------------------------------------------------------------------------------------|-------|---------------|------------|
| Mess<br>Edit Message<br>Create New Mess<br>Copy<br>Delete<br>Renumber<br>Text Search<br>Quit | There are no Data<br>Messages in this<br>file. Use<br>'Create Message'<br>to create<br>a new message.<br>Press ESC to<br>continue. |       |               |            |
| File Name: FILE1<br>Msgs Free: 120                                                           |                                                                                                    |       |               |            |
| Keypad Programmer                                                                            | Press F1 for Hel                                                                                                    | e Mo  | on Aug 05 199 | 1 14:48:25 |

Press [Esc] to return to the Messages menu.

If the selected file does contain messages, the *Message Selections/Message Picks* window opens with the first message number or the last edited message number highlighted. The *Message Selections* window lists the numbers (in ascending order) of all messages in the file.

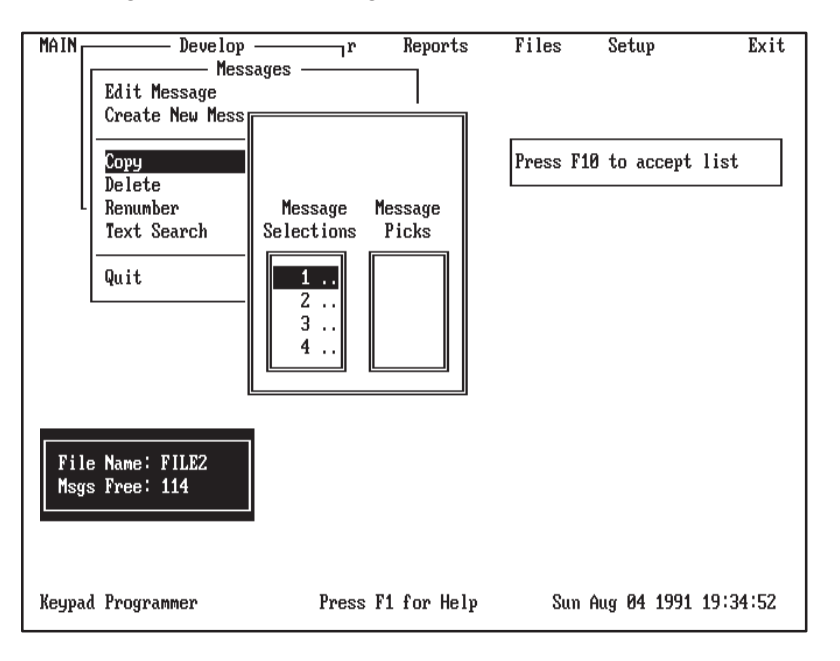

Select messages you want to copy by moving numbers from the *Message Selections* list to the *Message Picks* list. You can move a single message or a block of messages. To move a single message, highlight the message number and press [Enter]. To move a block of messages, refer to the table below.

Note: You do not have to move messages in numeric order.

Use the keys below to select messages for copying.

| Message<br>Selection Keys    | Function                                                                                                    |
|------------------------------|----------------------------------------------------------------------------------------------------|
| $[\rightarrow] [\leftarrow]$ | Moves highlight between Message Selections list and Message Picks list.                                                                                                    |
| [↑] [↓]                      | Moves highlight up or down the list of numbers.                                                                                                    |
| [Home] or [End]              | Moves highlight to first or last number in list.                                                                                                    |
| [PgUp] or [PgDn]             | Moves highlight up or down one page in window.                                                                                                    |
| [B]                          | Start delimiter for selecting a block of messages. Press [B] on highlighted number, then use the arrow keys to include other numbers in the block. Press [Enter] to move the block of messages to the Message Picks list. Press [B] again to disable the block selection. |
| [Enter]                      | Moves highlighted number or block of numbers to the Message Picks list (or back to Message Selections list).                                                                                                    |
| [F10]                        | Accepts Message Pick list and opens a window which specifies the desti-<br>nation for the copy operation.                                                                                                    |
| [Esc]                        | Exits Copy function and returns to Messages menu.                                                                                                    |

| MAIN Develop -                                                                                | r                                         | Repo             | rts File | 3      | Setup      | E      | xit |
|-----------------------------------------------------------------------------------------------|-------------------------------------------|------------------|----------|--------|------------|--------|-----|
| Messa<br>Edit Message<br>Create New Mess<br>Copy<br>Delete<br>Renumber<br>Text Search<br>Quit | Message<br>Selections<br>2<br>3<br>4<br>5 | Message<br>Picks | Pres     | s F10  | to accept  | list   |     |
| File Name: FILE2<br>Msgs Free: 114                                                            |                                           |                  |          |        |            |        |     |
| Keypad Programmer                                                                             | Press                                     | F1 for           | lelp :   | Sun Au | ıg 04 1991 | 19:37: | 06  |

The screen below shows message 1 moved to the Message Picks list.

To accept the *Message Pick* list, press [F10]. A window opens prompting you to specify start and increment values for the copy operation.

| MAIN Develop -                                                                                                    | r                                                                | Reports                                   | Files                                | Setup                                    | Exit                       |                 |
|----------------------------------------------------------------------------------------------------|------------------------------------------------------------------|-------------------------------------------|--------------------------------------|------------------------------------------|----------------------------|-----------------|
| Messa<br>Edit Message<br>Create New Mess<br>Copy<br>Delete<br>Renumber<br>Text Search<br>Quit<br>File Name: FILE2<br>Msgs Free: 114 | ges<br>Starting M<br>Increment<br>Start Copy<br>2<br>3<br>4<br>5 | essage Locat<br>ing<br>1                  | ion 0<br>0                           | to accept                                | ist                        |                 |
| Keypad Programmer                                                                                                    | Press                                                            | F1 for Help                               | Sun                                  | Aug 04 1991 1                            | 9:36:26                    |                 |
| Starting Message<br>Location                                                                                                    | Specif<br>which                                                  | to start th                               | essage nu<br>le copy o               | mber (1 to peration.                     | o 120) at                  |                 |
| Increment                                                                                                    | Specif<br>messa<br>value                                         | ies the spa<br>ges that an<br>of 0 retain | acing (nu<br>re copied<br>is the ori | umber of n<br>l. The defa<br>ginal space | nessages) b<br>ault increm | oetween<br>1ent |
| Start Copying                                                                                                    | Opens                                                            | a windov                                  | v to start                           | the copy of                              | peration.                  |                 |

#### Entering the Start Value

To enter a start value for the copy operation, select *Starting Message Location*. Highlight *Starting Message Location*, then press [Enter]. A three digit numeric field opens to the right.

| Starting Message Location | 0 |
|---------------------------|---|
| Increment                 | 2 |
| Start Copying             |   |

Enter a start value between 1 and 120, then press [Enter]. The highlight moves to *Increment*.

For example, enter 10 to copy message 1 to message number 10. If copying multiple messages, the copy operations starts at 10. The first message is copied to 10; subsequent messages are copied based on the increment value.

If you do not change the value from 0 or enter a value greater than 120, this message displays:

| PROGRAM ERROR                                              |  |
|------------------------------------------------------------|--|
| Number must be from 1 to 120.<br>Press any key to continue |  |

Use the keys below to enter start and increment values for a copy operation:

| Start and<br>Increment Keys | Function                                                                                                    |
|-----------------------------|----------------------------------------------------------------------------------------------------|
| 0–9                         | Enters a numeric value in the range of 0 to 9.                                                                                                    |
| [BackSpace]                 | Deletes character to left of cursor.                                                                                                    |
| [↓]                         | Moves highlight down one menu function. If cursor is in numeric field, $[\downarrow]$ accepts start or increment value.                                                         |
| [↑]                         | Moves highlight up one menu function. If cursor is in numeric field, $[\uparrow]$ accepts start or increment value.                                                             |
| [Del]                       | Deletes character at cursor.                                                                                                    |
| [Enter]                     | Selects highlighted menu function or if in numeric field accepts start or increment value                                                                                       |
| [Esc]                       | If menu option is highlighted, exits to Copy Message menu.<br>If numeric field is highlighted, [Esc] exits field (resetting to initial value) and<br>moves to next menu option. |

#### **Entering the Increment Value**

The increment value specifies the spacing (number of messages) between messages that are copied.

To enter an increment value for the copy operation, highlight *Increment*, then press [Enter]. A numeric field opens to the right.

| Starting Message Location | 10 |
|---------------------------|----|
| Increment                 | 0  |
| Start Copying             |    |

Enter an increment value, then press [Enter]. The default value of 0 retains the original spacing.

**Note:** The *Increment* value has no affect on a single message copy. If copying a single message, you can move directly to *Start Copying*.

For example, to copy messages 1, 2, and 3 using a *Starting Message Location* of 10 and an *Increment* of 0 (to retain original spacing):

Message 1 is copied to Message 10 Message 2 is copied to Message 11 Message 3 is copied to Message 12

If copying messages 1, 3, 7 using a *Starting Message Location* of 10 and an *Increment* of 0 (to retain original spacing):

Message 1 is copied to Message 10 Message 3 is copied to Message 12 Message 7 is copied to Message 16

If copying messages 1, 2, and 3 using a *Starting Message Location* of 10 and an *Increment* of 2:

Message 1 is copied to Message 10 Message 2 is copied to Message 12 Message 3 is copied to Message 14

After entering an increment value and pressing [Enter], the highlight moves to *Start Copying*.

# Start Copying

To start the copy operation, select *Start Copying*. Highlight *Start Copying*, then press [Enter].

| Starting Message Location | 10 |
|---------------------------|----|
| Increment                 | 0  |
| Start Copying             |    |

The *Copy Message* window opens, prompting you to start the copy operation.

| MAIN Develop<br>Messages Copy Mess<br>Start copying messag | age<br>es now ? <u>Yes</u><br>No<br>Quit | Files | Setup       | Exit     |
|------------------------------------------------------------|------------------------------------------|-------|-------------|----------|
| Text Search                                                |                                          |       |             |          |
| Quit                                                       |                                          |       |             |          |
| File Name: FILE2<br>Msgs Free: 114                         |                                          |       |             |          |
| Keypad Programmer                                          | Press F1 for Help                        | Sun   | Aug 04 1991 | 19:39:16 |

Select *No* or *Quit* to abort the operation and return to the *Messages* menu. Select *Yes* to start the copy operation.

If the copy operation is successful, this message displays and then you return to the *Messages* menu.

|                 | PROGRAM STATUS |
|-----------------|----------------|
| Copying message | data           |
|                 |                |

If you try to copy a message onto itself (target and source numbers are the same), the following message displays.

| PROGRAM ERROR                                                                 |            |
|-------------------------------------------------------------------------------|------------|
| Cannot copy message #1 onto itself.<br>will be done.<br>Press 'C' to continue | No copying |

Press [C] to abort the copy operation and return to the Messages menu.

If you enter start and increment values that result in a target message number greater than 120, this message displays:

| PROGRAM ERROR                                                                                                    |
|----------------------------------------------------------------------------------------------------|
| Copying #110 to #130 will create a message<br>number that will be out of the allowable range<br>of 1 to 120.<br>Press 'C' to continue |

Press [C] to abort the copy operation and return to the Messages menu.

If you try to copy a message onto an existing message, this message displays.

| WARNING: 1<br>SOURCE MESSAGE:<br>DESTINATION MESSAGE:<br>ACTIONS: 1 | Duplicate message number specified.<br>1<br>3<br>ESC key to abort copy process,<br>F10 to over-write desination,<br>'S' to (S)kip this message,<br>'A' to copy (A)ll duplicate messages. |
|---------------------------------------------------------------------|----------------------------------------------------------------------------------------------------|
|---------------------------------------------------------------------|----------------------------------------------------------------------------------------------------|

The message indicates that you have the following options:

- Press [Esc] to abort the copy operation and return to the *Messages* menu.
- Press [F10] to write over the destination message.
- Press [S] to skip the current message (not copying it) and copy the next.
- Press [A] to overwrite all destination numbers with existing messages.

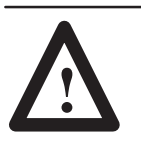

#### **CAUTION:**

Any existing messages will be lost.

#### Chapter 7 Message Operations

# **Renumbering Messages**

| Edit Messages<br>Edit Message<br>Create New Message |
|-----------------------------------------------------|
| Copy<br>Delete<br>Renumber<br>Text Search           |
| Quit                                                |

The *Renumber* function lets you renumber messages in the selected file. After renumbering messages, you can reuse the original numbers of the messages.

To renumber one or more messages, select *Renumber* from the Messages menu. Highlight *Renumber*, then press [Enter] or just press [R].

The following message displays, indicating that the software is creating a list of all messages in the file. You then pick messages from this list to renumber.

| PROGRAM STATUS             |
|----------------------------|
| Creating message pick list |
|                            |

If the selected file doesn't contain any messages, this message displays:

| MAIN Develo                                                                                      | pr                                                                                                    | Reports                                                | Files  | Setup     | Exit     |
|--------------------------------------------------------------------------------------------------|----------------------------------------------------------------------------------------------------|--------------------------------------------------------|--------|-----------|----------|
| Me<br>Edit Message<br>Create New Mes<br>Copy<br>Delete<br><u>Renumber</u><br>Text Search<br>Quit | There are m<br>Messages in<br>file. U<br>'Create Mes<br>- to creat<br>a new mess<br>Press ESC<br>continu | o Data<br>this<br>se<br>sage'<br>e<br>age.<br>to<br>e. |        |           |          |
| File Name: FILE1<br>Msgs Free: 120                                                               |                                                                                                    |                                                        |        |           |          |
| Keypad Programmer                                                                                | Press F1                                                                                                 | for Help                                               | Mon Au | g 05 1991 | 14:57:22 |

Press [Esc] to return to the Messages menu.

If the selected file does contain messages, the *Message Selections/Message Picks* window opens with the first message number or the last edited message number highlighted. The *Message Selections* window lists the numbers (in ascending order) of all messages in the file.

| MAIN Develop                                                                                        | r                                           | Reports          | Files    | Setup       | Exit     |
|----------------------------------------------------------------------------------------------------|---------------------------------------------|------------------|----------|-------------|----------|
| Mess<br>Edit Message<br>Create New Mess<br>Copy<br>Delete<br><u>Renumber</u><br>Text Search<br>Quit | Message 6<br>Selections<br>1<br>2<br>3<br>4 | lessage<br>Picks | Press F1 | 0 to accept | list     |
| File Name: FILE2<br>Msgs Free: 114                                                                  |                                             |                  |          |             |          |
| Keypad Programmer                                                                                   | Press F                                     | '1 for Help      | Sun      | Aug 04 1991 | 19:46:09 |

Select messages for renumbering by moving numbers from the *Message Selections* list to the *Message Picks* list. You can move a single message or a block of messages. To move a single message, highlight the message number and press [Enter].

Use the keys below to select messages you want to renumber:

| Message<br>Selection Keys    | Function                                                                                                    |
|------------------------------|----------------------------------------------------------------------------------------------------|
| $[\rightarrow] [\leftarrow]$ | Moves highlight between Message Selections list and Message Picks list.                                                                                                    |
| [↑] [↓]                      | Moves highlight up or down the list of numbers.                                                                                                    |
| [Home] or [End]              | Moves highlight to first or last number in list.                                                                                                    |
| [PgUp] or [PgDn]             | Moves highlight up or down one page in window.                                                                                                    |
| [B]                          | Start delimiter for selecting a block of messages. Press [B] on highlighted number, then use the arrow keys to include other numbers in the block. Press [Enter] to move the block of messages to the Message Picks list. Press [B] a second time to cancel block operation. |
| [Enter]                      | Moves highlighted number or block of numbers to the Message Picks list (or back to Message Selections list).                                                                                                    |
| [F10]                        | Accepts Message Pick list and opens a window which specifies the desti-<br>nation for the renumber operation.                                                                                                    |
| [Esc]                        | Exits Renumber function and returns to Messages menu.                                                                                                    |

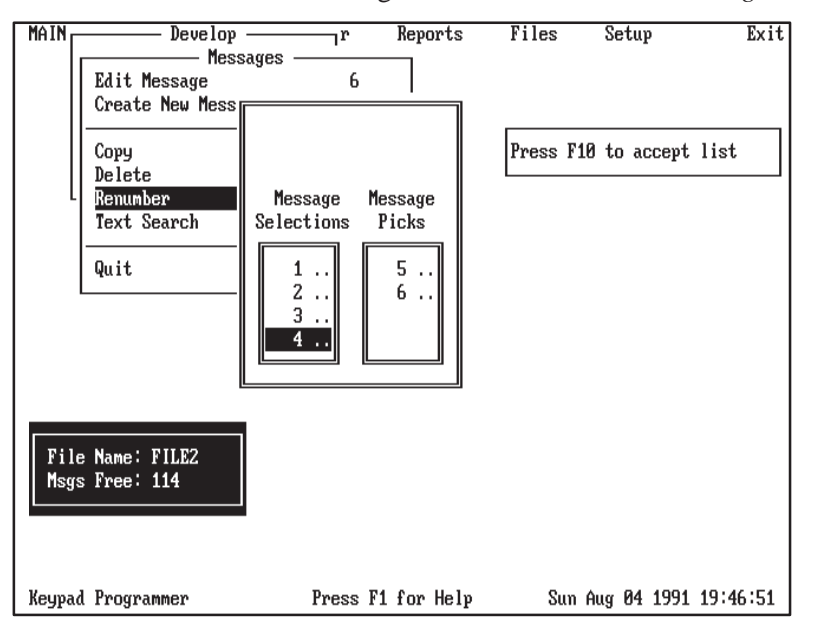

The screen below shows message 5 and 6 moved to the Message Picks list.

Press [F10] to accept the pick list. A window then opens prompting you to enter the start and increment values for the renumber operation.

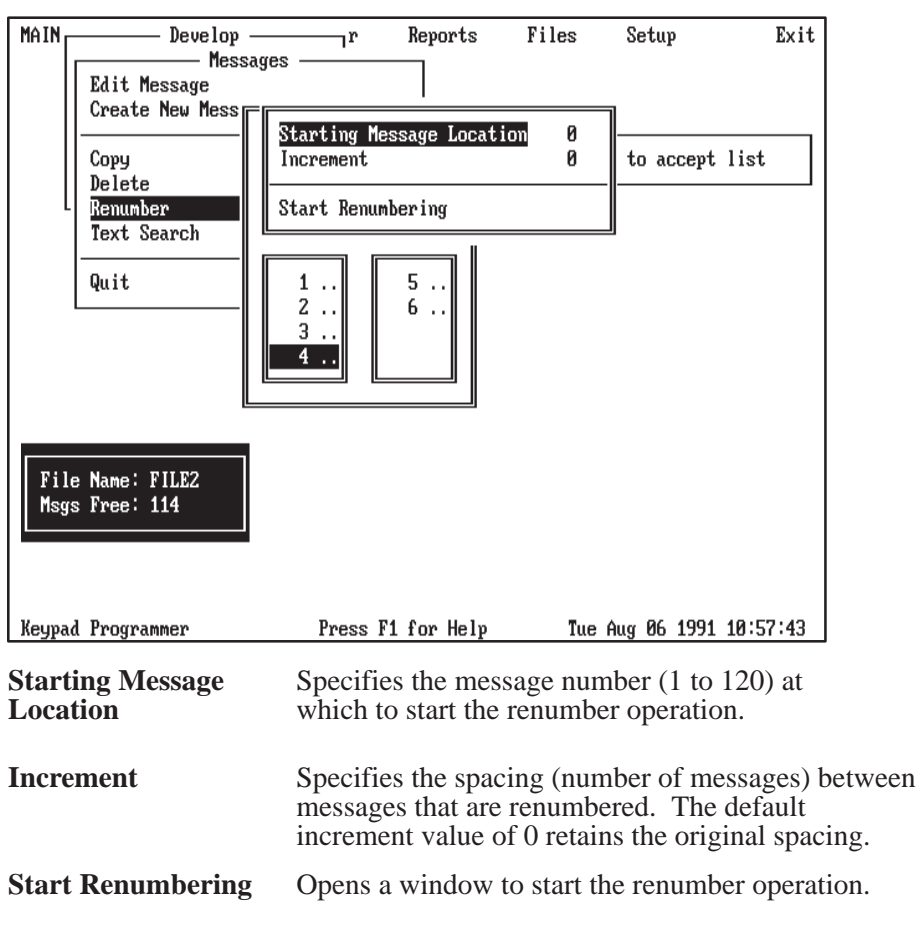

## **Entering the Start Value**

To enter a start value for the renumber operation, highlight *Starting Message Location* and press [Enter]. A three digit numeric field opens to the right.

| Starting Message Location | 0 |
|---------------------------|---|
| Increment                 | 0 |
| Start Renumbering         |   |

Enter a start value between 1 and 120, then press [Enter]. The highlight moves to Increment.

For example, enter 20 to renumber message 1 to 20. If renumbering multiple messages, the renumber operations starts at 20.

If you do not change the value from 0 or enter a value greater than 120, this message displays:

| PROGRAM ERROR                                              |  |
|------------------------------------------------------------|--|
| Number must be from 1 to 120.<br>Press any key to continue |  |

Use the keys below to enter start and increment values for a renumber operation:

| Start and<br>Increment Keys | Function                                                                                                    |
|-----------------------------|----------------------------------------------------------------------------------------------------|
| 0–9                         | Enters a numeric value in the range of 0 to 9.                                                                                                    |
| [BackSpace]                 | Deletes character to left of cursor.                                                                                                    |
| [↓]                         | Moves highlight down one menu function. If cursor is in numeric field, $[\downarrow]$ accepts start or increment value.                                                             |
| [↑]                         | Moves highlight up one menu function. If cursor is in numeric field, $[\uparrow]$ accepts start or increment value.                                                                 |
| [Del]                       | Deletes character at cursor.                                                                                                    |
| [Enter]                     | Selects highlighted menu function or if in numeric field accepts start or increment value                                                                                           |
| [Esc]                       | If menu option is highlighted, exits to Renumber Message menu.<br>If numeric field is highlighted, [Esc] exits field (resetting to initial value) and<br>moves to next menu option. |

#### **Entering the Increment Value**

The increment value specifies the spacing (number of messages) between messages that are renumbered.

To enter an increment value for the renumber operation, highlight *Increment*, then press [Enter]. A numeric field opens to the right.

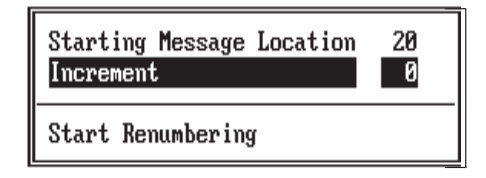

Enter an increment value, then press [Enter]. The default value of 0 retains the original spacing.

**Note:** The *Increment* value has no affect on a single message operation. You can move directly to *Start Renumbering*.

For example, to renumber messages 5 and 6 using a *Starting Message Location* of 20 and an *Increment* of 0 (to retain original spacing):

Message 5 is renumbered to Message 20 Message 6 is renumbered to Message 21

Note: You can reuse messages 5 and 6.

If renumbering messages 1, 3, 7 using a *Starting Message Location* of 20 and an *Increment* of 0 (to retain original spacing):

Message 1 is renumbered to Message 20 Message 3 is renumbered to Message 22 Message 7 is renumbered to Message 26

Note: You can reuse messages 1, 3, and 7.

If renumbering messages 1, 2, and 3 using a *Starting Message Location* of 10 and an *Increment* of 2:

Message 1 is renumbered to Message 10 Message 2 is renumbered to Message 12 Message 3 is renumbered to Message 14

Note: You can reuse messages 1, 2, and 3.

After entering an increment value and pressing [Enter], the highlight moves to *Start Renumbering*.

## Start Renumbering

To start the renumber operation, highlight *Start Renumbering*, then press [Enter].

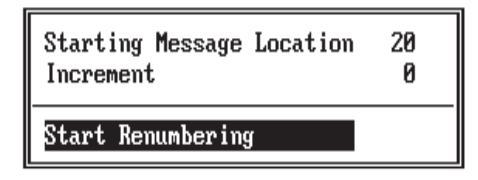

The *Renumber Message* window opens, prompting you to start the renumber operation.

| MAIN         | Develop<br>Messages -<br>Renumber M<br>Start renumbering mes | r<br>essage<br>sages now | Reports<br>7<br>Yes<br>No<br>Quit | Files | Setup      | Exit     |
|--------------|--------------------------------------------------------------|--------------------------|-----------------------------------|-------|------------|----------|
|              | Text Search                                                  |                          |                                   |       |            |          |
|              | Quit                                                         |                          |                                   |       |            |          |
| File<br>Msgs | Name: FILE2<br>Free: 114                                     |                          |                                   |       |            |          |
| Keypad       | Programmer                                                   | Press F1                 | for Help                          | Sun A | ug 04 1991 | 19:48:20 |

Select *No* or *Quit* to abort the operation and return to the *Messages* menu. Select *Yes* to start the renumber operation.

If the renumber operation is successful, this message displays and then you return to the *Messages* menu.

| PROGRAM STATUS           |  |
|--------------------------|--|
| Renumbering message data |  |
|                          |  |

If you try to renumber a message onto itself (target and source numbers are the same), the following message displays:

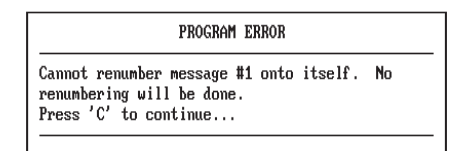

Press [C] to exit and return to the Messages menu.

If you try to renumber a message to an existing message, the following message displays.

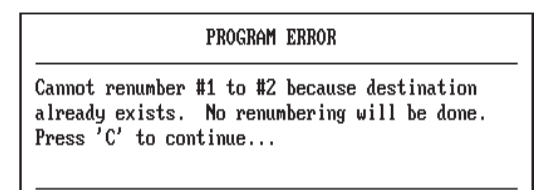

Press [C] to exit and return to the *Messages* menu.

If you enter start and increment values that result in a target message number greater than 120, this message displays:

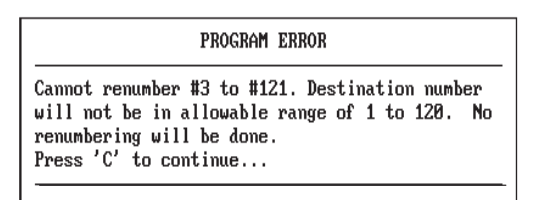

Press [C] to exit and return to the *Messages* menu.

# Searching Messages for Text Strings

| Messages<br>Edit Message<br>Create New Message |
|------------------------------------------------|
| Copy<br>Delete<br>Renumber<br>Text Search      |
| Quit                                           |

The *Text Search* function allows you to search messages (in a file) for a string of characters to facilitate editing.

Select *Text Search* from the Messages menu. Highlight *Text Search* and press [Enter] or just press [T].

A message will display if the file doesn't contain any messages. Otherwise, a window opens and prompts you to enter a text search string.

| MAIN         | Develop<br>Message<br>Create New Message<br>Copy<br>Delete<br>Renumber<br>Text Search | ]r       | Repo | orts | Files | Setuj  | )    | Exit     |
|--------------|---------------------------------------------------------------------------------------|----------|------|------|-------|--------|------|----------|
|              | Quit                                                                                  | Text:    |      |      |       |        |      |          |
| File<br>Msgs | : Name: FILE2<br>: Free: 114                                                          |          |      |      |       |        |      |          |
| Keypad       | Programmer                                                                            | Press F1 | for  | Help | Tue   | Aug 06 | 1991 | 15:10:35 |

The search string can contain up to 16 characters including letters, numbers, spaces, and other display characters supported by the Keypad Module.

Enter a text string, then press [Enter].

Use any of the keys below to enter the text search string.

| Data Entry Keys              | y Keys Function                                         |  |  |  |  |
|------------------------------|---------------------------------------------------------|--|--|--|--|
| character                    | Enter character at cursor position.                     |  |  |  |  |
| [Enter]                      | Accepts text string and begins text search.             |  |  |  |  |
| [Esc]                        | Exits the window and returns to the menu.               |  |  |  |  |
| $[\rightarrow] [\leftarrow]$ | Moves cursor to right or left.                          |  |  |  |  |
| [Home] [End]                 | Moves cursor to beginning or end of field.              |  |  |  |  |
| [BackSpace]                  | Deletes character to left of cursor.                    |  |  |  |  |
| [F1]                         | Displays help information.                              |  |  |  |  |
| [F3]                         | Cancels any changes and resets field to previous state. |  |  |  |  |
| [F5]                         | Clears data field.                                      |  |  |  |  |
| [F6]                         | Clears to end of data field.                            |  |  |  |  |
| [F7]                         | Moves cursor to beginning of field.                     |  |  |  |  |
| [F8]                         | Moves cursor to end of field.                           |  |  |  |  |
| [Ins]                        | Toggles editing between insert and overstrike mode.     |  |  |  |  |

| MAIN         | Develop                            | r       | Reports    | Files | Setup       | Exit       |
|--------------|------------------------------------|---------|------------|-------|-------------|------------|
|              | Edit Message<br>Create New Message | 1<br>6  |            |       |             |            |
|              | Copy<br>Delete<br>Renumber         |         |            |       |             |            |
|              | Text Search Search                 | Text: 0 | VERFLOW    |       |             |            |
|              | Quit 🗠 🗠                           |         |            |       |             |            |
|              |                                    |         |            |       |             |            |
|              |                                    |         |            |       |             |            |
| File<br>Msgs | : Name: FILE2<br>: Free: 114       |         |            |       |             |            |
|              |                                    |         |            |       |             |            |
| Keypad       | Programmer                         | Press F | 1 for Help | Thu   | Aug 08 1991 | l 13:36:14 |

The text string OVERFLOW is entered in the screen below.

After pressing [Enter], the software searches all messages (starting with the first message in the file) to find the string. If the string is not found, this message displays:

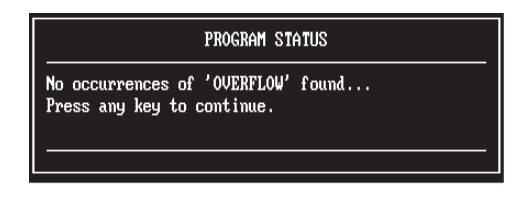

Press any key to return to the Messages menu.

If the string is found, the following screen displays, showing the number of the message in which the string was found and the character position of the string in the message. The search string is highlighted. For example, the following screen shows that the search string OVERFLOW was found in message 3 at character position 6.

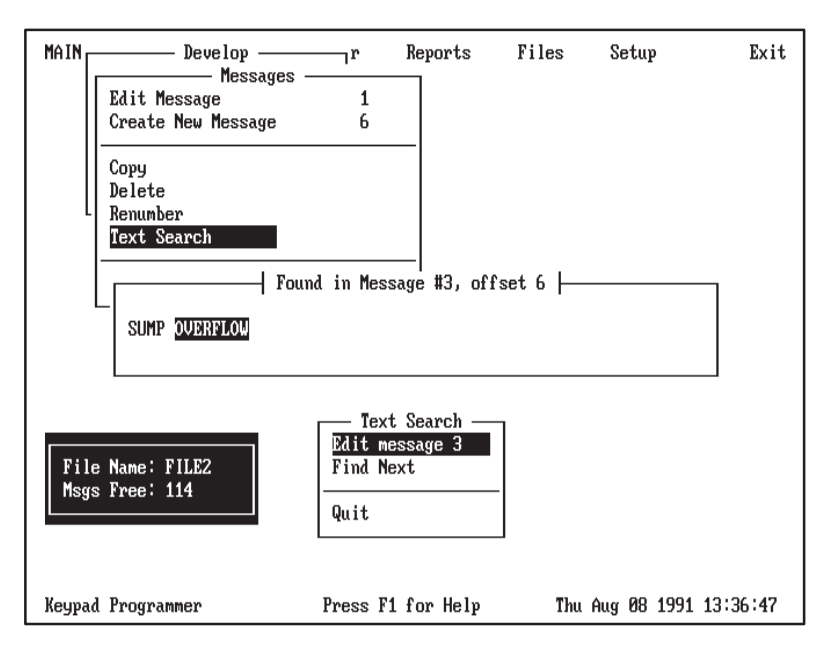

The *Text Search* menu indicates that you have three options:

| Edit Message | Edit the message containing the string.                                                                         |  |  |  |  |
|--------------|----------------------------------------------------------------------------------------------------|--|--|--|--|
| Find Next    | Search for next occurrence of string. If there are no other occurrences you return to the <i>Messages</i> menu. |  |  |  |  |
| Quit         | Exit and return to the Messages menu.                                                                           |  |  |  |  |

To edit the message in which the search string was found, select **Edit message** from the **Text Search** menu. You then enter edit mode.

| MAIN Develop                       | r                             | Reports                  | Files   | Setup       | Exit     |
|------------------------------------|-------------------------------|--------------------------|---------|-------------|----------|
| Edit Message<br>Create New Message | 1<br>6                        |                          |         |             |          |
| Copy<br>Delete<br>Renumber         |                               | _                        | - Press | F10 to save | message. |
| Text Search<br>Quit                |                               | _                        |         |             |          |
| File Name: FILE2<br>Msgs Free: 114 | rl Message<br>SUMP OVER<br>01 | #003 h<br>FLOW<br>Insert |         |             |          |
| Keypad Programmer                  | Press F1                      | for Help                 | Thu     | Aug 08 1991 | 13:37:52 |

# **Saving Files**

| Messages<br>Edit Message<br>Create New Message |
|------------------------------------------------|
| Copy<br>Delete<br>Renumber<br>Text Search      |
| Quit                                           |

The *Quit* function on the Messages menu accesses a menu of file save operations.

Select *Quit* from the Messages menu. Highlight *Quit*, then press [Enter] or press [Q]. The *Exit* menu opens, displaying all of the file save operations.

| MAIN   | Develop                                                                                                    | r     | Repo   | rts Fil | es    | Setup  | )       | Exit   |
|--------|----------------------------------------------------------------------------------------------------|-------|--------|---------|-------|--------|---------|--------|
| File   | Messages -<br>Exit -<br>Exit and Save file<br>Save file only<br>Don't Save, just Exit<br>Cancel Exit<br>Quit |       |        |         |       |        |         |        |
| Keypad | Programmer                                                                                                   | Press | F1 for | Help    | Sun A | .ıg 04 | 1991 19 | :51:41 |

The *Exit* functions are:

| Exit and Save File    | Saves the selected file and returns to the <i>Develop</i> menu.       |
|-----------------------|-----------------------------------------------------------------------|
| Save file only        | Saves the selected file and remains in the <i>Exit</i> menu.          |
| Don't Save, just Exit | Exits without saving the file and returns to the <i>Develop</i> menu. |
| Cancel Exit           | Cancels the exit and returns to the <i>Messages</i> menu.             |

| Exit                                                          |
|---------------------------------------------------------------|
| Exit and Save file<br>Save file only<br>Don't Save, just Exit |
| Cancel Exit                                                   |

## Exit and Save File

The *Exit and Save File* function allows you to save the selected file and return to the *Develop* menu.

Select *Exit and Save File* from the Messages menu. Highlight *Exit and Save File*, then press [Enter] or just press [E]. A window opens and displays the current path name of the file.

| MAIN Develop<br>Messages -                                                             | 1r     | Rej    | ports  | Files | Setu   | p Exit        |
|----------------------------------------------------------------------------------------|--------|--------|--------|-------|--------|---------------|
| Exit —<br>Exit and Save file<br>Save file only<br>Don't Save, just Exit<br>Cancel Exit | 5<br>6 |        |        |       |        |               |
| Save Data File As:<br>C:\KEWPAD\FILE2.KPD                                              |        |        |        |       |        |               |
|                                                                                        |        |        |        |       |        |               |
| File Name: FILE2<br>Msgs Free: 114                                                     |        |        |        |       |        |               |
| Keypad Programmer                                                                      | Press  | F1 for | r Help | Sun   | Aug 04 | 1991 19:52:17 |

You can save the file as shown by pressing [Enter] or you can save the file under a different name or path.

To save the file under a different name, use the following format:

#### drive:\directory\subdirectory\filename

If you specify only a file name, the file is stored using the default path (as shown) with the .KPD extension. If you enter a file name with an invalid extension, the extension is changed to .KPD during the save.

| Data Entry Keys              | Function                                                          |
|------------------------------|-------------------------------------------------------------------|
| [Enter]                      | Accepts directory path name.                                      |
| [Esc]                        | Exits the window and returns to the menu.                         |
| $[\rightarrow] [\leftarrow]$ | Moves cursor to right or left.                                    |
| [BackSpace]                  | Deletes character to left of cursor.                              |
| [Del]                        | Deletes character at cursor.                                      |
| [F1]                         | Displays help information.                                        |
| [F3]                         | Cancels any changes and resets field or window to previous state. |
| [F5]                         | Clears data field.                                                |
| [F6]                         | Clears to end of data field.                                      |
| [F7]                         | Moves cursor to beginning of field.                               |
| [F8]                         | Moves cursor to end of field.                                     |
| [Ins]                        | Toggles editing between insert and overstrike mode.               |

Use any of the keys below while entering the data path name.

After pressing [Enter] to save the file, the following messages display. You then return to the *Develop* menu.

| PROGRAM STATUS                           |  |
|------------------------------------------|--|
| Saving data file to: C:\KEYPAD\FILE2.KPD |  |
|                                          |  |
|                                          |  |
| PROGRAM STATUS                           |  |
| Save successful.                         |  |
|                                          |  |

If the file was previously saved, this message displays:

| PROGRAM WARNING                                                                    |
|------------------------------------------------------------------------------------|
| File FILE2 already exists.<br>Do you wish to overwrite the existing file<br>(Y/N)? |
|                                                                                    |

Enter *Y* to overwrite the existing file; the above status messages then display.

Enter *N* to save the file under a different name. The *Save Data File As:* window opens allowing you to enter a new name. After supplying a name and pressing [Enter], the above status messages display.

| Exit — Exit — Exit — Exit and Save file |
|-----------------------------------------|
| Save file only<br>Don't Save, just Exit |
| Cancel Exit                             |

### Save File Only

The *Save File Only* function is similar to the *Exit and Save File* function in that it saves the selected file. However, after saving the file you remain in the *Exit* menu.

The *Save File Only* function is typically used to perform incremental saves of a file. If you are creating or modifying numerous messages in one session, you may want to periodically save the file to avoid losing data.

After saving the file, you can then select the *Cancel Exit* function to return to the *Messages* menu and continue editing operations.

Select *Save File Only* from the Exit menu. Highlight *Save File Only* and press [Enter], or just press [S]. A window opens and displays the current path name of the file.

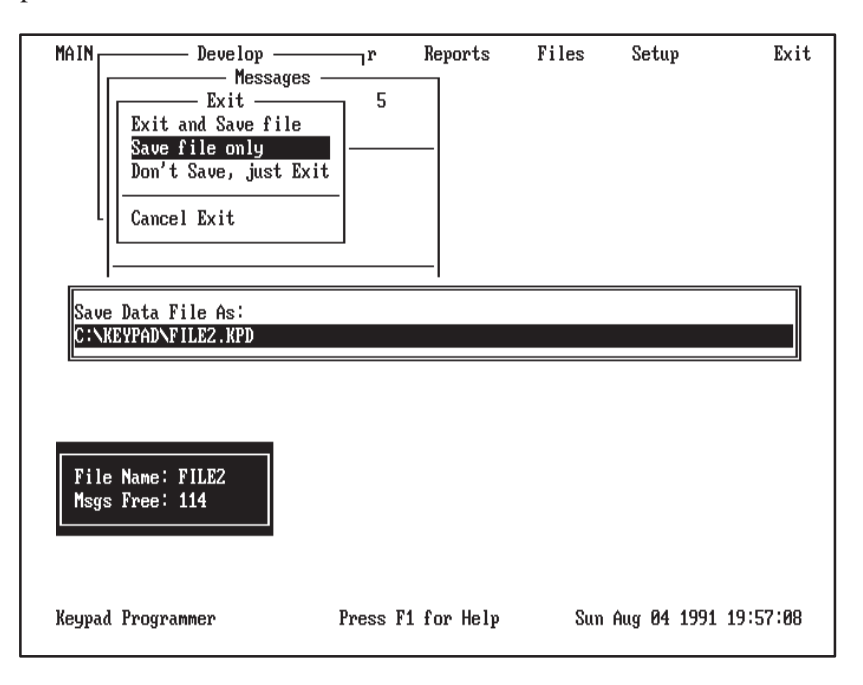

You can save the file as shown by pressing [Enter] or you can save the file under a different name or path.

To save the file under a different name, use the following format:

#### drive:\directory\subdirectory\filename

If you specify only a file name, the file is stored using the default path (as shown) with the .KPD extension. If you enter a file name with an invalid extension, the extension is changed to .KPD during the save.

| Data Entry Keys                                   | Function                                                          |  |  |  |  |  |
|---------------------------------------------------|-------------------------------------------------------------------|--|--|--|--|--|
| [Enter]                                           | Accepts directory path name and returns to Exit menu.             |  |  |  |  |  |
| [Esc]                                             | Exits the window and returns to the Messages menu.                |  |  |  |  |  |
| $\left[\rightarrow\right]\left[\leftarrow\right]$ | Moves cursor to right or left.                                    |  |  |  |  |  |
| [BackSpace]                                       | Deletes character to left of cursor.                              |  |  |  |  |  |
| [Del]                                             | Deletes character at cursor.                                      |  |  |  |  |  |
| [F1]                                              | Displays help information.                                        |  |  |  |  |  |
| [F3]                                              | Cancels any changes and resets field or window to previous state. |  |  |  |  |  |
| [F5]                                              | Clears data field.                                                |  |  |  |  |  |
| [F6]                                              | Clears to end of data field.                                      |  |  |  |  |  |
| [F7]                                              | Moves cursor to beginning of field.                               |  |  |  |  |  |
| [F8]                                              | Moves cursor to end of field.                                     |  |  |  |  |  |
| [Ins]                                             | Toggles editing between insert and overstrike mode.               |  |  |  |  |  |

Use any of the keys below while entering the data path name.

After pressing [Enter] to save the file, the following messages display. You remain in the *Exit* menu.

| PROGRAM STATUS                           |   |  |  |  |  |  |  |
|------------------------------------------|---|--|--|--|--|--|--|
| Saving data file to: C:\KEYPAD\FILE2.KPD |   |  |  |  |  |  |  |
|                                          |   |  |  |  |  |  |  |
|                                          | - |  |  |  |  |  |  |
| PROGRAM STATUS                           |   |  |  |  |  |  |  |
| Save successful.                         |   |  |  |  |  |  |  |
|                                          |   |  |  |  |  |  |  |

If the file was previously saved, this message displays:

| PROGRAM WARNING                                                                    |
|------------------------------------------------------------------------------------|
| File FILE2 already exists.<br>Do you wish to overwrite the existing file<br>(Y/N)? |
|                                                                                    |

Enter *Y* to overwrite the existing file. The above status messages then display.

Enter *N* to save the file under a different name. The *Save Data File As:* window opens allowing you to enter a new name. After supplying a name and pressing [Enter], the above status messages display.

To return to the *Messages* menu and continue editing operations, select the *Cancel Exit* function.

| Exit<br>Exit and Save file<br>Save file only<br>Dom't Save, just Exit |
|-----------------------------------------------------------------------|
| Cancel Exit                                                           |

## **Exit without Saving**

The *Don't Save, just Exit* function allows you to return to the *Develop* menu without saving the selected file.

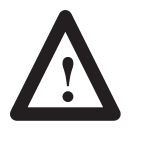

#### **CAUTION:**

All changes made to the file since the last save operation will be lost.

Select *Don't Save, just Exit* from the Exit menu. Highlight *Don't Save, just Exit*, then press [Enter] or just press [D].

If you did not modify the selected file, you immediately return to the *Develop* menu with the selected file displayed.

| MAIN Develop FILE2<br>Create New File FILE2<br>Directory Quit | r       | Reports    | Files | Setup       | Exit       |
|---------------------------------------------------------------|---------|------------|-------|-------------|------------|
|                                                               |         |            |       |             |            |
| Keypad Programmer                                             | Press F | 1 for Help | Sun   | Aug 04 199: | 1 19:58:27 |

If you did modify the file, the following window opens prompting you to confirm the exit.

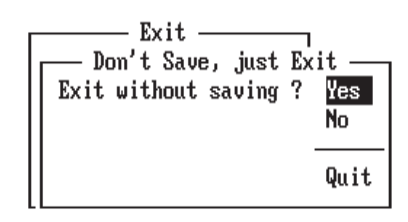

Select *Yes* to return to the *Develop* menu without saving changes in the file. Select *No* or *Quit* to return to the *Exit* menu.
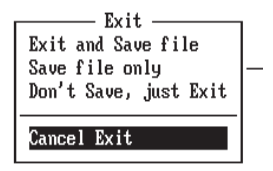

### **Cancel Exit**

The Cancel Exit function simply returns you to the Messages menu.

Select *Cancel Exit* from the Exit menu. Highlight *Cancel Exit*, then press [Enter] or just press [C].

You automatically return to the Messages menu.

| Messages                                  |
|-------------------------------------------|
| Edit Message<br>Create New Message        |
| Copy<br>Delete<br>Renumber<br>Text Search |
| Quit                                      |

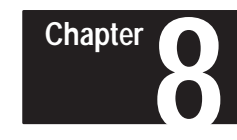

# **Downloading Messages**

# **Chapter Objectives**

This chapter shows how to use the *Transfer* function to:

- Connect cable converter between computer and Keypad Module
- Set DIP Switch on Keypad Module
- Select a communication port for the download
- Select a message file to download
- Select messages in the file to download
- Download messages to the Keypad Module
- Use terminal mode to verify the message download

Before you can download messages to the Keypad Module, you must connect your computer to the Keypad Module, using the cable/converter supplied with the Keypad Development Software.

The cable/converter is shipped as two separate components; a cable and the converter module. Figure 8.1 shows how the cable connects to the converter module.

### Figure 8.1 Cable/Converter

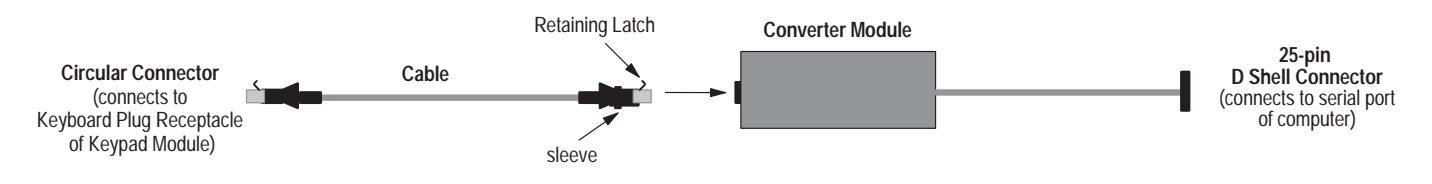

The cable has a circular connecter at each end. The end with the sleeve plugs into the circular receptacle of the converter module.

### To connect the cable to the converter module:

- 1. Align retaining latch on cable connector with notch on receptacle.
- 2. Rotate sleeve to a position that will allow clearance for the two plastic screw heads on the mating connector.
- 3. Press down on retaining latch as you slide connector into receptacle until latch clicks into place.

### To remove the cable from the converter module:

- 1. Pull sleeve back and rotate until the cutout allows access to the latch spring.
- 2. Press down on latch spring with pen (or other appropriate item) as you slide connector out of receptacle.

### Connecting Cable/Converter

# Connecting Computer to Keypad Module

After connecting the cable/converter, you can connect your computer to the Keypad Module.

### To connect cable/converter between computer and Keypad Module:

1. Attach the 25-pin connector to the COM1 or COM2 serial port of your computer. The software uses COM1 as the default communication port.

**Important:** Attach the gender adapter (supplied with package) to the 25-pin connector if the serial communication port on your computer has 9 pins.

2. Press down on retaining latch of circular connector and plug connector into the Keyboard Plug Receptacle on the back of the Keypad Module.

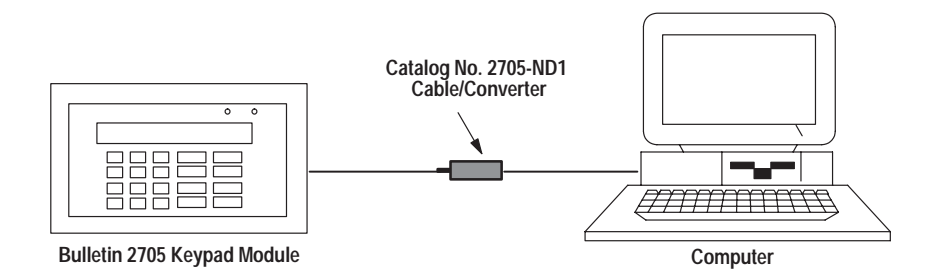

### To remove cable from computer and Keypad Module:

- 1. Detach the 25-pin connector from the COM1 or COM2 serial port of your computer.
- 2. Press down on retaining latch of circular connector and pull connector out of the Keyboard Plug Receptacle on the back of the Keypad Module.

To enable communications between your computer and the Keypad Module, you must set the Keyboard Style DIP switch in Switch Bank #3 on the Keypad Module to the XT (Off Position). The figure below shows the location of the switch on the Switch Bank #3.

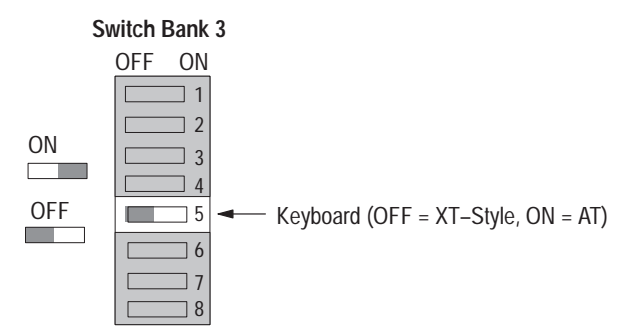

For more information on Keypad Module DIP switches, see the User Manual for the RediPANEL Keypad Module (Catalog No. 2705-ND002).

### Setting DIP Switch on Keypad Module

# **Transfer Menu**

To access functions which allow you to download messages from your computer to the Keypad Module, select Transfer from the main menu.

Highlight Transfer, then press [Enter] or just press [T]. The Transfer menu displays with Download to Keypad Module highlighted.

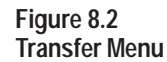

| MAIN MENU:  | Tr<br>Download to Key<br>Terminal/Keyboa | ansfer —<br>pad Modul<br>rd Mode | e        | Files | Setup  | e Exit        |
|-------------|------------------------------------------|----------------------------------|----------|-------|--------|---------------|
|             | Configure Port                           |                                  | COM1     |       |        |               |
|             | Quit                                     |                                  |          |       |        |               |
|             |                                          |                                  |          |       |        |               |
|             |                                          |                                  |          |       |        |               |
|             |                                          |                                  |          |       |        |               |
|             |                                          |                                  |          |       |        |               |
|             |                                          |                                  |          |       |        |               |
|             |                                          |                                  |          |       |        |               |
|             |                                          |                                  |          |       |        |               |
|             |                                          |                                  |          |       |        |               |
| Keypad Prog | rammer                                   | Press F1                         | for Help | Wed   | Aug 07 | 1991 15:00:41 |

The Transfer functions are:

### **Download to Keypad Module**

Accesses a menu which allows you to select a file for downloading. Another menu then opens which allows you to download messages.

### **Terminal/Keyboard Mode**

| -                     | Enters keyboard emulation mode, allowing you<br>to operate your computer keyboard with the<br>Keypad Module. |
|-----------------------|----------------------------------------------------------------------------------------------------|
| <b>Configure Port</b> | Selects a communication port on your computer for the download operation. COM1 is the default.               |
| Quit                  | Exits and returns to the main menu.                                                                          |

Exits and returns to the main menu.

# Selecting a Port

| Transfer —<br>Download to Keypad Module<br>Terminal/Keyboard Mode |      |
|-------------------------------------------------------------------|------|
| Configure Port                                                    | COM1 |
| Quit                                                              |      |

You can use the COM1 or COM2 serial communication port on your computer for the download operation. The software uses COM1 as the default communication port.

If you connected the cable/converter to the COM1 port, you can skip this section. If you connected the cable/converter to the COM2 port, then you must use the *Configure Port* option to select COM2.

Select *Configure Port* from the Transfer menu. Highlight *Configure Port*, then press [Enter] or just press [C].

A window opens displaying the communication port options; COM1 and COM2. The default selection is highlighted.

| MAIN MENU: | Tr<br>Download to Key<br>Terminal/Keyboa | ansfer ———<br>pad Module<br>rd Mode |                      | Files | Setuy  | þ    | Exit     |  |
|------------|------------------------------------------|-------------------------------------|----------------------|-------|--------|------|----------|--|
|            | Configure Port<br>Quit                   |                                     | COM1<br>COM1<br>COM2 |       |        |      |          |  |
|            |                                          | L                                   |                      |       |        |      |          |  |
|            |                                          |                                     |                      |       |        |      |          |  |
|            |                                          |                                     |                      |       |        |      |          |  |
| Keypad Pro | ıgrammer                                 | Press F1 for                        | Help                 | Wed   | Aug 07 | 1991 | 15:03:33 |  |

To select COM2, highlight the option and press [Enter].

The following messages display indicating that the selection is saved to the setup file KPD.STP in the program directory. The software checks the setup file to determine which communication port to use during a download.

| PROGRAM STATUS                                         | PROGRAM STATUS   |
|--------------------------------------------------------|------------------|
| Saving setup information file to:<br>C:\KEYPAD\KPD.STP | Save successful. |

You return to the *Transfer* menu with COM2 displaying as the selected communication port.

# Selecting a File

| Transfer<br>Download to Keypad Module<br>Terminal/Keyboard Mode |      |
|-----------------------------------------------------------------|------|
| Configure Port                                                  | COM1 |
| Quit                                                            |      |

Before you can download messages to the Keypad Module, you must first select a file.

To access the menu which allows you to select a file, select *Download to Keypad Module* from the Transfer menu. Highlight *Download to Keypad Module*, then press [Enter] or just press [D]. The following menu displays:

| MAIN MEN | U: Tra<br>Download To<br>Select File<br>Directory<br>Quit | nsfer — Keypad Module — – – – – – – | Files S | Setup Exit         |
|----------|-----------------------------------------------------------|-------------------------------------|---------|--------------------|
|          |                                                           |                                     |         |                    |
|          |                                                           |                                     |         |                    |
| Keypad P | rogrammer                                                 | Press F1 for Help                   | Wed Aug | y 07 1991 15:06:35 |

The menu options are:

| Select File | Selects a file from the default directory.                     |
|-------------|----------------------------------------------------------------|
| Directory   | Specifies the directory the software uses to search for files. |
| Quit        | Exits and returns to the Transfer menu.                        |

| Download To<br>Select File | Keypad Module — |
|----------------------------|-----------------|
| Directory                  |                 |
| Quit                       |                 |

### **Changing to Another Directory**

The software searches the current default directory to locate files. Initially, the default is the program directory (C:\KEYPAD) created during installation. The *Directory* function allows you to display and/or change the default directory that the software uses to search for files.

**Note:** Any change remains in effect until the next time you change the directory path.

To select this function, highlight *Directory*, then press [Enter] or just press [D]. A window opens and displays the current directory path.

| MAIN ME | TNU:<br>Download T<br>Select File<br>Directory<br>Quit | ransfer F<br>o Keypad Module<br> | 'iles Set | ap Exit         |
|---------|--------------------------------------------------------|----------------------------------|-----------|-----------------|
|         | Program's Data Path:<br>C:NKWPADN                      |                                  |           |                 |
| Keypad  | Programmer                                             | Press F1 for Help                | Wed Aug Ø | 7 1991 15:07:48 |

To change the default directory, enter a new path name using the following format, then press [Enter]. You must enter the name of an existing directory.

### drive:\directory\subdirectory

The software defaults to the current drive if you omit the drive letter.

Use any of the keys below while entering the data path name.

| Data Entry Keys                                   | Function                                                          |
|---------------------------------------------------|-------------------------------------------------------------------|
| [Enter]                                           | Accepts directory path name and returns to menu.                  |
| [Esc]                                             | Exits the window and returns to the menu.                         |
| $\left[\rightarrow\right]\left[\leftarrow\right]$ | Moves cursor to right or left.                                    |
| [BackSpace]                                       | Deletes character to left of cursor.                              |
| [Del]                                             | Deletes character at cursor.                                      |
| [F1]                                              | Displays help information.                                        |
| [F3]                                              | Cancels any changes and resets field or window to previous state. |
| [F5]                                              | Clears data field.                                                |
| [F6]                                              | Clears to end of data field.                                      |
| [F7]                                              | Moves cursor to beginning of field.                               |
| [F8]                                              | Moves cursor to end of field.                                     |
| [Ins]                                             | Toggles editing between insert and overstrike mode.               |

After pressing [Enter] to accept the path name, the following messages display indicating the new path has been saved to the program setup file.

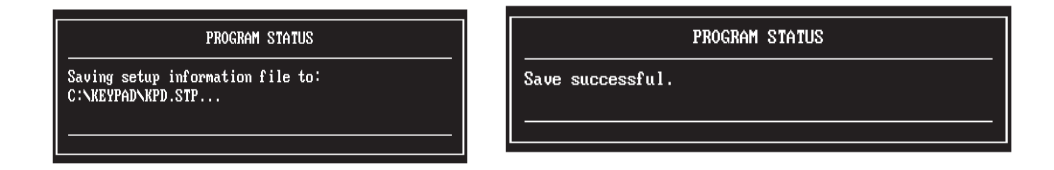

**Note:** The new path remains as the current default directory until you use the *Directory* function again to specify a different directory.

If you enter an invalid path name or a directory that does not exist, one of the following error messages will display:

### PROGRAM ERROR

Error while evaluating directory entry.: Path not found (bad drive or directory name). Press any key to continue...

#### PROGRAM ERROR

Error while evaluating directory entry.: Directory entry not found, No more files. Press any key to continue...

#### PROGRAM ERROR

Error while evaluating directory entry.: Invalid disk drive.

Press any key to continue...

| Download To Keypad M<br>Select File | 1odule — |
|-------------------------------------|----------|
| Directory                           |          |
| Quit                                |          |

### Selecting a File

Before you can download messages, you must first select a file.

Highlight *Select File* on the *Download to Keypad Module* menu, then press [Enter] or just press [S].

The software searches the default directory for message files.

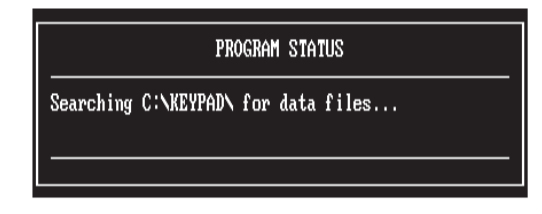

If there are no .KPD message files in the directory, this message displays:

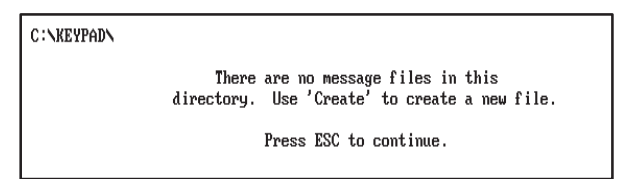

If the directory does contain .KPD files, the *File Selections/File Picks* window opens with the highlight on the first file or the last file selected. The *File Selections* window lists the files in alphabetical order as they appear in the directory.

| MAIN MENU: r  | Ti                         | ransfer —     |           | Files  | Setup       | Exit     |
|---------------|----------------------------|---------------|-----------|--------|-------------|----------|
|               | Download To<br>Select File | o Keypad Modu |           |        |             |          |
|               |                            |               |           |        |             |          |
|               | Directory                  |               |           |        |             |          |
|               | Quit                       |               |           |        |             |          |
| C:\KEYPAD\    |                            |               |           |        |             |          |
|               |                            | File Sele     | ctions  = | 25.55  |             |          |
|               | FILE1                      | KPD 130       | 08/05/91  | 02:56p |             |          |
|               | FILEZ                      | .NFD 415      | 00/00/31  | 01.20p |             |          |
|               | FILES                      | .KPD 130      | 08/02/91  | 02:20p |             |          |
|               | FILE5                      | .KPD 130      | 08/07/91  | 02:58p |             |          |
|               | FILE6                      | .KPD 130      | 08/07/91  | 03:00p |             |          |
|               | FILE7                      | .KPD 130      | 08/06/91  | 09:09p |             |          |
|               |                            |               |           |        |             |          |
|               |                            |               |           |        |             |          |
|               |                            |               |           |        |             |          |
| L             |                            |               |           |        |             |          |
|               |                            |               |           |        |             |          |
| Keypad Progra | mmer                       | Press F1 fc   | n Help    | Thu    | Aug 08 1991 | 13:32:06 |
|               |                            |               |           |        |             |          |

Select a file to download. Highlight the file you want to download, then press [Enter].

For example, the following window shows file FILE2.KPD highlighted. To accept the file, press [Enter].

| Main Menu:   | Tr<br>Download Tc<br>Select File<br>Directory<br>Quit       | ansfer Keypad Module                                                                                                    | Files                                                              | Setup           | Exit  |
|--------------|-------------------------------------------------------------|----------------------------------------------------------------------------------------------------|--------------------------------------------------------------------|-----------------|-------|
| C : \KEYPAD\ | FILE1<br>FILE2<br>FILE3<br>FILE4<br>FILE5<br>FILE6<br>FILE7 | File Selections           .KPD         130         08/05/91           .KPD         419         08/08/91           .KPD         130         08/02/91           .KPD         130         08/02/91           .KPD         130         08/02/91           .KPD         130         08/07/91           .KPD         130         08/07/91           .KPD         130         08/06/91 | 02:56p<br>01:26p<br>02:20p<br>02:21p<br>02:58p<br>03:00p<br>09:09p |                 |       |
| Keypad Progr | ammer                                                       | Press F1 for Help                                                                                                    | Thu f                                                              | aug 08 1991 13: | 32:43 |

The following keys are valid when selecting a file.

| File Function Selection Keys |                                                                                  |  |
|------------------------------|----------------------------------------------------------------------------------|--|
| [↑] [↓]                      | Moves highlight up or down the list of file names.                               |  |
| [Home] or [End]              | Moves highlight to first or last file name in list.                              |  |
| [PgUp] or [PgDn]             | Moves highlight up or down one page in window.                                   |  |
| [Enter]                      | Accepts file and returns to Select File menu.                                    |  |
| [Esc]                        | Closes File Selections window and returns you to Download to Keypad Module menu. |  |

After selecting a file, the software reads the file

| PROGRAM STATUS                              | PROGRAM STATUS   |
|---------------------------------------------|------------------|
| Reading data file from: C:\KEYPAD\FILE2.KPD | Read successful. |
|                                             |                  |

and opens the Select File menu. The selected file displays next to Download.

| Transfer —<br>Download To Keypad M      | odule — |
|-----------------------------------------|---------|
| Download FILE2<br>All Messages Download | Yes     |
| Quit                                    |         |

See the next section for details on downloading messages.

# **Download Operations**

After selecting a file, you are automatically placed in the Select File menu. The name of the selected file displays next to *Download*.

| MAIN MENU:   | Tr<br>Download To<br>Sel<br>Download FILE<br>All Messages<br>Quit | ansfer —<br>Keypad M<br>ect File –<br>2<br>Download | odule —  | Files | Setuj  | ò    | Exit     |  |
|--------------|-------------------------------------------------------------------|-----------------------------------------------------|----------|-------|--------|------|----------|--|
| Keypad Progr | ammer                                                             | Press F1                                            | for Help | Wed   | Aug 07 | 1991 | 15:10:18 |  |

The menu options are:

| Download File        | Accesses a window which prompts you to start downloading the selected file.                                              |
|----------------------|----------------------------------------------------------------------------------------------------|
| All Messages Downloa | <b>d</b><br>Selects all or specific messages in the file for<br>downloading. The default is to download<br>all messages. |
| Quit                 | Exits and returns to the <i>Download to Keypad</i><br><i>Module</i> menu.                                                |

| <br>— Transfer —<br>— Download To Keypad Module — | _ |
|---------------------------------------------------|---|
| Download FILE2<br>All Messages Download Yes       |   |
| Quit                                              | ľ |

### Selecting Messages to Download

You can download **all** or **specific** messages in the file. The default is to download all messages. If you want to download all messages, skip this section and go on to the next.

Select *All Messages Download* from the *Select File* menu. Highlight *All Messages Download*, then press [Enter] or just press [A].

A window opens displaying the options; Yes and No. *Yes* downloads all messages. *No* downloads specific messages. The default is highlighted.

| MAIN MENU:  | Quit   | ansfer <u>e</u> t File <u></u> 2<br>2<br>Download <u>Yes</u><br>No | Files    | Setup        | Exit   |
|-------------|--------|--------------------------------------------------------------------|----------|--------------|--------|
| Keypad Prog | rammer | Press F1 for Hel                                                   | p Wed Au | g 07 1991 15 | :11:26 |

If you select *Yes* to download all messages, you return to the *Select File* menu and can begin to download the file. See the next section.

If you select *No* to download only specific messages, the software creates a list of all messages in the file.

| PROGRAM STATUS             |
|----------------------------|
| Creating message pick list |
|                            |

If the selected file doesn't contain any messages, this message displays:

|                    | PRO       | DGRAM  | WAR | IING     |    |        |
|--------------------|-----------|--------|-----|----------|----|--------|
| FILE2.KPD<br>from. | does not  | have   | any | messages | to | choose |
| Press any          | key to co | ontinu | .e  |          |    |        |

Press any key to return to the Select File menu.

If the selected file does contain messages, the *Message Selections/Message Picks* window opens with the first message number highlighted. The *Message Selections* window lists the numbers (in ascending order) of all messages in the file.

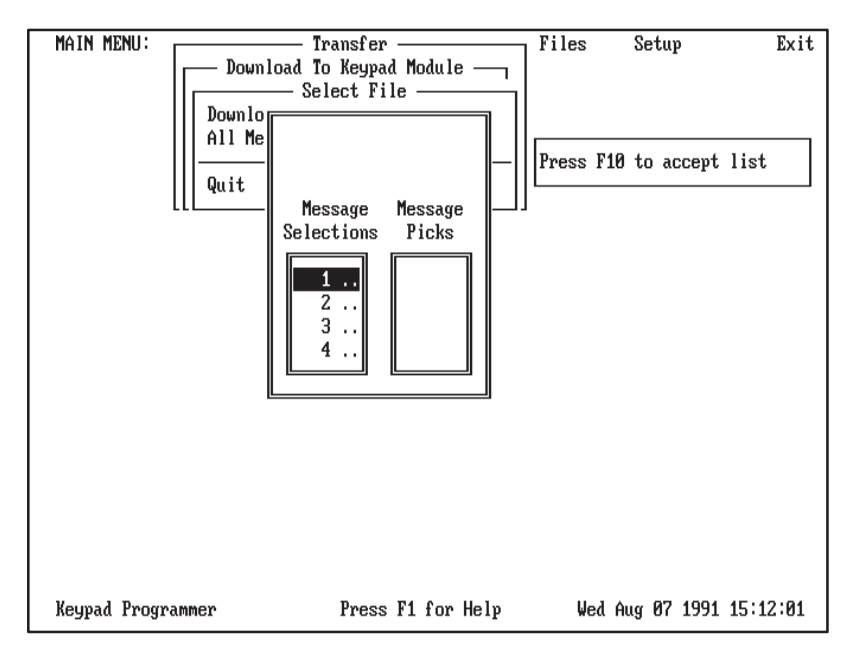

Select messages for downloading by moving numbers from the *Message Selections* list to the *Message Picks* list. You can move a single message or a block of messages. To move a single message, highlight the message number and press [Enter]. To move a block of messages, refer to the table below.

Use the keys below to select messages for deletion.

| Message<br>Selection Keys    | Function                                                                                                    |
|------------------------------|----------------------------------------------------------------------------------------------------|
| $[\rightarrow] [\leftarrow]$ | Moves highlight between Message Selections list and Message Picks list.                                                                                                    |
| [↑] [↓]                      | Moves highlight up or down the list of numbers.                                                                                                    |
| [Home] or [End]              | Moves highlight to first or last number in list.                                                                                                    |
| [PgUp] or [PgDn]             | Moves highlight up or down one page in window.                                                                                                    |
| [B]                          | Start delimiter for selecting a block of messages. Press [B] on highlighted number, then use arrow keys to include other numbers in the block. Press [Enter] to move the block of messages to the Message Picks list.<br>To disable the block selection, press [B] again. |
| [Enter]                      | Moves highlighted number or block of numbers to the Message Picks list (or back to Message Selections list).                                                                                                    |
| [F10]                        | Accepts Message Pick list and returns you to Select File menu.                                                                                                    |
| [Esc]                        | Exits function and returns to Select File menu.                                                                                                    |

The screen below shows messages 1, 2, and 3 moved to the *Message Picks* list. To accept the pick list, press [F10].

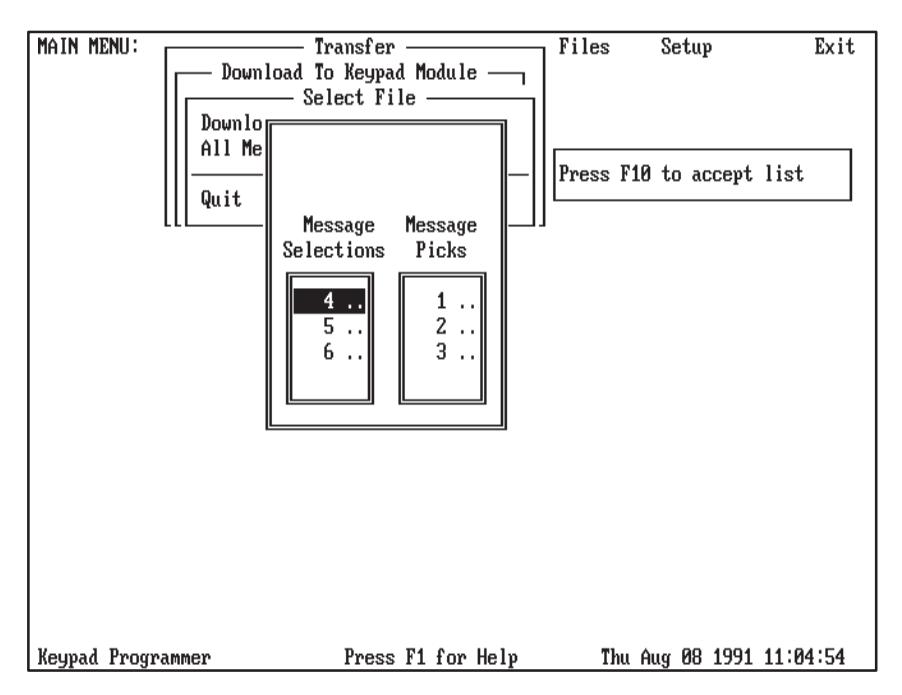

After pressing [F10], you return to the *Select File* menu.

| MAIN MENU:  | Tr<br>Download To<br>Sel<br>Download FILE<br>All Messages<br>Quit | ansfer <u> </u><br>Keypad Module<br>ect File <u> </u><br>2<br>Download | No Fi | les Setu   | p Exit        |
|-------------|-------------------------------------------------------------------|------------------------------------------------------------------------|-------|------------|---------------|
| Keypad Prog | rammer                                                            | Press F1 for                                                           | Help  | Thu Aug 08 | 1991 11:14:44 |

The next section explains how to start the download operation.

| Transformed To Key                  | er —<br>pad Module — ¬<br>File — — — — — — — |
|-------------------------------------|----------------------------------------------|
| Download FILE2<br>All Messages Down | load No                                      |
| Quit                                |                                              |

### Starting Download

After selecting messages in the file to download, you are ready to start the download operation.

**Important:** Verify that your computer is connected to the Keypad Module via the cable/converter and that the Keypad Module is powered on.

You cannot download when the PLC is triggering messages and error messages are displaying on the Keypad Module. Before downloading messages, you should either disconnect the Keypad Module from the PLC or place the PLC in program mode.

Select *Download File* from the Select File menu. Highlight *Download File*, then press [Enter] or just press [D].

A window opens prompting you to confirm the start of the operation.

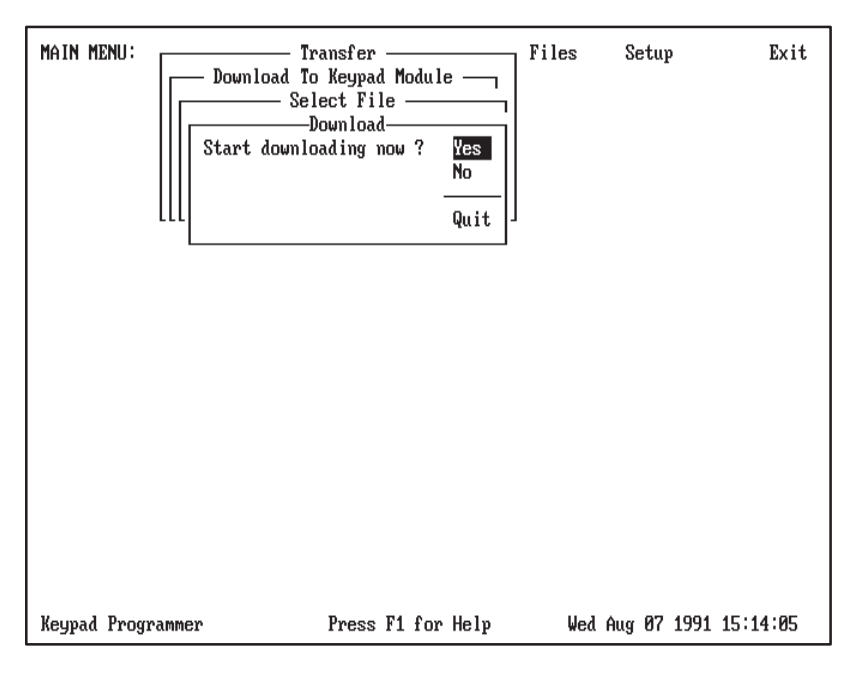

Select No or Quit to abort the operation and returns to the Select File menu.

Select *Yes* to start downloading the files. This message displays indicating that the selected file of messages is downloading to the Keypad Module.

| PROGRAM STATUS                                                                                                    |
|----------------------------------------------------------------------------------------------------|
| Sending application file C:\KEYPAD\FILE2.KPD from<br>Programmer to Keypad Module.<br>Press 'ESC' to abort transfer |
|                                                                                                    |

The Keypad Module also displays the text of each message as it is downloaded.

Chapter 8 Downloading Messages

Downloading a file with 120 (16 character) messages takes approximately 5 to 10 minutes. Messages with shifted characters (, \*, ?) take longer to download then messages without shifted characters.

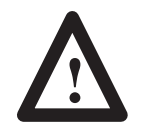

### CAUTION:

The download operation overwrites any messages stored in the Keypad Module.

You can press [Esc] at any point to abort the transfer. If you do press [Esc], this message displays:

| PROGRAM WARNING                                                                                          |
|----------------------------------------------------------------------------------------------------|
| User Abort. Transfer between Programmer and<br>Keypad Module not completed.<br>Press any key to continue |

Press any key to return to the Select File menu.

If you selected to download only specific messages but did not actually select messages, this message displays when the download operation starts.

| PROGRAM WARNIN                                                          | G                 |
|-------------------------------------------------------------------------|-------------------|
| No message has been selected.<br>transfer.<br>Press any key to continue | Unable to perform |

Press any key to return to the Select File menu.

When the download operation is complete, select *Terminal/Keypad Mode* to verify that the messages have been downloaded.

## **Using Terminal Mode**

| Transfer —<br>Download to Keypad Module<br>Terminal/Keyboard Mode |      |  |  |  |
|-------------------------------------------------------------------|------|--|--|--|
| Configure Port                                                    | COM1 |  |  |  |
| Quit                                                              |      |  |  |  |

The Terminal/Keyboard Mode function allows you to use your computer keyboard to emulate a Keypad Module keyboard and communicate directly with the Keypad Module. This function uses the same communication port that is used for downloading.

*Terminal/Keyboard Mode* is useful for verifying message downloads to the Keypad Module and to perform other Keypad Module data entry functions.

**Important:** Verify that your computer is connected to the Keypad Module via the cable/converter and that the Keypad Module is powered on.

Select *Terminal/Keyboard Mode* from the Transfer menu. Highlight *Terminal/Keyboard Mode*, then press [Enter] or just press [T].

The following message displays indicating that the software is in Keyboard Mode using the COM1 communication port of your computer.

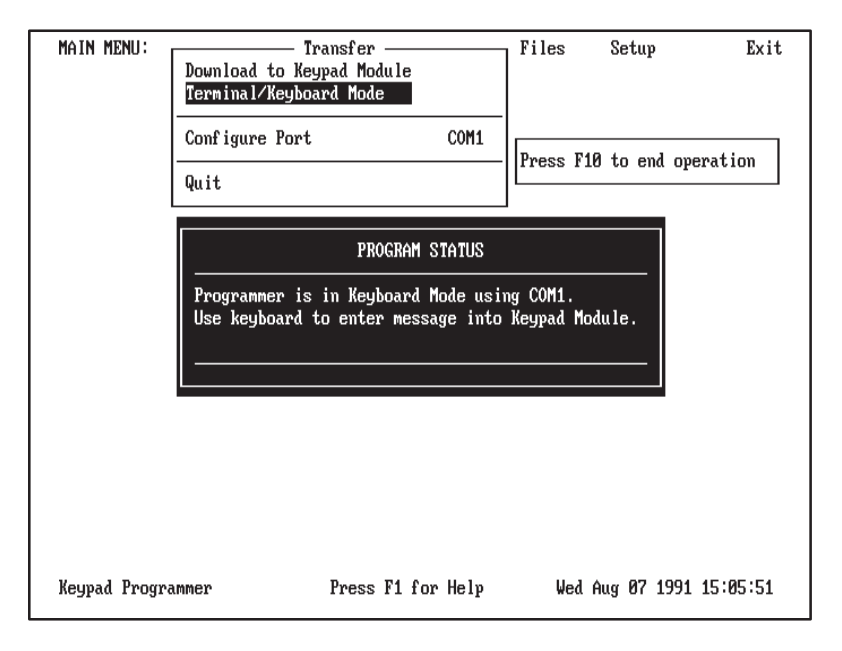

You can now use the keyboard of your computer to display and enter messages into the Keypad Module. Characters you enter at the keyboard will not display on your computer monitor.

For details on triggering messages to verify that a download operation was successful, see the *User's Manual for the RediPANEL™ Keypad Modules*.

You cannot interact with your computer while in this mode of operation.

To exit *Terminal/Keyboard Mode*, press [F10]. You then return to the *Transfer* menu.

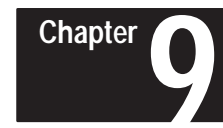

# **Printing Messages**

# **Chapter Objectives**

This chapter shows how to use the *Report* function to:

- Select a message file to print
- Select and configure a printer port
- Select messages in the file to print
- Printing messages

Before you can print messages, you must connect your computer to a printer using the appropriate communications cable.

One end of the cable will connect to a communication or printer port on your computer and the other end will connect to a port on the printer.

The software uses LPT1 as the default printer port. This printer port does not require that you set any communication parameters.

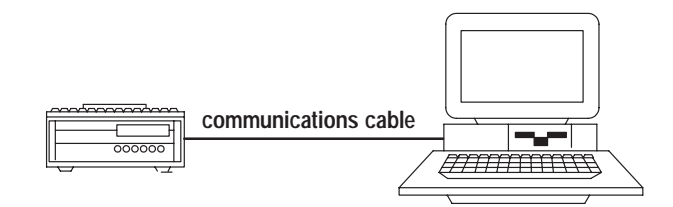

**Note:** The printer cable is not included in the Keypad Development Software package.

# Connecting to a Printer

# **Reports Menu**

To access the functions which allow you to print messages on your printer, select *Reports* from the main menu.

Highlight *Reports*, then press [Enter] or just press [R]. The *Reports* menu displays with *Select File* highlighted.

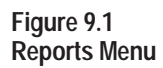

| MAIN MENU:    | Develop | Iran | Selec<br>Direc<br>Quit | – Repair<br>t Filt<br>tory | orts |     | Se  | tup |      |      | Exit |  |
|---------------|---------|------|------------------------|----------------------------|------|-----|-----|-----|------|------|------|--|
| Keypad Progra | mmer    | I    | Press F                | 1 for                      | Help | Thu | Aug | 08  | 1991 | 21:1 | 7:47 |  |

The functions on the *Reports* menu are:

| Select File | Selects a file from the default directory.                     |
|-------------|----------------------------------------------------------------|
| Directory   | Specifies the directory the software uses to search for files. |
| Quit        | Exits and returns to the main menu.                            |

| Reports   |
|-----------|
| Directory |
| Quit      |

### **Changing to Another Directory**

The software searches the default directory to locate files. Initially, the default is the program directory (C:\KEYPAD) created during installation. The *Directory* function allows you to display and/or change the default directory that the software uses to search for files.

**Note:** Any change remains in effect until the next time you change the directory path.

To select this function, highlight *Directory*, then press [Enter] or just press [D]. A window opens and displays the current directory path.

| MAIN MI | ENU: Develop Tra                   | n Reports<br>Select File<br>Directory<br>Quit | Setup<br>-<br>-      | Exit |
|---------|------------------------------------|-----------------------------------------------|----------------------|------|
|         | Program's Data Path:<br>C:\KEVPAD\ |                                               |                      |      |
| Keypad  | Programmer                         | Press F1 for Help                             | Thu Aug 08 1991 21:1 | 9:47 |

To change the default directory, enter a new path name using the following format, then press [Enter]. You must enter the name of an existing directory.

### drive:\directory\subdirectory

The software defaults to the current drive if you omit the drive letter.

Use any of the keys below while entering the data path name.

| Data Entry Keys Function                                 |                                                                   |  |
|----------------------------------------------------------|-------------------------------------------------------------------|--|
| [Enter] Accepts directory path name and returns to menu. |                                                                   |  |
| [Esc] Exits the window and returns to the menu.          |                                                                   |  |
| $[\rightarrow] [\leftarrow]$                             | Moves cursor to right or left.                                    |  |
| [BackSpace]                                              | Deletes character to left of cursor.                              |  |
| [Del]                                                    | Deletes character at cursor.                                      |  |
| [F1]                                                     | Displays help information.                                        |  |
| [F3]                                                     | Cancels any changes and resets field or window to previous state. |  |
| [F5]                                                     | Clears data field.                                                |  |
| [F6]                                                     | Clears to end of data field.                                      |  |
| [F7]                                                     | Moves cursor to beginning of field.                               |  |
| [F8]                                                     | Moves cursor to end of field.                                     |  |
| [Ins]                                                    | Toggles editing between insert and overstrike mode.               |  |

After pressing [Enter] to accept the path name, the following messages display indicating the new path has been saved to the program setup file.

| PROGRAM STATUS                                         | PROGRAM STATUS   |
|--------------------------------------------------------|------------------|
| Saving setup information file to:<br>C:\KEYPAD\KPD.STP | Save successful. |

**Note:** The new path remains as the current default directory until you use the *Directory* function again to specify a different directory.

If you enter an invalid path name or a directory that does not exist, one of the following error messages will display:

### PROGRAM ERROR

Error while evaluating directory entry.: Path not found (bad drive or directory name). Press any key to continue...

### PROGRAM ERROR

Error while evaluating directory entry.: Directory entry not found. Press any key to continue...

#### PROGRAM ERROR

Error while evaluating directory entry.: Invalid disk drive.

Press any key to continue...

| Reports   |
|-----------|
| Directory |
| Quit      |

### Selecting a File

Before you can print messages, you must first select a file.

Select *Select File* from the *Reports* menu. Highlight *Select File*, then press [Enter] or just press [S].

The software searches the default directory for message files.

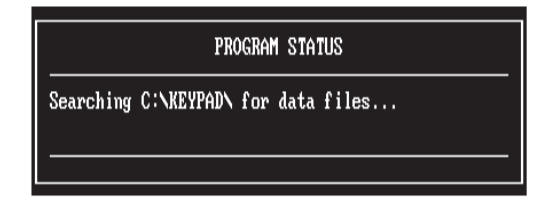

If there are no .KPD message files in the directory, this message displays:

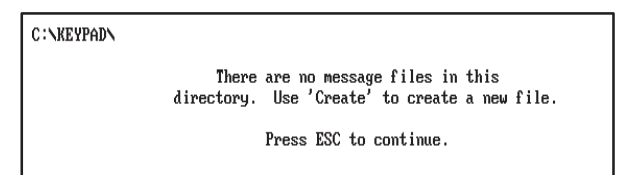

If the directory does contain .KPD files, the *File Selections/File Picks* window opens with the last selected file highlighted. The *File Selections* window lists the files in ASCII order as they appear in the directory.

| MAIN MENU:     | Develop Tr                                                  | an Reports Select File                                                                                                    | Set                   | tup    | Exit     |
|----------------|-------------------------------------------------------------|----------------------------------------------------------------------------------------------------|-----------------------|--------|----------|
| C : \KEYPAD\   | FILE1<br>FILE2<br>FILE3<br>FILE5<br>FILE5<br>FILE6<br>FILE7 | File Selections           .KPD         130         08/05/91         02:56           .KPD         419         08/08/91         09:17           .KPD         130         08/02/91         02:56           .KPD         130         08/02/91         02:22           .KPD         130         08/07/91         02:56           .KPD         130         08/07/91         03:06           .KPD         130         08/06/91         09:09           .KPD         130         08/06/91         09:09 | ն<br>ն<br>ն<br>ն<br>2 |        |          |
| Keypad Program | mer                                                         | Press F1 for Help T                                                                                                    | l'hu Aug B            | 8 1991 | 21:21:09 |

Select a file to print. Highlight the file you want to print, then press [Enter].

For example, the following window shows file FILE2.KPD highlighted. To accept the file, press [Enter].

| MAIN MENU:     | Develop Tra                                                 | n Reports Select File Directory Quit                                                                                                    | Setup                      | Exit        |
|----------------|-------------------------------------------------------------|----------------------------------------------------------------------------------------------------|----------------------------|-------------|
| C:\KEYPAD\     | FILE1<br>FILE2<br>FILE3<br>FILE4<br>FILE5<br>FILE6<br>FILE7 | File Selections<br>.KPD 130 08/05/91 02:56<br>.KPD 130 08/05/91 02:56<br>.KPD 130 08/02/91 02:20<br>.KPD 130 08/02/91 02:21<br>.KPD 130 08/07/91 02:58<br>.KPD 130 08/07/91 03:00<br>.KPD 130 08/06/91 09:69 | Р<br>Р<br>Р<br>Р<br>Р<br>Р |             |
| Keypad Program | mer                                                         | Press F1 for Help T                                                                                                    | hu Aug 08 199              | 91 21:21:47 |

The following keys are valid when selecting a file.

| File Function Selection Keys |                                                        |
|------------------------------|--------------------------------------------------------|
| [↑] [↓]                      | Moves highlight up or down the list of file names.     |
| [Home] or [End]              | Moves highlight to first or last file name in list.    |
| [PgUp] or [PgDn]             | Moves highlight up or down one page in window.         |
| [Enter]                      | Accepts file and opens Select File menu.               |
| [Esc]                        | Closes File Selections window and returns you to menu. |

After selecting a file, the software reads the file:

| PROGRAM STATUS                              | PROGRAM STATUS   |
|---------------------------------------------|------------------|
| Reading data file from: C:\KEYPAD\FILE2.KPD | Read successful. |
|                                             |                  |

and opens this menu. The name of the selected file displays next to Print.

| Print FILE2    | Vac  |
|----------------|------|
| Configure Port | LPT1 |
| Quit           |      |

See the next section for details on printing messages.

# **Print Operations**

After selecting a file, you are placed in the *Select File* menu. The name of the selected file displays next to *Print*.

| MAIN MENU:    | Develop 1 |    | Print<br>All Me<br>Config<br>Quit | Report:<br>Selec:<br>FILD2<br>ssages<br>ure Po: | s ——<br>t File —<br>Printed<br>rt | Yes<br>LPT: |     | etur | ,    |      | Ext   | it |
|---------------|-----------|----|-----------------------------------|-------------------------------------------------|-----------------------------------|-------------|-----|------|------|------|-------|----|
| Reypad Progra | mmer      | Pr | ess F1                            | for He                                          | IP                                | Thu         | Aug | 68   | 1991 | 21:7 | 22:28 | s  |

The menu options are:

| Print File            | Accesses a window which prompts you to start printing the selected file.                                    |
|-----------------------|----------------------------------------------------------------------------------------------------|
| All Messages Printed  | Selects all or only specific messages in<br>the file for printing. The default is to print<br>all messages. |
| <b>Configure Port</b> | Selects and configures a port for printing.                                                                 |
| Quit                  | Exits and returns to the <i>Reports</i> menu.                                                               |

|   | Reports        | '<br>Yes |
|---|----------------|----------|
|   | Configure Port | LPT1     |
| - | Quit           |          |

### Selecting and Configuring a Port

The *Configure Port* options allows you to select a port for printing. The options are: LPT1, LPT2, LPT3, COM1, COM2. The software uses LPT1 as the default.

The LPT ports are parallel ports and do not require you to set communication parameters. You can however insert a blank line between each message during printing and specify the number of nonprintable characters to output after each carriage return to avoid buffer overflow. The default is to print messages using single spacing.

The COM1 and COM2 ports are the serial communication ports of your computer. You can set the communication parameters of these ports in addition to the above parameters mentioned for the LPT ports.

To select *Configure Port* from the *Reports* menu, highlight *Configure Port*, then press [Enter] or just press [C].

A window opens displaying the communication port options. The default selection is highlighted.

| MAIN MENU: Develop | Tran Reports Select File -<br>Print FILE2<br>All Messages Printed<br>Configure Port<br>Quit | Setup Exit               |
|--------------------|---------------------------------------------------------------------------------------------|--------------------------|
| Keypaa Programmer  | rress fl for Help                                                                           | Thu Hug 08 1991 21:24:51 |

To select a port, highlight the option and press [Enter]. Each port has a set of configuration parameters. After selecting a port, those configuration parameters display.

To accept the default parameters, simply select *Quit* and you will return to the *Select File* menu.

### Configuration Parameters for Ports LPT1, LPT2, LPT3

The configuration parameters that display for ports LPT1, LPT2, or LPT3 are:

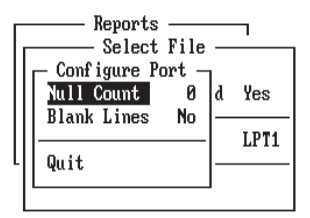

**Null Count** Specifies the number of nonprintable characters to output after each line (carriage return) to prevent the printer buffer from overflowing.

To enter a value, select *Null Count*. A numeric field to the right opens.

| Г |                  |   |      |
|---|------------------|---|------|
|   | Configure Port _ |   |      |
|   | Null Count 0     | d | Yes  |
|   | Blank Lines No   | _ | LPT1 |
| L | Quit             | _ |      |
|   |                  |   |      |

Enter a value in the range of 0 to 255, then press [Enter]. The highlight then moves to *Blank Lines*.

**Blank Lines** Specifies whether to insert a blank line between each message during printing. The default is *No*, which means print messages using single spacing.

To change the setting, select *Blank Lines*. A window opens and displays the options *Yes/No*.

| Γ  | Reports     |       |       |      |
|----|-------------|-------|-------|------|
| ١ſ | Configure H | ort – |       |      |
|    | Null Count  | Ø     | d     | Yes  |
|    |             | nu    | —<br> | LPT1 |
| Ч  | Quit        | Yes   | -     |      |
|    |             | NO    |       |      |

Select *Yes* to insert a blank line between each message as it prints. Select *No* to print the messages single spaced.

Saves the configuration settings in the program setup file and returns to the *Select File* menu.

### **Configuration Parameters for Ports COM1 and COM2**

The configuration parameters that display for COM1 and COM2 are:

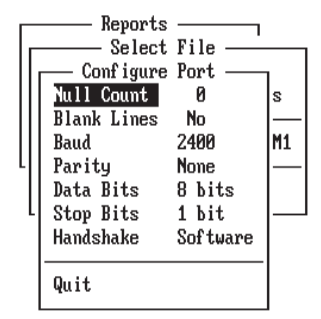

The default setting displays next to each parameter. The Null Count and Blank Lines parameters are identical to the LPT port parameters.

To display the available settings for each parameter, highlight the parameter name (using the arrow keys) and press [Enter]. A window of available settings then displays. The settings for each parameter are:

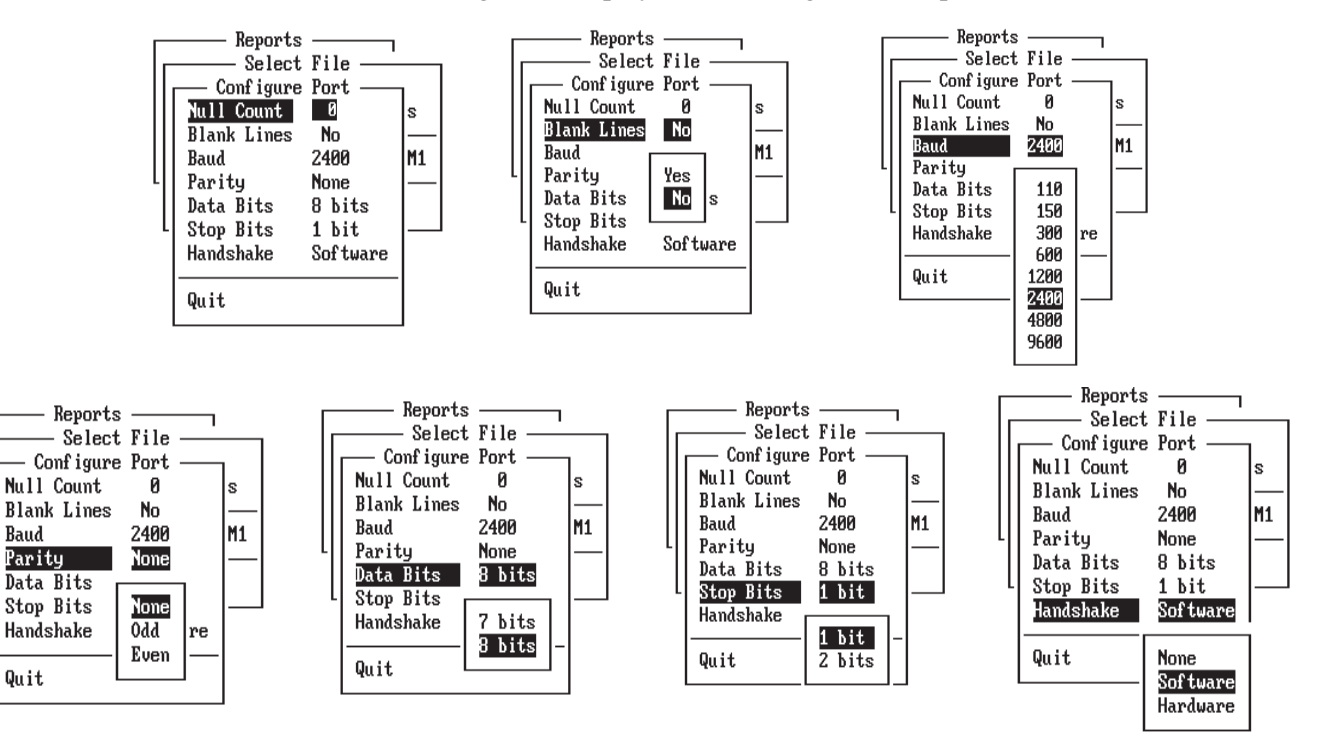

To change a parameter setting, move the highlight to the appropriate setting and press [Enter]. The selected settings must match the printer settings. Refer to your printer's manual for details on printer settings.

**Important:** When using a serial printer, set the *Handshake* parameter to Software. The other options may result in unreadable printouts if the printer cannot print as fast as the software.

After displaying or changing any of the configuration parameters, select Quit. Quit saves the configuration settings in the program setup file and returns to the Select File menu.

Raud

Quit

Parity

| Reports<br>Select File<br>Print FILE2 | -    |
|---------------------------------------|------|
| All Messages Printed                  | Yes  |
| Configure Port                        | LPT1 |
| Quit                                  |      |

### Selecting Messages to Print

You can print **all** or only **specific** messages in the file. The default is to print all messages. If you want to print all messages accepting the default of *Yes*, skip this section and go on to the next.

Select *All Messages Printed* from the *Select File* menu. Highlight *All Messages Printed*, then press [Enter] or just press [A].

A window opens displaying the options *Yes* and *No*. *Yes* prints all messages. *No* prints only specific messages. The default is highlighted.

| MAIN MENU: Develop | Tran<br>Select File<br>Print FILE2<br>All Messages Printed Yes<br>Configure Port<br>Quit | Setup       | Exit     |
|--------------------|------------------------------------------------------------------------------------------|-------------|----------|
| Keypad Programmer  | Press F1 for Help Thu                                                                    | Aug 08 1991 | 21:24:08 |

If you select *Yes* to print all messages, you return to the *Select File* menu and can begin the print operation. See the next section.

If you select *No* to print only specific messages, the software creates a list of all messages in the file.

| PROGRAM STATUS             |
|----------------------------|
| Creating message pick list |
|                            |

If the selected file doesn't contain any messages, this message displays:

| PROGRAM                       | WARNING                |
|-------------------------------|------------------------|
| FILE2.KPD does not have from. | any messages to choose |
| Press any key to contin       | ue                     |

Press any key to return to the Select File menu.

If the selected file does contain messages, the *Message Selections/Message Picks* window opens displaying a list of all messages in the file with the first message number highlighted. The *Message Selections* window lists the numbers (in ascending order) of all messages in the file.

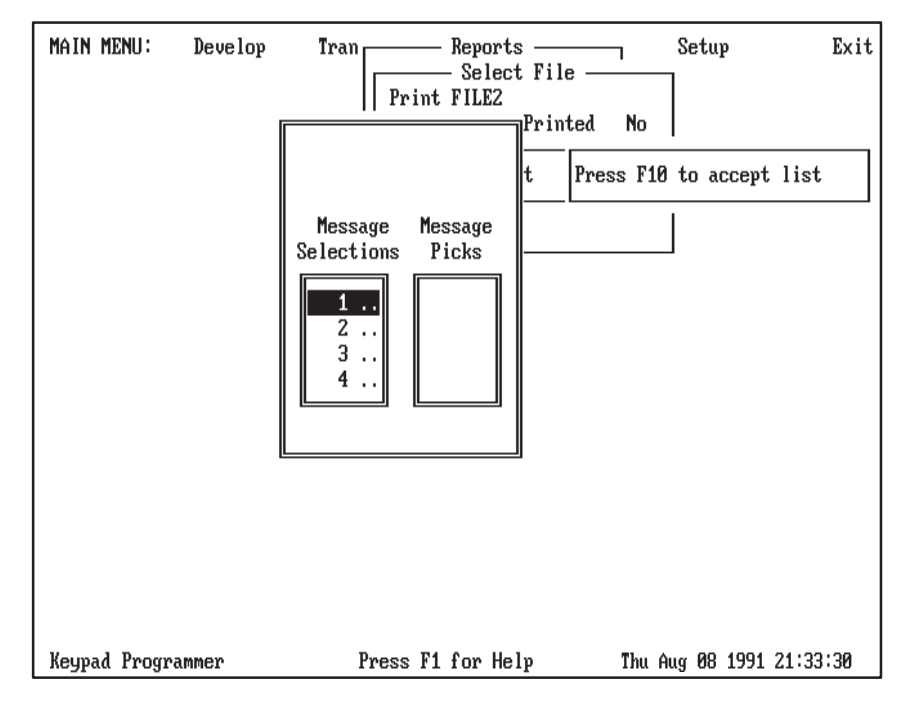

Select messages to print by moving numbers from the *Message Selections* list to the *Message Picks* list. You can move a single message or a block of messages. To move a single message, highlight the message number and press [Enter]. To move a block of messages, refer to the table below.

Use the keys below to select messages for printing.

| Message<br>Selection Keys    | Function                                                                                                    |
|------------------------------|----------------------------------------------------------------------------------------------------|
| $[\rightarrow] [\leftarrow]$ | Moves highlight between Message Selections list and Message Picks list.                                                                                                    |
| [↑] [↓]                      | Moves highlight up or down the list of numbers.                                                                                                    |
| [Home] or [End]              | Moves highlight to first or last number in list.                                                                                                    |
| [PgUp] or [PgDn]             | Moves highlight up or down one page in window.                                                                                                    |
| [B]                          | Start delimiter for selecting a block of messages. Press [B] on highlighted<br>number, then use arrow keys to include other numbers in the block. Press<br>[Enter] to move the block of messages to the Message Picks list.<br>To disable the block selection, press [B] again. |
| [Enter]                      | Moves highlighted number or block of numbers to the Message Picks list (or back to Message Selections list).                                                                                                    |
| [F10]                        | Accepts Message Pick list and starts printing messages.                                                                                                    |
| [Esc]                        | Exits window and returns to Select File menu.                                                                                                    |

The screen below shows messages 1, 2, and 3 moved to the *Message Picks* list. To accept the pick list, press [F10].

| Main Menu:    | Develop Tran                  | Reports<br>Select<br>Print FILE2         | File        | Setup     | Exit        |
|---------------|-------------------------------|------------------------------------------|-------------|-----------|-------------|
|               | Mess<br>Select<br>4<br>5<br>6 | age Message<br>ions Picks<br>1<br>2<br>3 | t Press F10 | to accept | list        |
| Keypad Progra | mmer                          | Press F1 for Hel                         | p Thu       | Aug 08 19 | 91 21:33:30 |

After pressing [F10], you return to the *Select File* menu.

| MAIN MENU:  | Deve lop | Tran | Rej<br>Sa<br>Print FII<br>All Messa<br>Configure<br>Quit | ports <u></u><br>elect File <u></u><br>LE2<br>ages Printed<br>e Port | No<br>LPT1 | Setup<br>- |      | Exi     | it |
|-------------|----------|------|----------------------------------------------------------|----------------------------------------------------------------------|------------|------------|------|---------|----|
| Keypad Prog | rammer   | Pr   | ess F1 fo                                                | r Help                                                               | Thu        | Aug 08     | 1991 | 21:33:3 | 0  |

The next section explains how to start the print operation.

| Γ | Reports                             | 7    |
|---|-------------------------------------|------|
|   | Print FILE2<br>All Messages Printed | Yes  |
|   | Configure Port                      | LPT1 |
|   | Quit                                |      |

### Starting the Print Operation

After selecting messages and configuring the printer port, you are ready to start printing messages.

Verify that the printer is online and set to top-of-form before printing (to prevent loss of information on printout). This is important if a prior printout was aborted because of a computer reset or power cycle.

Select *Print File* from the *Select File* menu. Highlight *Print File*, then press [Enter] or just press [P].

A window opens prompting you to confirm the start of the print operation.

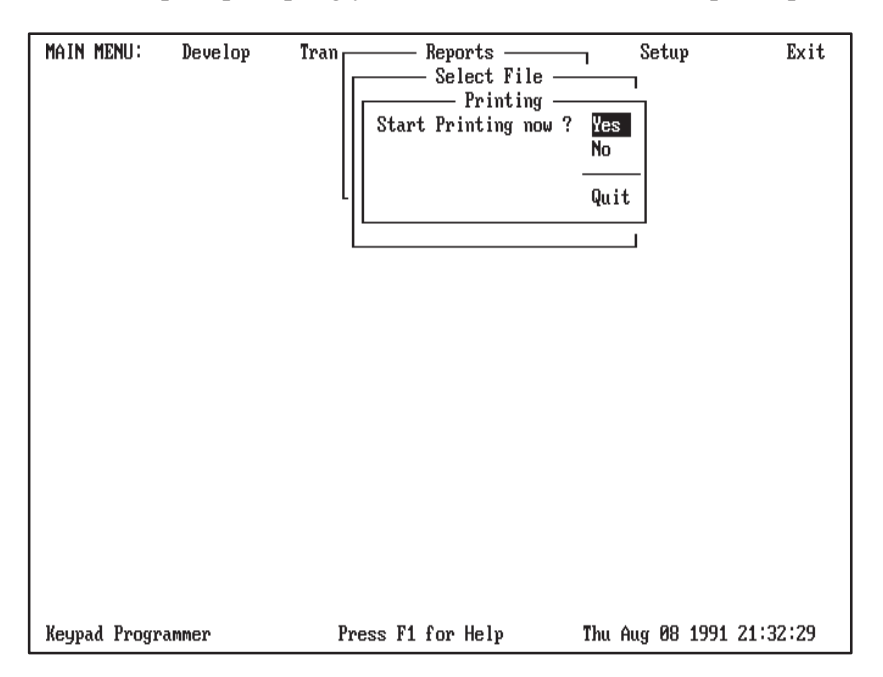

Select No or Quit to abort the operation and return to the Select File menu.

Select Yes to start printing the files.

**Note:** Illegal characters, resulting from a corrupted .KPD message file, print as ~ (tilde) characters. The ~ (tilde) character is not read into the message editor or downloaded to the Keypad Module.

If the selected file doesn't contain any messages, the page header prints with the name of the file and the number of available messages.

If there are messages in the file, this message displays indicating that the selected file of messages is printing.

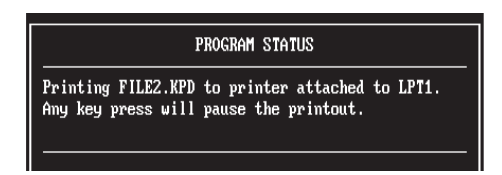

The messages print single spaced unless you modified the *Blank Lines* parameter to insert blank lines between each message. A sample printout looks like this:

### Sample Printout

| Page Header – | KEYPAD MODUI<br>MODIFIED: 08/08 | LE FILE: FILE2<br>3/91 |                            | 08/30/91 PAGE 1 |
|---------------|---------------------------------|------------------------|----------------------------|-----------------|
|               | MESSAGES FREI                   | E: 114                 |                            |                 |
|               | MSG #: 001<br>MSG #: 002        | BLINK:N<br>BLINK:N     | UPLOAD PALLET<br>PUMP 1 ON |                 |
|               | MSG #: 003                      | BLINK:N                | SUMP OVERFLOW              |                 |
|               | MSG #: 004                      | BLINK:N                | CYCLE COMPLETE             |                 |
|               | MSG #: 005                      | BLINK:N                | HIGH TEMP ALARM            |                 |
|               | MSG #: 007                      | BLINK:N                | LOW OIL PRESSURE           |                 |

The page header includes:

- name of message file
- data of last file modification
- number of free (available) messages
- current date and page number

For each message the printout displays:

- message number
- message text
- whether the message was created with blinking enabled

To pause or suspend printing, press any key. This message displays:

| Printing naused by user             | PROGRAM WARNING                                                 |
|-------------------------------------|-----------------------------------------------------------------|
| Press 'C' to continue, ESC to Abort | Printing paused by user.<br>Press 'C' to continue, ESC to Abort |

Press [C] to continue or resume printing. Press [Esc] to abort the print operation and return to the *Select File* menu.

If the printer has a large internal buffer, you may not be able to abort a printout. To abort the print operation in this case, reset the printer.

When a parallel printer is out of paper or not connected to your computer before printing begins, this message displays:

| PROGRAM ERROR                                  |
|------------------------------------------------|
| Error while writing to printer: Printer is out |
| Press 'R' to Retry, 'A' to Abort               |

Press [R] to retry or [A] to abort operation and return to the Select File menu.

When a serial printer is out of paper or not connected to your computer, this message displays:

| PROGRAM WARNING                                                                                                  |
|----------------------------------------------------------------------------------------------------|
| Printer device timed-out. The printer device is<br>not printing data.<br>Press any key to continue, ESC to Abort |

Press any key to continue or [Esc] to abort operation and return to the *Select File* menu.

If the printer cable disconnects from the computer while messages are printing, the above timeout message displays.

**Note:** If the entire message file has been transferred to the printer, the software may not detect print errors such as the out of paper condition.

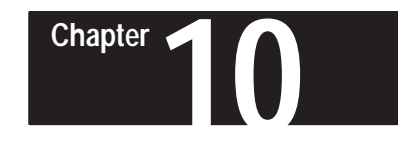

# Managing Message Files

# **Chapter Objectives**

This chapter shows how to use functions on the Files menu to:

- Delete message files
- Copy message files
- Rename message files

# **File Operations**

To copy, delete, or rename message files, select *Files* from the main menu. Highlight *Files* and then press [Enter], or just press [F].

#### Figure 10.1 Files Menu

| MAIN MENU:    | Develop | Transfer | R    | Ca<br>De<br>Re | elect File(s)<br>elete File(<br>ename File(<br>uit | Files<br>S)<br>S)<br>S) |        |      |       | Exit |
|---------------|---------|----------|------|----------------|----------------------------------------------------|-------------------------|--------|------|-------|------|
| Keypad Progra | Immer   | Press    | F1 f | or ł           | Help                                               | Tue                     | Aug Øf | 1991 | 21:03 | :58  |

Message file operations include:

| Select File(s) | Opens a menu which allows you to select specific files for a copy, delete, or rename operation. |
|----------------|-------------------------------------------------------------------------------------------------|
| Copy File(s)   | Copies one or more message files.                                                               |
| Delete(s)      | Deletes one or more message files.                                                              |
| Rename(s)      | Renames one or more message files.                                                              |
| Quit           | Exits and returns to the main menu.                                                             |

# **Selecting Files**

| Files                                            | ] |
|--------------------------------------------------|---|
| Copy File(s)<br>Delete File(s)<br>Rename File(s) |   |
| Quit                                             | - |

Before you can copy, delete, or rename a file, you must first select the file. You can have the software search the program directory for Keypad (.KPD) message files or all files regardless of their file extension.

Highlight *Select File(s)* on the *Files* menu, then press [Enter], or just press [S]. The following menu displays:

| MAINI | MENU :   | Develop | Transfer |    | R   | Guit | Files —<br>ect File<br>age File<br>es | 9(s)<br>25 | 1         | Exit  |
|-------|----------|---------|----------|----|-----|------|---------------------------------------|------------|-----------|-------|
| Кеура | d Progra | mmer    | Press    | F1 | for | Help | Tue Aug                               | r 06       | 1991 21:0 | 94:47 |

The *Select File(s)* operations include:

| Keypad Message Files | Selects only .KPD message files for a copy, rename, or delete operation.                    |
|----------------------|---------------------------------------------------------------------------------------------|
| All DOS Files        | Selects other files (including .KPD message files) for a copy, delete, or rename operation. |
| Directory            | Changes the directory path the software uses to search for files.                           |
| Quit                 | Exits and returns to the Select File(s) menu.                                               |

| Select File(s)<br>Keypad Message Files |
|----------------------------------------|
| All DOS Files                          |
| Directory                              |
| Quit                                   |

### **Changing to Another Directory**

The *Directory* function allows you to change the default directory that the software uses to search for files. Typically, the default directory is the program directory (C:\KEYPAD) created during installation.

**Note:** Any change remains in effect until the next time you change the directory path.

To select this function, highlight *Directory* and press [Enter] or just press [D]. A window opens and displays the current directory path.

| MAIN MENU: Develop Tran            | isfer R Sele<br>Keypad Messa<br>All DOS File<br>Directory<br>Quit | iles Exit<br>ct File(s)<br>ge Files<br>s |
|------------------------------------|-------------------------------------------------------------------|------------------------------------------|
| Program's Data Path:<br>C:\KEWPAD\ |                                                                   |                                          |
| Keypad Programmer                  | Press F1 for Help                                                 | Tue Aug 06 1991 21:35:05                 |

To change the default directory, enter a new path name using the following format, then press [Enter]. You must enter the name of an existing directory.

### drive:\directory\subdirectory

The software defaults to the current drive if you omit the drive letter.

Use any of the keys below while entering the data path name.

| Data Entry Keys              | Function                                                          |
|------------------------------|-------------------------------------------------------------------|
| [Enter]                      | Accepts directory path name and returns to menu.                  |
| [Esc]                        | Exits the window and returns to the menu.                         |
| $[\rightarrow] [\leftarrow]$ | Moves cursor to right or left.                                    |
| [BackSpace]                  | Deletes character to left of cursor.                              |
| [Del]                        | Deletes character at cursor.                                      |
| [F1]                         | Displays help information.                                        |
| [F3]                         | Cancels any changes and resets field or window to previous state. |
| [F5]                         | Clears data field.                                                |
| [F6]                         | Clears to end of data field.                                      |
| [F7]                         | Moves cursor to beginning of field.                               |
| [F8]                         | Moves cursor to end of field.                                     |
| [Ins]                        | Toggles editing between insert and overstrike mode.               |
After pressing [Enter] to accept the path name, the following messages display indicating the new path has been saved to the program setup file.

| PROGRAM STATUS                                         | PROGRAM STATUS   |
|--------------------------------------------------------|------------------|
| Saving setup information file to:<br>C:\KEYPAD\KPD.STP | Save successful. |

**Note:** The new path remains as the current default directory until you use the *Directory* function again to specify a different directory.

If you enter an invalid path name or a directory that does not exist, one of the following error messages will display:

#### PROGRAM ERROR

Error while evaluating directory entry.: Path not found (bad drive or directory name). Press any key to continue...

#### PROGRAM ERROR

Error while evaluating directory entry.: Directory entry not found. Press any key to continue...

#### PROGRAM ERROR

Error while evaluating directory entry.: Invalid disk drive.

Press any key to continue...

| Select File(s)<br>Keypad Message Files |
|----------------------------------------|
| All DOS Files                          |
| Directory                              |
| Quit                                   |

## Selecting Keypad Message Files

To search the program directory for .KPD files, select *Keypad Message* Files from the *Select File(s)* menu. Highlight *Keypad Message Files*, then press [Enter] or just press [K].

The following message displays indicating that the software is searching the directory for message files.

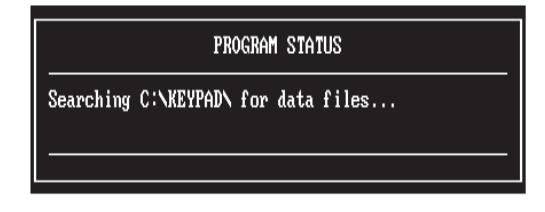

If there are no .KPD files in the directory, this message displays:

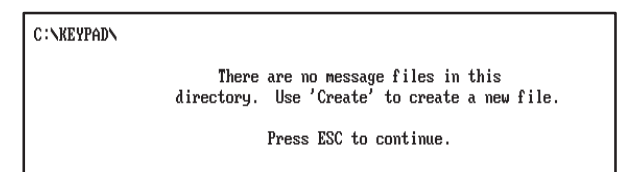

If the directory does contain .KPD files, the *File Selections/File Picks* window opens. The *File Selections* window lists the files in ASCII order as they appear in the directory.

| MAIN MENU: Deve                                                                                                    | elop Transfer                                                                                                    | R Files Exit<br>Select File(s)<br>Keypad Message Files<br>All DOS<br>Directo |
|----------------------------------------------------------------------------------------------------|----------------------------------------------------------------------------------------------------|------------------------------------------------------------------------------|
| C:\KEYPAD\<br>File<br>FILE1 .KPD<br>FILE2 .KPD<br>FILE3 .KPD<br>FILE4 .KPD<br>FILE5 .KPD<br>FILE6 .KPD<br>FILE7 .KPD | Selections<br>130 08/05/91 02:56p<br>419 08/08/91 03:37p<br>130 08/02/91 02:26p<br>130 08/02/91 02:21p<br>130 08/07/91 02:58p<br>130 08/07/91 03:00p<br>130 08/06/91 09:09p | File Picks                                                                   |
| Keypad Programmer                                                                                                    | Press F1                                                                                                    | for Help Thu Aug 08 1991 15:37:33                                            |

Select files to copy, delete, or rename by moving files from the *File Selections* list to the *File Picks* list. You can move a single file or a block of files. To move a single file, highlight the file name and press [Enter]. To move a block of files, refer to the table below.

Use the keys below to select files for a copy, delete, or rename operation.

| File<br>Selection Keys       | Function                                                                                                    |
|------------------------------|----------------------------------------------------------------------------------------------------|
| $[\rightarrow] [\leftarrow]$ | Moves highlight between File Selections list and File Picks list.                                                                                                    |
| [↑] [↓]                      | Moves highlight up or down the list of file names.                                                                                                    |
| [Home] or [End]              | Moves highlight to first or last file name in list.                                                                                                    |
| [PgUp] or [PgDn]             | Moves highlight up or down one page in window.                                                                                                    |
| [B]                          | Start delimiter for selecting a block of files. Press [B] on highlighted file<br>name, then use arrow keys to include other files in the block. Press [En-<br>ter] to move the block of files to the File Picks list.<br>To disable the block selection, press [B] again. |
| [Enter]                      | Moves highlighted number block of numbers to the File Picks list (or back to File Selections list).                                                                                                    |
| [F10]                        | Accepts File Picks list and returns you to File(s) menu.                                                                                                    |
| [Esc]                        | Closes File Selections/File Picks window and returns to the Select File(s) menu.                                                                                                    |

The screen below shows files FILE5.KPD and FILE6.KPD moved to the *File Picks* list. To accept the pick list, press [F10].

| MAIN MENU:                                              | Deve lop                                                                          | Transfer                                                                                        | R Files Exit<br>Select File(s)<br>All DOS<br>Directo Press F10 to accept list  |
|---------------------------------------------------------|-----------------------------------------------------------------------------------|-------------------------------------------------------------------------------------------------|--------------------------------------------------------------------------------|
| C:\KEYPAD\<br>FILE1<br>FILE2<br>FILE3<br>FILE4<br>FILE7 | File Select<br>.KPD 130 (<br>.KPD 419 (<br>.KPD 130 (<br>.KPD 130 (<br>.KPD 130 ( | tions<br>18/05/91 02:56<br>18/05/91 02:56<br>18/02/91 02:20<br>18/02/91 02:21<br>18/06/91 09:09 | File Picks<br>FILE5 .KPD 130 08/07/91 02:58p<br>FILE6 .KPD 130 08/07/91 03:00p |
| Keypad Prog                                             | rammer                                                                            | Press F                                                                                         | l for Help Thu Aug 08 1991 13:28:39                                            |

After pressing [F10], the *Files* menu opens. The names of the selected files display in the *File Picks* window to the left of the menu. Now that you have selected files, you can copy them, delete them, or rename them.

| MAIN MENU: Develop<br>File Picks<br>FILE5.KPD<br>FILE6.KPD | Transf er | R<br>Select File(s)<br>Delete File(<br>Rename File(<br>Quit | Files ——<br>s)<br>s)<br>s) | Exit          |
|------------------------------------------------------------|-----------|-------------------------------------------------------------|----------------------------|---------------|
|                                                            |           |                                                             |                            |               |
|                                                            |           |                                                             |                            |               |
| Keypad Programmer                                          | Press F1  | for Help                                                    | Tue Aug 06                 | 1991 21:12:46 |

For details on the copy, delete, and rename operations, refer to the appropriate sections in this chapter.

| Select File(s)<br>Keypad Message Files |
|----------------------------------------|
| All DOS Files                          |
| Directory                              |
| Quit                                   |

## Selecting All DOS Files

To search the program directory for all files, including message (.KPD) files, select *All DOS Files* from the *Select File(s)* menu. Highlight *All DOS Files*, then press [Enter] or just press [A].

The following message displays indicating that the software is searching the directory for files.

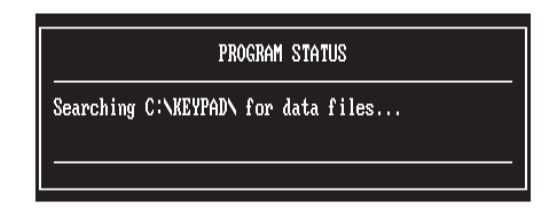

If there are no files in the directory, this message displays:

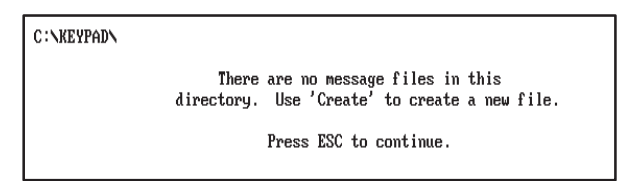

If the directory does contain files, the *File Selections/File Picks* window opens with the first file or last edited file highlighted. The *File Selections* window lists the files in ASCII order as they appear in the directory. Notice that the listing includes .KPD message files and files with other extensions.

| MAIN MENU:                                                                                                    | Deve lop                                                                                                    | Transfer                                                                                                    | R Files   Select File(s) Files   Keypad Message Files Files   All DOS Press F10 to accept list   Directo Files | Exit |
|----------------------------------------------------------------------------------------------------|----------------------------------------------------------------------------------------------------|----------------------------------------------------------------------------------------------------|----------------------------------------------------------------------------------------------------|------|
| C:NKEYPADN<br>FILE1 .<br>FILE2 .<br>FILE3 .<br>FILE4 .<br>FILE5 .<br>FILE5 .<br>FILE6 .<br>FILE7 .<br>FILE7 .<br>FILENAME .<br>GRAB01 .<br>GRAB02 . | File Seler<br>KPD 130<br>KPD 419<br>KPD 130<br>KPD 130<br>KPD 130<br>KPD 130<br>KPD 130<br>TMP 81<br>IMG 28022<br>IMG 28022 | 03/05/91   02:56p     08/05/91   01:26p     08/02/91   01:26p     08/02/91   02:20p     08/02/91   02:21p     08/02/91   02:25p     08/02/91   02:25p     08/07/91   02:50p     08/07/91   02:50p     08/07/91   03:00p     08/06/91   09:09p     06/24/91   09:44a     08/08/91   01:19p     08/08/91   01:20p | File Picks                                                                                                    |      |
| Keypad Progr                                                                                                    | ammer                                                                                                    | Press F1                                                                                                    | for Help Thu Aug 08 1991 13:30                                                                                 | :36  |

The procedure for selecting files is identical to that used for selecting *Keypad Message Files*. See the previous section.

Chapter 10 Managing Message Files

# **Deleting Files**

| Files                                            |
|--------------------------------------------------|
| Copy File(s)<br>Delete File(s)<br>Rename File(s) |
| Quit                                             |

The *Delete File*(s) function allows you to delete selected files from the default directory. The delete operation affects only those files that are shown in the *File Picks* window to the left of the *Files* menu.

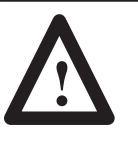

CAUTION:

Do not delete Keypad Development program files from directory (KPD.STP, KPD.HLP).

| MAIN MENU:<br>File<br>Files | Develop<br>Picks<br>S.KPD<br>S.KPD | Transfer | R     | File(s)<br>Copy File(s)<br>Delete File(s)<br>Rename File(s)<br>Quit | 'iles   |        |        | _ Exit  |
|-----------------------------|------------------------------------|----------|-------|---------------------------------------------------------------------|---------|--------|--------|---------|
|                             |                                    |          |       |                                                                     |         |        |        |         |
| Keypad Progra               | ammer                              | Press    | F1 fo | r Help                                                              | Tue Aug | g 06 1 | 1991 2 | 1:32:50 |

Select *Delete File(s)* from the Files menu. Highlight *Delete File(s)*, then press [Enter] or just press [D].

The following message displays if you did not previously select files using the *Select File*(s) function.

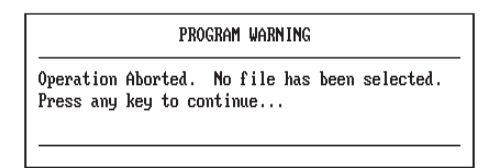

Important: You must select files before you can delete them.

If you did previously select files, the *File Delete* window opens and prompts you to confirm the start of the delete operation.

| MAIN MENU: Develop<br>File Picks<br>File5.KPD<br>File6.KPD | Transfer | R<br>Start delet | Files<br>Delete<br>ing now ? | Exit<br>Yes<br>Quit |
|------------------------------------------------------------|----------|------------------|------------------------------|---------------------|
| Keypad Programmer                                          | Press F  | 1 for Help       | Tue Aug 06                   | 1991 21:13:16       |

Select No or Quit to abort the operation and return to the Files menu.

Select Y to start the delete operation. This message then displays confirming the deletion of the selected files.

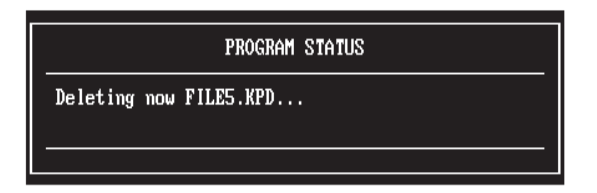

# **Copying Files**

| Files<br>Select File(s)                          |  |
|--------------------------------------------------|--|
| Copy File(s)<br>Delete File(s)<br>Rename File(s) |  |
| Quit                                             |  |

The *Copy File(s)* function allows you to copy:

- a single file to another file in the same directory
- a single file to another directory (with or without the same file name)
- multiple files to another directory (with the same file names)

The copy operation affects only those files previously selected with the Select File(s) function. Selected files are shown in the *File Picks* window to the left of the *Files* menu.

Select *Copy File(s)* from the Files menu. Highlight *Copy File(s)*, then press [Enter] or just press [C]. If you didn't select a file first, this message shows:

| PROGRAM WARNING |                                     |  |  |  |  |
|-----------------|-------------------------------------|--|--|--|--|
| Operation       | Aborted. No file has been selected. |  |  |  |  |
| Press any       | key to continue                     |  |  |  |  |

Important: You must select files before you can copy them.

Otherwise a window opens and prompts you to specify a file destination.

| MAIN MENU: Develop<br>File Picks<br>File5.KPD | Transf er | R<br>Select Fi<br>Delete Fi<br>Rename Fi<br>Quit | — Files —<br>le(s)<br>le(s)<br>le(s)<br>le(s) | Exit          |
|-----------------------------------------------|-----------|--------------------------------------------------|-----------------------------------------------|---------------|
| Copy file to:                                 |           |                                                  |                                               |               |
| Keypad Programmer                             | Press     | F1 for Help                                      | Tue Aug 06                                    | 1991 21:19:38 |

Enter a file name with or without the .KPD extension, then press [Enter]. The file is created in the default program directory.

To copy FILE5.KPD to TESTFILE.KPD in the default directory, enter TESTFILE in the window.

| Copy file to: |  |
|---------------|--|
| TESTFILE      |  |

**Note:** If FILE5.KPD was selected from *All DOS Files*, TESTFILE is copied without the .KPD extension.

To copy the file to another directory with or without a new file name, enter a path name in the form:

### drive:\directory\subdirectory\filename

**Note:** When copying multiple files, you must specify a directory path. The files are copied with the same file name.

| Data Entry Keys                                   | Function                                                          |
|---------------------------------------------------|-------------------------------------------------------------------|
| [Enter]                                           | Accepts path name and opens File Copy window.                     |
| [Esc]                                             | Exits the window and returns to the menu.                         |
| $\left[\rightarrow\right]\left[\leftarrow\right]$ | Moves cursor to right or left.                                    |
| [BackSpace]                                       | Deletes character to left of cursor.                              |
| [Del]                                             | Deletes character at cursor.                                      |
| [F1]                                              | Displays help information.                                        |
| [F3]                                              | Cancels any changes and resets field or window to previous state. |
| [F5]                                              | Clears data field.                                                |
| [F6]                                              | Clears to end of data field.                                      |
| [F7]                                              | Moves cursor to beginning of field.                               |
| [F8]                                              | Moves cursor to end of field.                                     |
| [Ins]                                             | Toggles editing between insert and overstrike mode.               |

Use any of the keys below while entering the data path name.

After pressing [Enter] to accept the file destination, the *File Copy* window opens prompting you to confirm the start of the copy operation.

| MAIN MENU:<br>File P<br>Files. | Develop T<br>icks<br>KPD | ransf er | F    | Quit   | — I<br>— File<br>rt copyin | 'iles —<br>e Copy -<br>ig now ' | -    | Yes<br>No<br>Quit |      | Exit  |
|--------------------------------|--------------------------|----------|------|--------|----------------------------|---------------------------------|------|-------------------|------|-------|
| Keypad Program                 | mer                      | Press    | F1 f | or Hel | p                          | Tue Aug                         | y 06 | 1991              | 21:3 | 20:49 |

Select No or Quit to abort the operation and return to the Files menu.

Select *Yes* to start the copy operation. This message then displays, indicating the source and destination for the copy operation.

| PROGRAM STATUS                                           |
|----------------------------------------------------------|
| Copying C:\KEYPAD\FILE5.KPD to<br>C:\KEYPAD\TESTFILE.KPD |
|                                                          |

If you enter a nonexistent or invalid drive for the copy operation, this message displays:

| PROGRAM ERROR                                                              |             |         |  |  |  |  |
|----------------------------------------------------------------------------|-------------|---------|--|--|--|--|
| Error while evaluating directo<br>disk drive.<br>Press any key to continue | ory entry.: | Invalid |  |  |  |  |

If you enter a nonexistent or invalid directory path for the copy operation, this message displays:

| Error while evaluating directory entry.: Path<br>not found (bad drive or directory name).<br>Press any key to continue |
|----------------------------------------------------------------------------------------------------|

Pressing any key returns you to the *Copy file to:* window.

If you enter the name of a file that already exists, this message displays:

| COPY FILE WARNING<br>Destination file already exists.          |  |
|----------------------------------------------------------------|--|
| SOURCE FILE                                                    |  |
| C:\KEYPAD-FILE5.KPD<br>DATE: 08/02/91 TIME: 14:21:24 SIZE: 130 |  |
| DESTINATION FILE                                               |  |
| C:NEYPADNTESTFILE.KPD                                          |  |
| DATE: 08/02/91 TIME: 14:21:24 SIZE: 130                        |  |
| ACTIONS                                                        |  |
| ESC to abort copy process.                                     |  |
| F10 to over-write destination.                                 |  |
| 'S' to (S)kip this file.                                       |  |
| 'A' to comu (A)ll dumlicate files                              |  |
|                                                                |  |

The message indicates that you have the following options:

- Press [Esc] to abort the copy operation and return to the Files menu.
- Press [F10] to write over the destination file.
- Press [S] to skip the file and go on to the next . (Applies only to multiple file copies).
- Press [A] to overwrite all files.

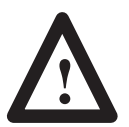

### **CAUTION:**

Existing messages or data in destination files will be lost.

# **Renaming Files**

| Select File(s)                                   |
|--------------------------------------------------|
| Copy File(s)<br>Delete File(s)<br>Rename File(s) |
| Quit                                             |

The *Rename File(s)* function allows you to:

- rename a single file
- move a single file to another directory (with or without a new file name)
- move multiple files to another directory (with the same file name)

The rename operation affects only those files that were previously selected with the *Select File*(s) function. Selected files are shown in the *File Picks* window to the left of the *Files* menu.

Select *Rename File(s)* from the Files menu. Highlight *Rename File(s)*, then press [Enter] or press [R]. If you didn't select a file first, this message shows:

| PROGRAM WARNING |                                     |  |  |  |  |  |
|-----------------|-------------------------------------|--|--|--|--|--|
| Operation       | Aborted. No file has been selected. |  |  |  |  |  |
| Press any       | key to continue                     |  |  |  |  |  |

Important: You must select files before you can rename them.

Otherwise a window opens and prompts you to specify a new file name.

| MAIN MENU: Da<br>File Pio<br>File5.Ki | evelop Tra<br>cks | ansfer   | R     | File(s)<br>Select File(s)<br>Delete File(s)<br>Rename File(s)<br>Quit | 'iles —<br>;)<br>;) |        | Exit       |
|---------------------------------------|-------------------|----------|-------|-----------------------------------------------------------------------|---------------------|--------|------------|
| Rename file to                        | ):                |          |       |                                                                       |                     |        |            |
| Keypad Programm                       | er                | Press Fi | l for | Help                                                                  | Tue Aug             | 06 199 | 1 21:25:26 |

Enter a file name with or without the .KPD extension, then press [Enter]. The file is created in the default program directory.

To rename FILE5.KPD to TESTFILE.KPD in the default directory, enter TESTFILE in the window.

| Rename file to: |  |
|-----------------|--|
| SDORD II D      |  |
| TESTFILE        |  |
|                 |  |

**Note:** If FILE5.KPD was selected from *All DOS Files*, TESTFILE is renamed without the .KPD extension.

To move the file to another directory with or without a new file name, enter a path name in the form:

### drive:\directory\subdirectory\filename

When renaming multiple files, the window looks like this:

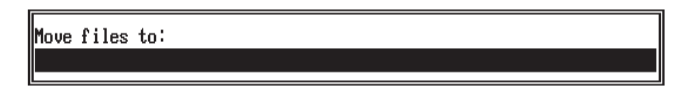

You must specify a directory path. The files are copied to the directory with the same file name.

Use any of the keys below while entering the path name.

| Data Entry Keys                                   | Function                                                          |  |  |  |  |
|---------------------------------------------------|-------------------------------------------------------------------|--|--|--|--|
| [Enter]                                           | Accepts path name and opens File Rename window.                   |  |  |  |  |
| [Esc]                                             | Exits the window and returns to the menu.                         |  |  |  |  |
| $\left[\rightarrow\right]\left[\leftarrow\right]$ | Moves cursor to right or left.                                    |  |  |  |  |
| [BackSpace]                                       | Deletes character to left of cursor.                              |  |  |  |  |
| [Del]                                             | Deletes character at cursor.                                      |  |  |  |  |
| [F1]                                              | Displays help information.                                        |  |  |  |  |
| [F3]                                              | Cancels any changes and resets field or window to previous state. |  |  |  |  |
| [F5]                                              | Clears data field.                                                |  |  |  |  |
| [F6]                                              | Clears to end of data field.                                      |  |  |  |  |
| [F7]                                              | Moves cursor to beginning of field.                               |  |  |  |  |
| [F8]                                              | Moves cursor to end of field.                                     |  |  |  |  |
| [Ins]                                             | Toggles editing between insert and overstrike mode.               |  |  |  |  |

After pressing [Enter] to accept the rename destination, the *File Rename* window opens prompting you to confirm the start of the operation.

| MAIN MEN | W: Develop<br>File Picks<br>FILE5.KPD | Transfer | R File<br>Start renam | Files —<br>Rename —<br>ing now ? | Yes<br>No<br>Quit | Exit |
|----------|---------------------------------------|----------|-----------------------|----------------------------------|-------------------|------|
| Keypad F | rogrammer                             | Press I  | F1 for Help           | Tue Aug 06                       | 1991 21:26        | :03  |

Select No or Quit to abort the operation and return to the Files menu.

Select Y to start the rename operation. This message then displays, indicating the source and destination files for the rename operation.

| PROGRAM STATUS                                            |
|-----------------------------------------------------------|
| Renaming C:\KEYPAD\FILE5.KPD to<br>C:\KEYPAD\TESTFILE.KPD |
|                                                           |

If you entered the name of a file that already existed, this message displays:

| PROGRAM ERROR                                                          |  |  |  |  |  |
|------------------------------------------------------------------------|--|--|--|--|--|
| Can't rename a file to an existing file name.<br>Press 'C' to continue |  |  |  |  |  |
|                                                                        |  |  |  |  |  |

Press [C] to return to the *Files* menu.

If you entered the same name as the file, this message displays:

| PROGRAM ERROR                                                     |   |  |  |  |
|-------------------------------------------------------------------|---|--|--|--|
| Cannot rename file to its previous name.<br>Press 'C' to continue | - |  |  |  |

Press [C] to return to the *Files* menu.

## Rockwell Automation

Rockwell Automation helps its customers receive a superior return on their investment by bringing together leading brands in industrial automation, creating a broad spectrum of easy-to-integrate products. These are supported by local technical resources available worldwide, a global network of system solutions providers, and the advanced technology resources of Rockwell.

#### Worldwide representation. -

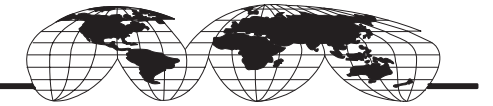

Argentina • Australia • Australia • Bahrain • Belgium • Bolivia • Brazil • Bulgaria • Canada • Chile • China, People's Republic of • Colombia • Costa Rica • Croatia • Cyprus Czech Republic • Denmark • Dominican Republic • Ecuador • Egypt • El Salvador • Finland • France • Germany • Ghana • Greece • Guatemala • Honduras • Hong Kong Hungary • Iceland • India • Indonesia • Iran • Ireland • Israel • Italy • Jamaica • Japan • Jordan • Korea • Kuwait • Lebanon • Macau • Malaysia • Malta • Mexico • Morocco The Netherlands • New Zealand • Nigeria • Norway • Oman • Pakistan • Panama • Peru • Philippines • Poland • Portugal • Puerto Rico • Qatar • Romania • Russia • Saudi Arabia • Singapore • Slovakia • Slovenia • South Africa, Republic of • Spain • Sweden • Switzerland • Taiwan • Thailand • Trinidad • Tunisia • Turkey • United Arab Emirates United Kingdom • United States • Uruguay • Venezuela

Rockwell Automation Headquarters, 1201 South Second Street, Milwaukee, WI 53204-2496 USA, Tel: (1) 414 382-2000 Fax: (1) 414 382-4444 Rockwell Automation European Headquarters, Avenue Hermann Debroux, 46, 1160 Brussels, Belgium, Tel: (32) 2 663 06 00, Fax: (32) 2 663 06 40 Rockwell Automation Asia Pacific Headquarters, 27/F Citicorp Centre, 18 Whitfield Road, Causeway Bay, Hong Kong, Tel: (852) 2887 4788, Fax: (852) 2508 1846 World Wide Web: http://www.ab.com